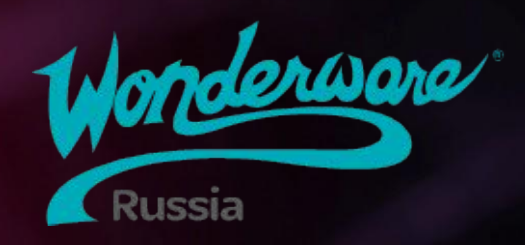

# Application Server 2020 R2

Яблоков Михаил

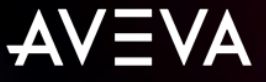

### Знакомство, опыт, цели

Расскажите о себе:

- Имя
- Компания, город, должность
- Опыт работы с ПО AVEVA (Wonderware): каким, каких версий, в какой отрасли
- Ожидания от курса

# Распорядок дня

|                  | 10:00 | Начало     |                                            | При выходе из класса - налево            |
|------------------|-------|------------|--------------------------------------------|------------------------------------------|
|                  | 11:30 | 20 минут   | Доступен WI-FI для мобильных<br>устройств: |                                          |
| Out to<br>LUNCH! | 13:00 | 60 минут   |                                            | Имя сети: GAGARIN<br>Пароль: Lakrimozo22 |
|                  | 14:00 |            |                                            | Чай, кофе, печеньки                      |
|                  | 15:30 | 20 минут   | ٤                                          | На улице                                 |
|                  | 17:00 | Завершение | Te                                         | елефоны на беззвучный режим              |

# AVEVA

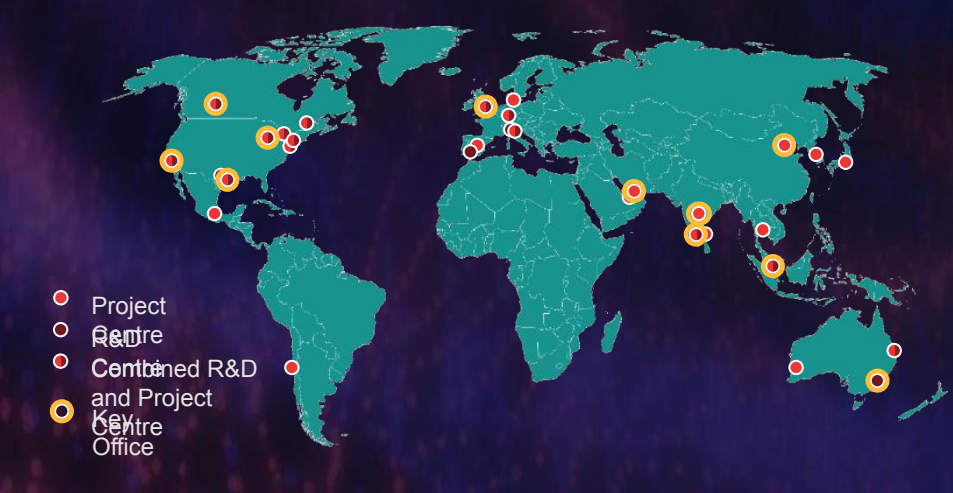

100,000+ предприятиях Отслеживает 20 МИЛЛИАРДОВ+ промышлентяжтараметров 10 Триллионов+

Внедрено на

промышленных параметров в день что равно 12,000+ ТВ

информации в год

4400 человек персонал 10+ R&D сцентров 22+ проектных офиса

**1000** сотрудников в R&D **16%** от оборота инвестируется в R&D **85% бюджета** R&D идет на разработку следующего поколения

#### 4200 СИ Партнеров

5700 сертифицированных разработчиков 160 тенологических партнеров

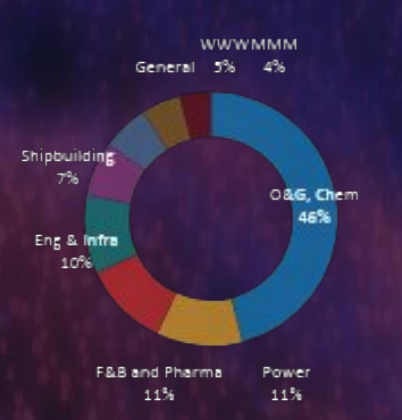

# Klinkmann – это официальный авторизованный дистрибьютор ПО AVEVA (Wonderware)

#### Сертифицированная Техническая поддержка

- Техническая поддержка (телефон, email)
- Дистанционное диагностирование проблем
- Помощь в проработке архитектуры систем
- Аудит систем

#### Сертифицированное обучение

Консалтинг

#### • Online/Offline учебные курсы

- Семинары/тренинги
- Вебинары

#### 100+ партнеров-системных интеграторов ПО AVEVA (Wonderware) по России https://www.aveva.com/en/about/partners/system-integrators/ (Выбрать Russian Federation)

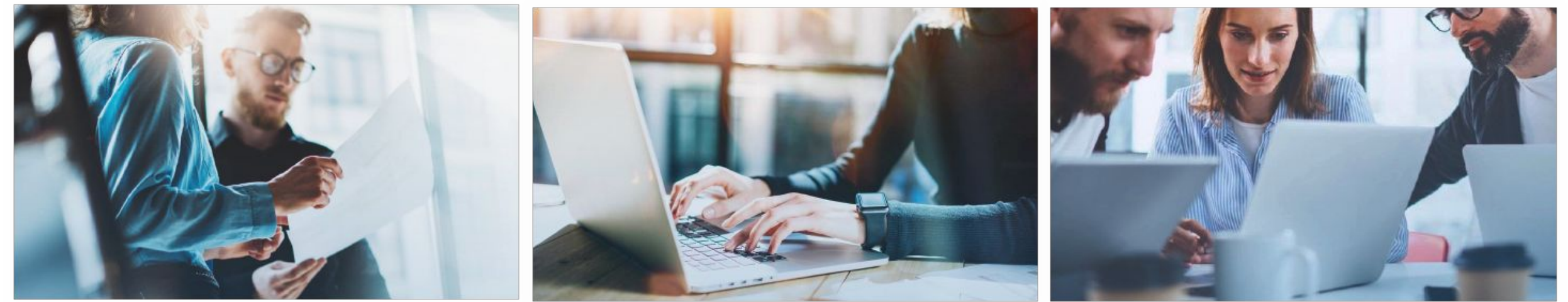

# Klinkmann общие сведения

Персонал:

250 сотрудников

Два подразделения:

Автоматизация - 90 человек

Электрокомпоненты - 90 человек

Финансовый отдел, IT, логистика и т. д. - 70 человек

#### <u>Офисы:</u>

Россия –

#### Москва, Санкт-Петербург, Екатеринбург, Самара, Уфа

Финляндия – Хельсинки Эстония – Таллин Латвия – Рига Литва – Вильнюс Украина – Киев Беларусь – Минск

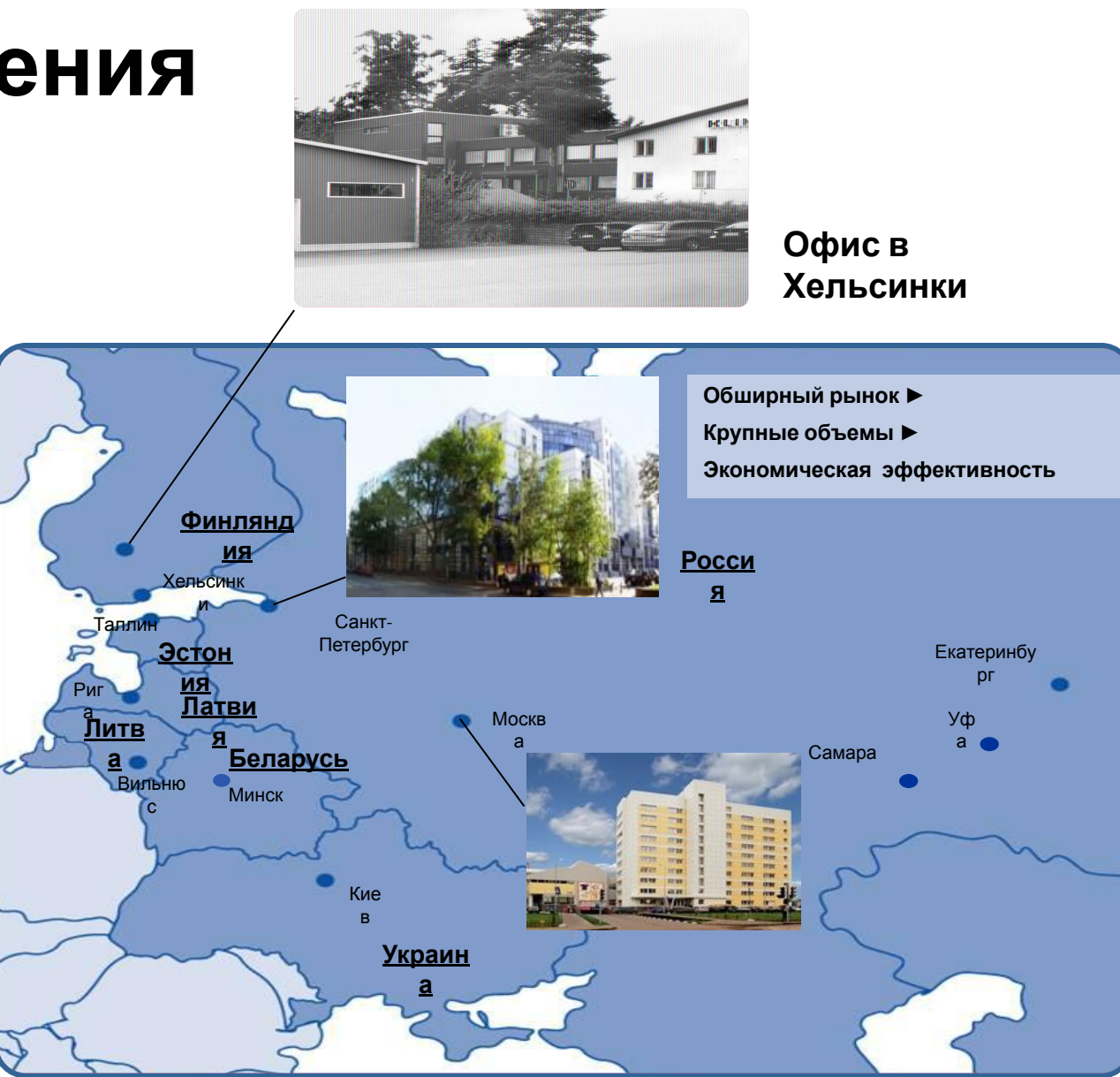

AVEVA

# AVEVA<sup>™</sup> System Platform Training Track

for System Platform

Решения, использующие AVEVA<sup>™</sup> System Platform, реализованы в виде объектно-ориентированных приложений, которые управляют I/O, алармами, сохранением информации и так далее, в том числе supervisory-клиенты AVEVA<sup>™</sup> Operations Management Interface или AVEVA<sup>™</sup> InTouch for System Platform.

AVEVA<sup>™</sup> Operations Management Interface AVEVA<sup>™</sup> Application AVEVA<sup>™</sup> Historian AVEVA<sup>™</sup> Historian 2 3 4 OR Server Server Client AVEVA<sup>™</sup> InTouch for System Platform Plant modeling Situational Awareness Historian configuration Data retrieval options design basics Automation objects Historizing Application Trend client tool Display layouts Server objects I/O communication Query client tool Graphics and Data retrieval Alarms Microsoft Excel add-on animations Manually inserting and for reporting History Alarm visualization updating historical data Security Microsoft Word add-on Trending Historian event for reporting Redundancy Scripting subsystem **Client controls for HMI** Scripting Security Data summaries integration \*Toty keb Autise nt touch Data replication

AVEVA

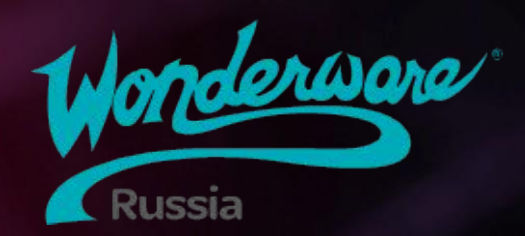

# Module 1 Введение

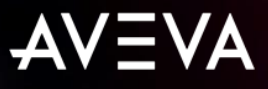

# Module 1 Введение

- Section 1: Введение в курс
- Section 2: Обзор System Platform
- Section 3: Обзор Application Server
  - Lab 1: Создание галактики
- Section 4: System Platform IDE
- Section 5: Объекты автоматизации

Lab 2: Создание глобальных производных шаблонов

Section 6: Системные требования и лицензирование

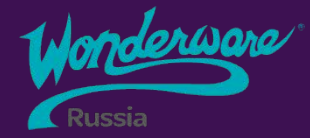

# Section 1 Введение в курс

Описание курса Цели курса 2 Требования к слушателям 3 Online ресурсы и поддержка Содержание курса 5 Знакомство, опыт, цели 6

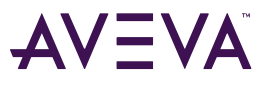

# Описание курса

Курс Application Server 2020 разработан для обеспечения фундаментального понимания базовых принципов, архитектуры, обзора возможностей и функций сервера приложений. Курс содержит теорию и практические лабораторные работы ориентированные на получение знаний необходимых для разработки и поддержки приложений реализованных на ПО Application Server.

В ходе занятий будет рассмотрено как использовать инструменты Application Server для подключения к полевым устройствам, обработки данных, запуска скриптов, обработки аварийных сигналов и сохранения исторических данных.

Этот курс также обеспечит понимание процессов обслуживания приложений, работы аварийных сообщений в режиме реального времени, конфигурирование безопасности и настройки резервирования приложений и источников ввода/вывода.

# Цели курса

- Создание новых приложений
- Моделирование производственного процесса
- Прототипирование производственного процесса с помощью симулятора данных
- Сбор данных с «полевых» устройств
- Настройка резервирования ввода/вывода
- Работа с подсистемами тревог и архивирования данных
- Использование импорта/экспорта в приложениях
- Определение и конфигурирование безопасности в приложении
- Настройка резервирования серверов приложений
- Внедрение скриптов .NET Scripting для повышения функциональности  $_{\Delta V} = V$
- 12 приложений

## Online ресурсы

#### Обучение

Вебинары, Hands-On Labs – тренинги, Обучающие курсы, Локальные семинары в городах

https://www.wonderware.ru/services/training/

Knowledge & Support Center

Техническая информация и документация, форум, дистрибутивы продуктов

и многое другое <u>http://softwaresupport.aveva.com</u>

☐ YouTube канал "Klinkmann/Wonderware Authorized Distributor" - вебинары, записи с

конференций, how-to видео

#### Техподдержка

Online форма: <u>http://www.klinkmann.ru/support/wonderware/</u>

E-mail: <a href="mailto:support@wonderware.ru">support@wonderware.ru</a>

#### П Лицензирование

Сайт: wwlicensing.wikidot.com/

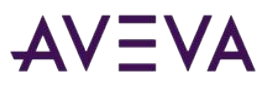

#### Application Server 2020

# Содержание курса

- Module 1: Введение
- Module 2: Планирование приложений
- Module 3: Инфраструктура приложений
- Module 4: Объекты приложения
- Module 5: Интеграция ввода/вывода
- Module 6: Архивирование данных Module 7: Тревоги и события
- <sup>1</sup>Module 8: Управление объектами

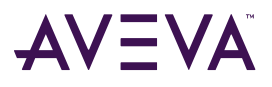

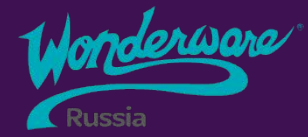

# Section 2 Обзор System Platform

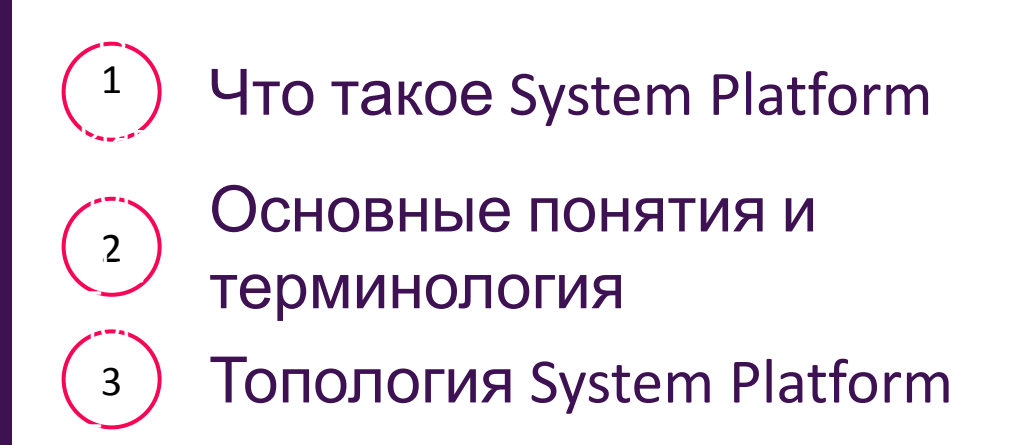

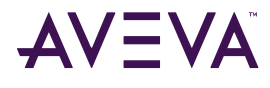

## Что такое Системная Платформа?

#### **AVEVA System Platform –**

стратегическая платформа для промышленного ПО: диспетчерского управления, SCADA и систем управления производством-

в одном масштабируемом приложении.

System Platform сравнима с ОС компьютера – передающая среда и посредник для всех действий промышленного ПО

# Что такое Системная Платформа?

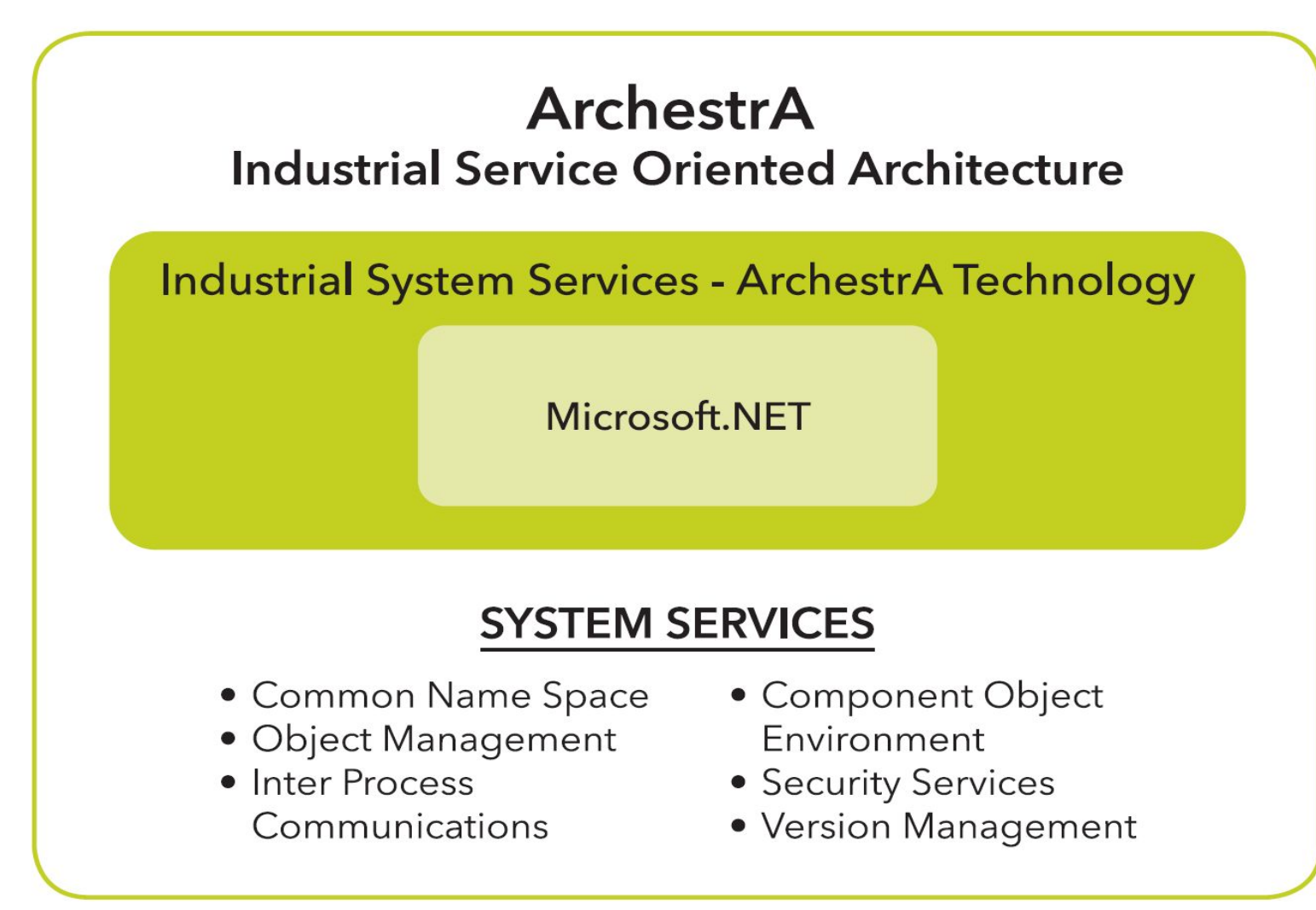

## Основные понятия и терминология

#### Galaxy

Приложение/проект Application Server'а, конфигурационная информация которого хранится в виде базы данных

#### **Galaxy Repository**

Узел/сервер с установленной программной подсистемой, на котором располагается одна или несколько баз данных/проектов Galaxy.

#### **Application Server**

 Ядро системы/проектов System Platform. Центр сбора, обработки и распределения производственной информации. Сервер приложений использует существующие продукты AVEVA /Wonderware для визуализации (InTouch), для сохранения данных (Historian), для интеграции оборудования и связи между устройствами(I/O, DA, OI, OPC Servers). Сервер приложений может быть распределен на несколько компьютеров и являться частью единого пространства имен Galaxy.

#### Bootstrap

Основная служба архитектуры ArchestrA, базовое ПО для развертывания компонентов System Platform

ΔV=VΔ

System Platform IDE (Integrated Development Environment)

<sup>18</sup> Среда разработки Application Server'а для настройки и развертывания приложения (Galaxy)

### System Platform and Clients

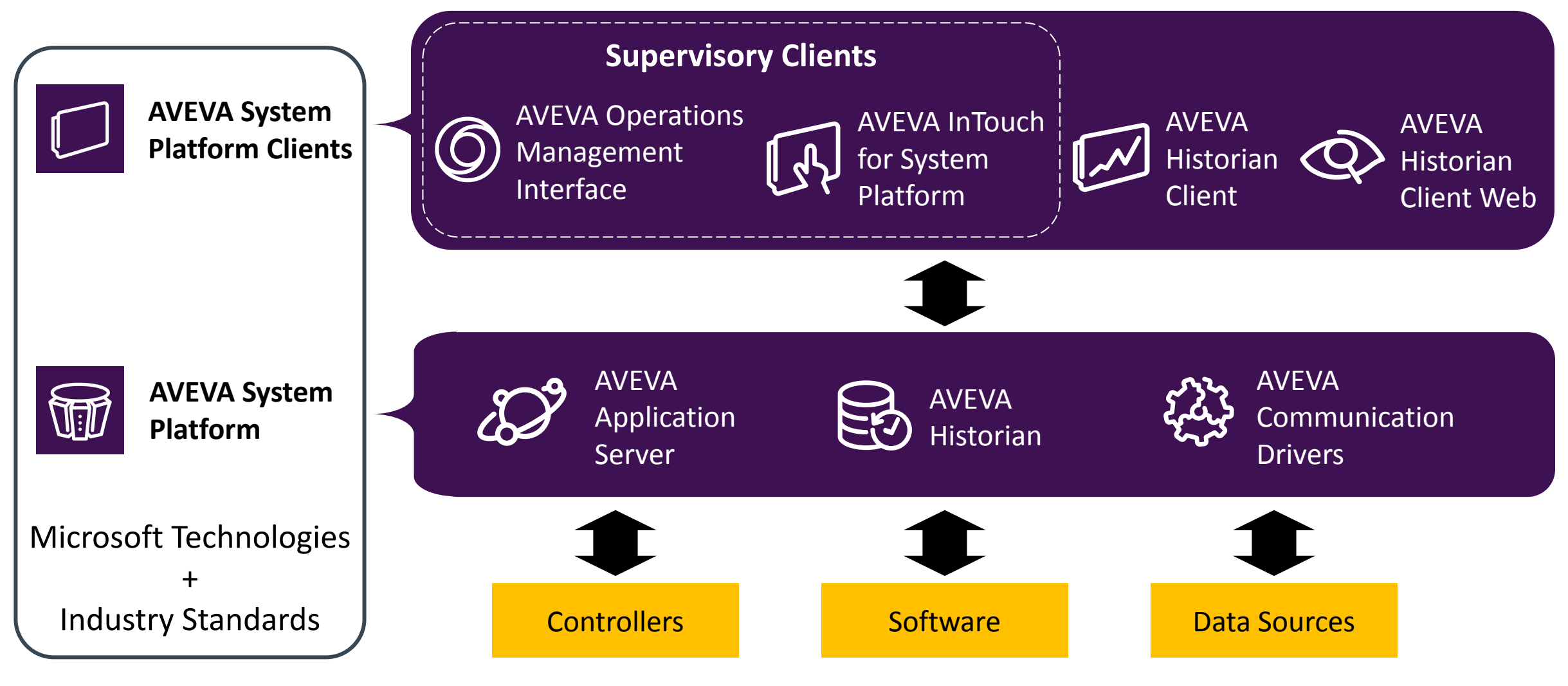

## System Platform Topology

Supervisory Clients (Visualization Nodes)

**Engineering Stations** 

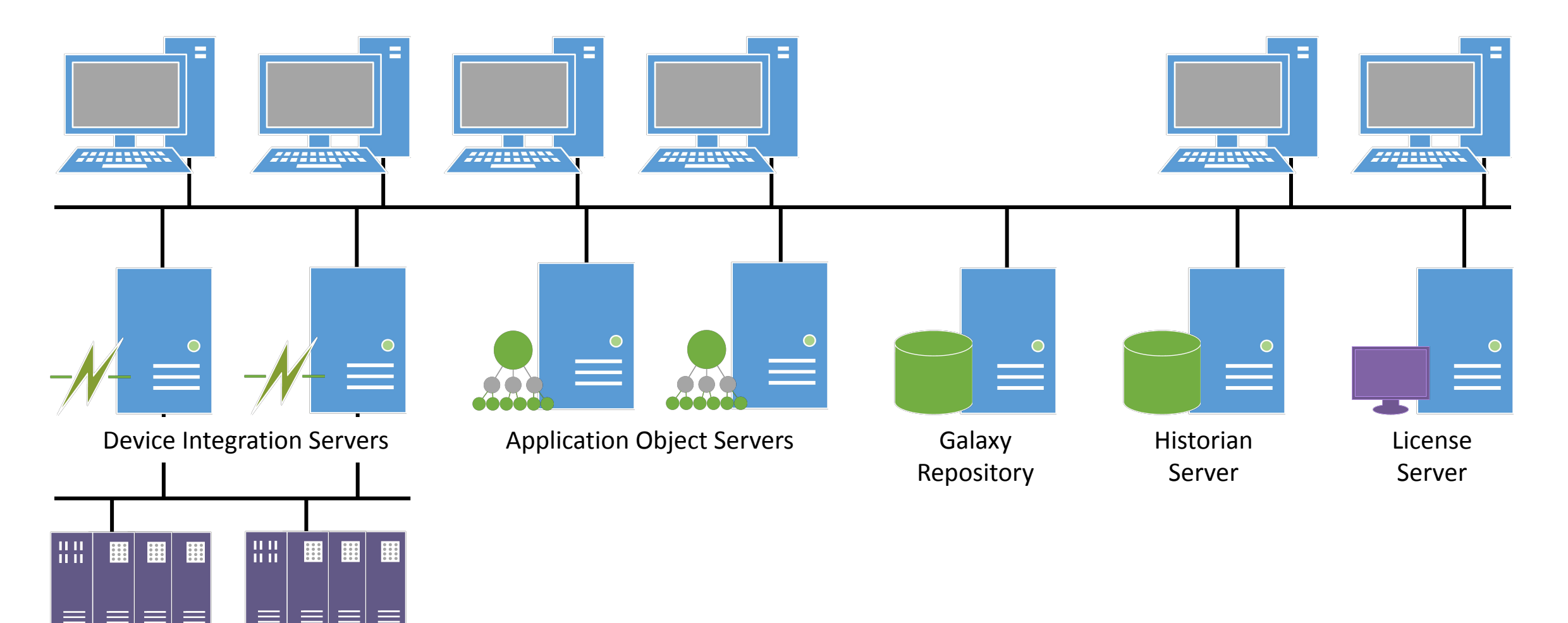

Controllers

### Топология System Platform

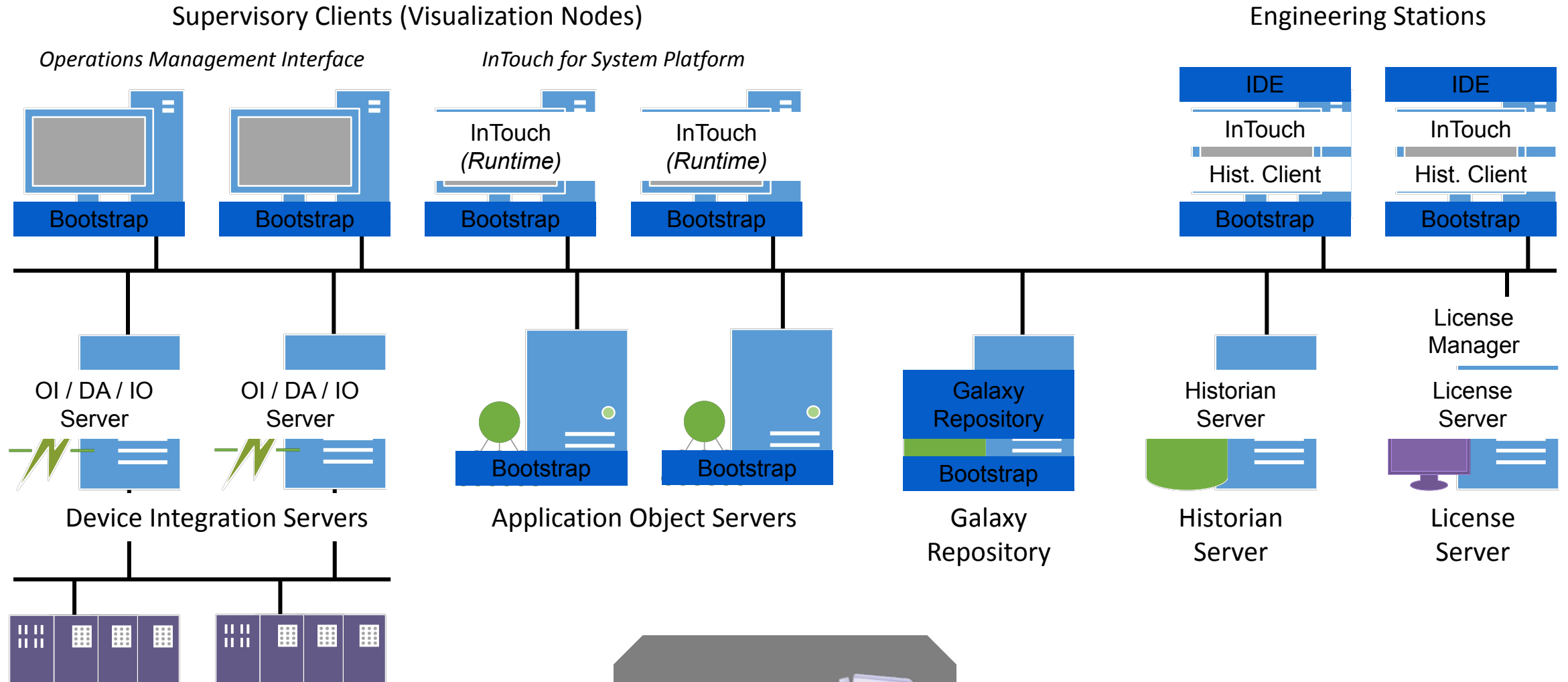

Controllers

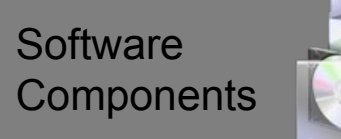

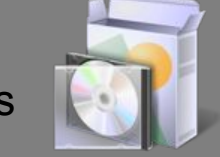

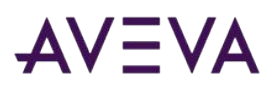

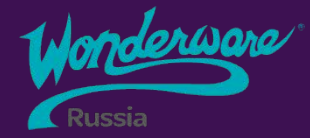

# Section 3 Обзор Application Server

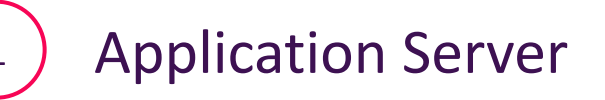

<sup>2</sup> Конфигурация машин для курса

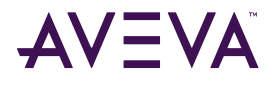

23

### Application Server – ключевые особенности

- •Использование .NET Framework в промышленной автоматизаL
- •Объектно-ориентированное приложени 🔂 🛶 🚱 🚱
- •Одно глобальное распределенное пространство им
- •Централизованное конфигурирование и безопаснос
- •Многопользовательская среда разработ 222
- •Иерархическая модель производственного проце
- Самодокументировани
- •Широкие возможности по обслуживанию и диагностике систем

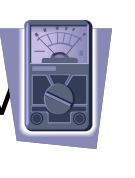

Intake Production

Discharge

Line 1

Line 2

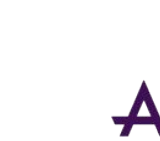

### Конфигурация машины для курса

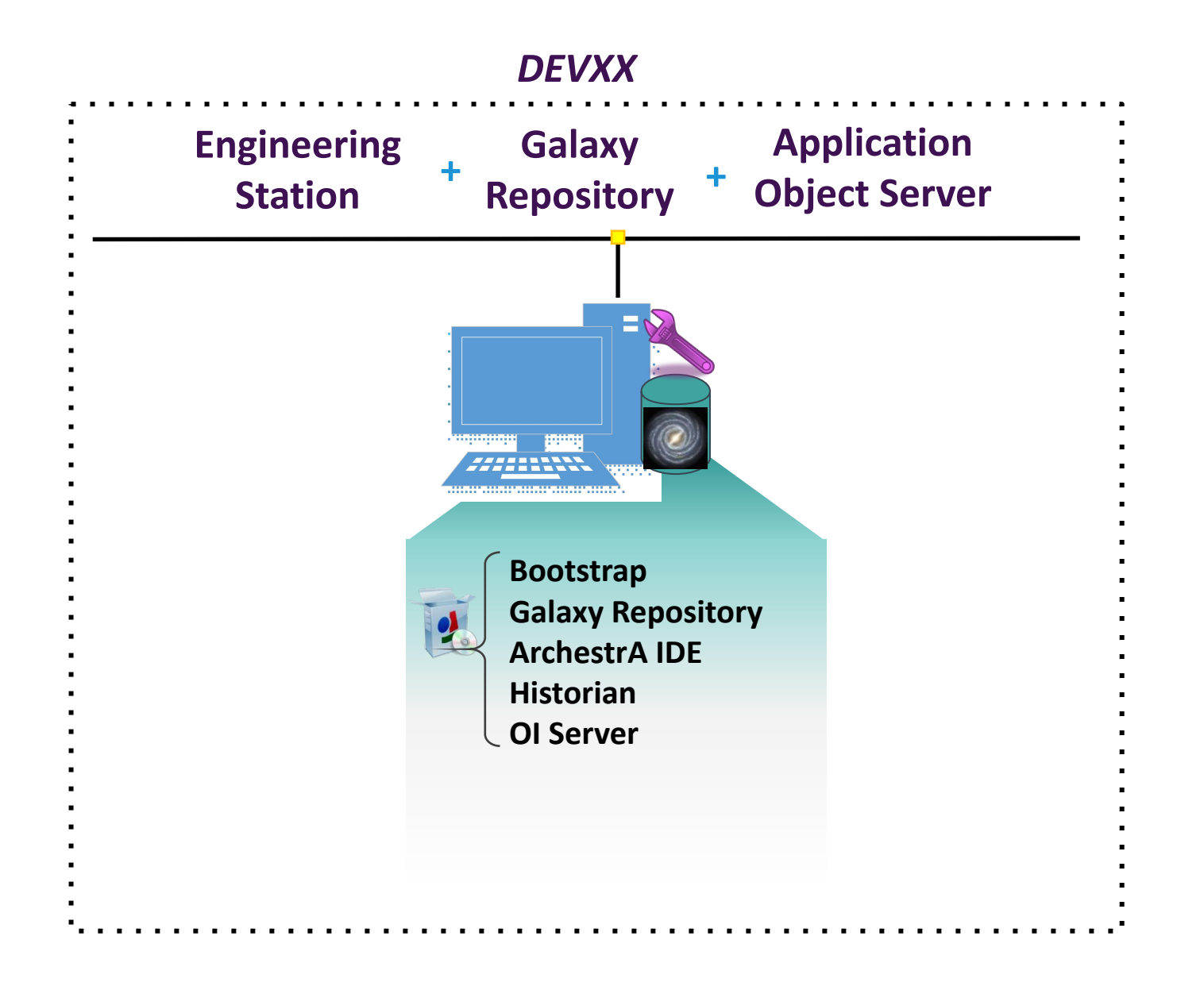

AVEVA

## Конфигурация машин тренера

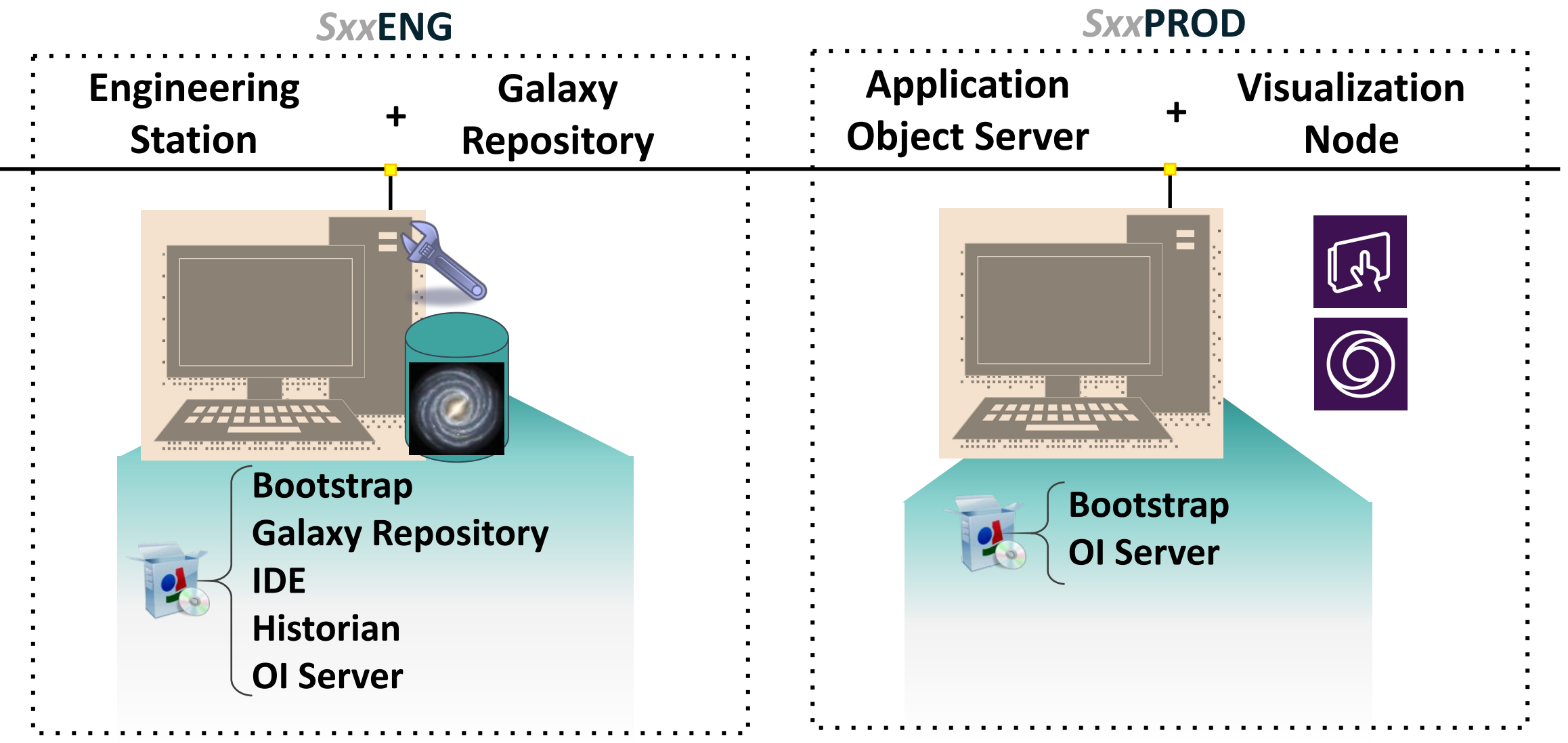

### Конфигурация машин для курса

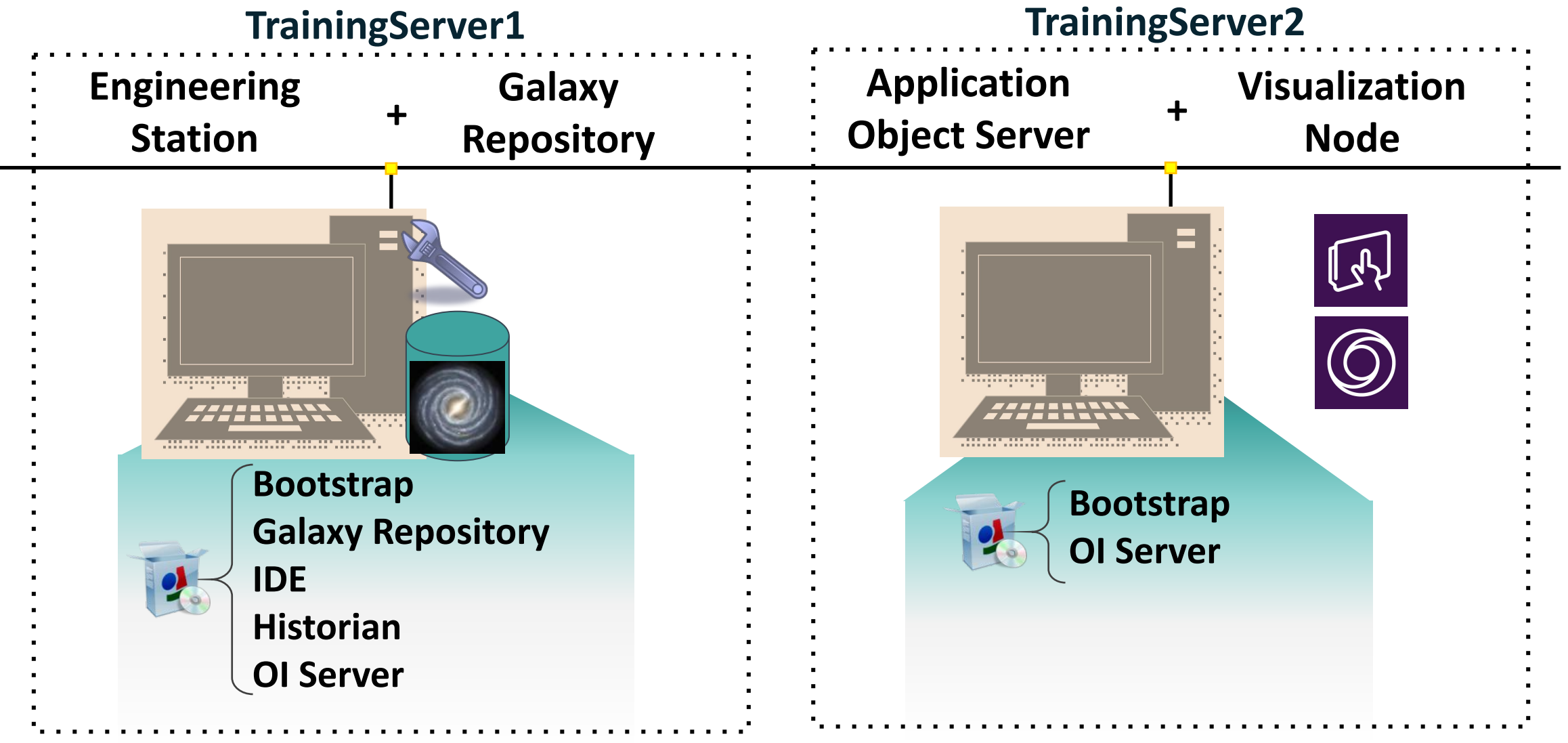

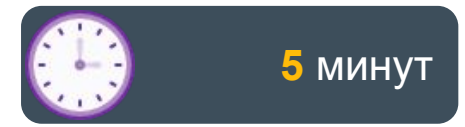

# Lab 1 Создание Galaxy

| 💢 Connect To Gala       | аху                                                                                                    | ×                                |
|-------------------------|----------------------------------------------------------------------------------------------------|----------------------------------|
| 0                       | GR node name: \$00ENG ~                                                                                    | Connect                          |
| P                       | New Galaxy X                                                                                               | New Galaxy                       |
|                         | GR node name: SOOENG V<br>Galaxy name: TrainingGalaxy<br>Galaxy type: Default_EMPTY.cab V<br>Create Cancel | Delete Galaxy<br>About<br>Cancel |
| SUNTECTURE<br>TROMESTRE |                                                                                                    |                                  |

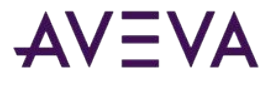

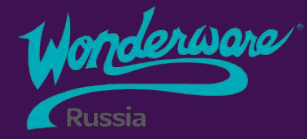

# Section 4 System Platform Integrated Development Environment (IDE)

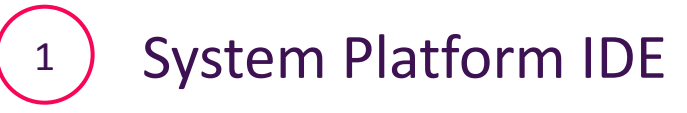

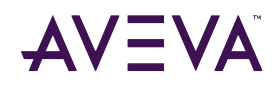

### System Platform Integrated Development Environment

| X ArchestrA IDE                                                                               |                       |  |  |  |  |  |
|-----------------------------------------------------------------------------------------------|-----------------------|--|--|--|--|--|
| <u>G</u> alaxy <u>E</u> dit <u>View</u> <u>O</u> bject <u>W</u> indow <u>H</u> elp            |                       |  |  |  |  |  |
| 8 😵 🔜 🖉 🔜 🗞 🔍 🖉 🖏 🖬 🗙 🖳 😵 🚱                                                                   | S & S & O & S & B & O |  |  |  |  |  |
| 🐸 Template Toolbox 🗸 📮 🗙                                                                      |                       |  |  |  |  |  |
| ■ TrainingGalaxy ■ Application ■ Optice Integration ■ Optice Integration ■ Optice Integration |                       |  |  |  |  |  |
|                                                                                               |                       |  |  |  |  |  |
| Tampista Taalhay 27 Graphic Taalhay                                                           |                       |  |  |  |  |  |
| Model - Tagname                                                                               |                       |  |  |  |  |  |
| TrainingGalaxy                                                                                |                       |  |  |  |  |  |
| < > > > > > > > > > > > > > > > > > > >                                                       | and ide               |  |  |  |  |  |

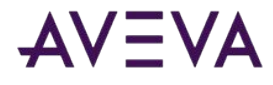

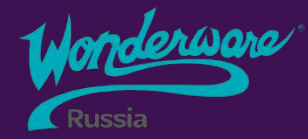

# Section 5 Automation Objects / Объекты автоматизации

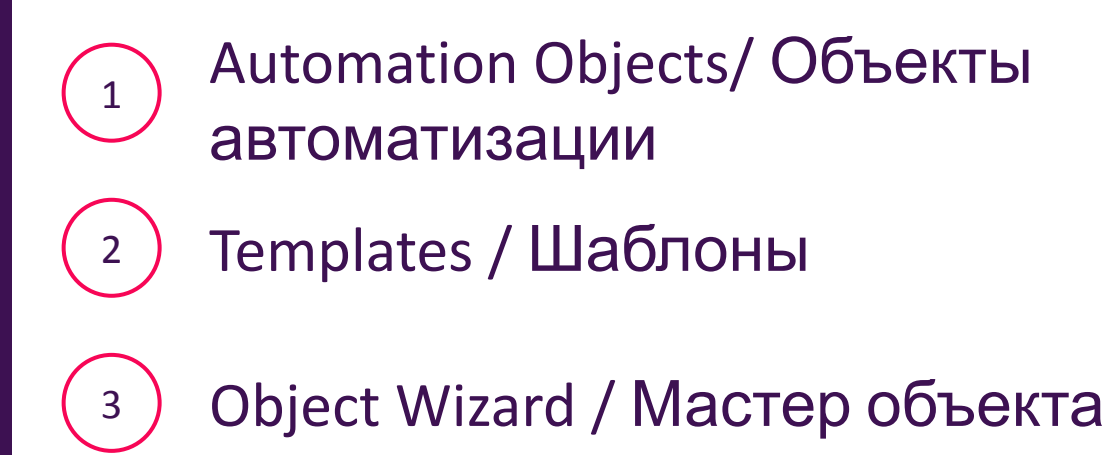

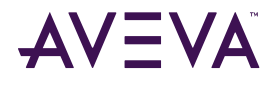

# Объекты автоматизации

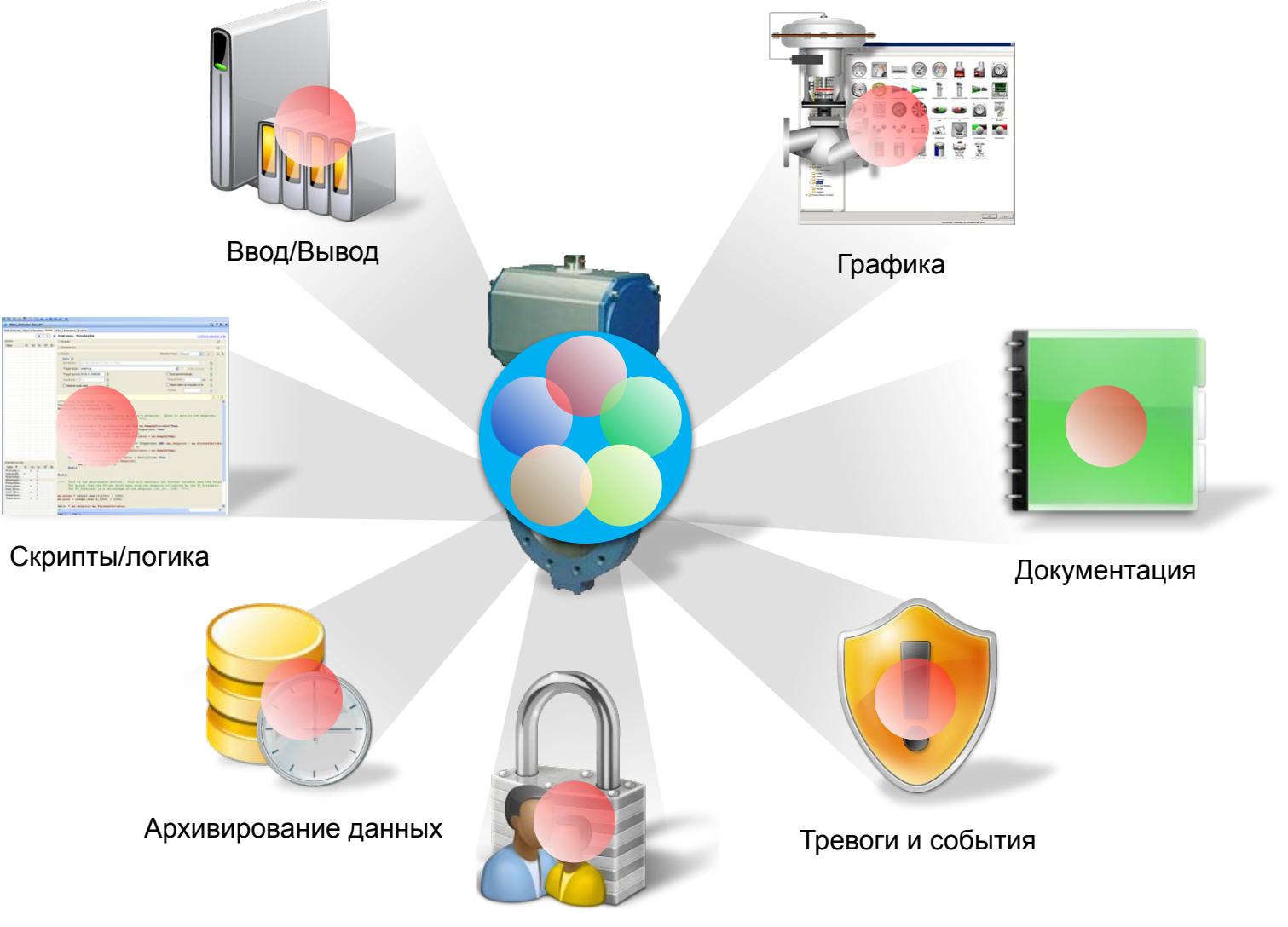

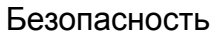

# Объекты автоматизации

- Шаблоны и экземпляры
- Экземпляры получены из шаблонов и наследуют всю конфигурацию
- Новые шаблоны могут быть созданы из существующих
- Изменения в шаблонах могут быть применены к производным объектам
   Шаблоны позволяют создавать библиотеку стандартных объектов
   СV101

# Шаблоны

| Базовые шаблоны                                         | Наследуемые шаблоны                                                          |  |
|---------------------------------------------------------|------------------------------------------------------------------------------|--|
| Основные объекты созданные<br>при помощи Object Toolkit | Шаблоны созданные из других<br>шаблонов при помощи IDE                       |  |
| Содержит базовые атрибуты и<br>функционал объекта       | Наследуют атрибуты,<br>конфигурацию и функционал<br>из родительского шаблона |  |
| Недоступны для<br>редактирования (Read-only)            | Доступны для редактирования                                                  |  |

# Наследование шаблонов

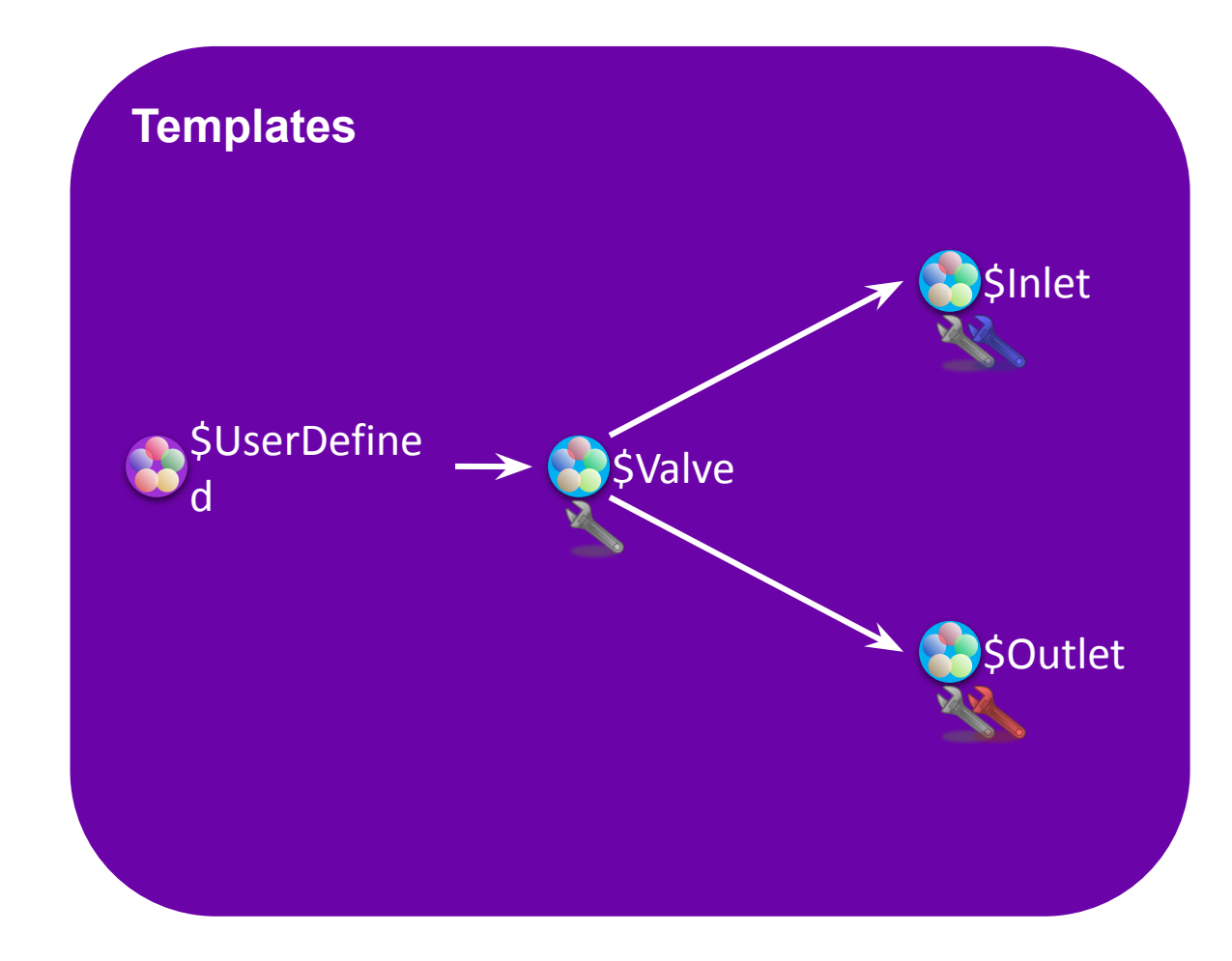

# Object Wizard/ Мастер объекта

Object Wizard – пользовательский интерфейс для создания и настройки экземпляров (активов) из шаблона. Один шаблон объекта с мастером (супершаблон) может заменить несколько производных шаблонов для настройки множества похожих экземпляров.

- Содержит варианты и опции для настройки экземпляра.
  - Choices и options могут быть связаны с набором атрибутов, скриптов, граф. символов
- •Уменьшает количество необходимых шаблонов
- Для экземпляра настраиваются только

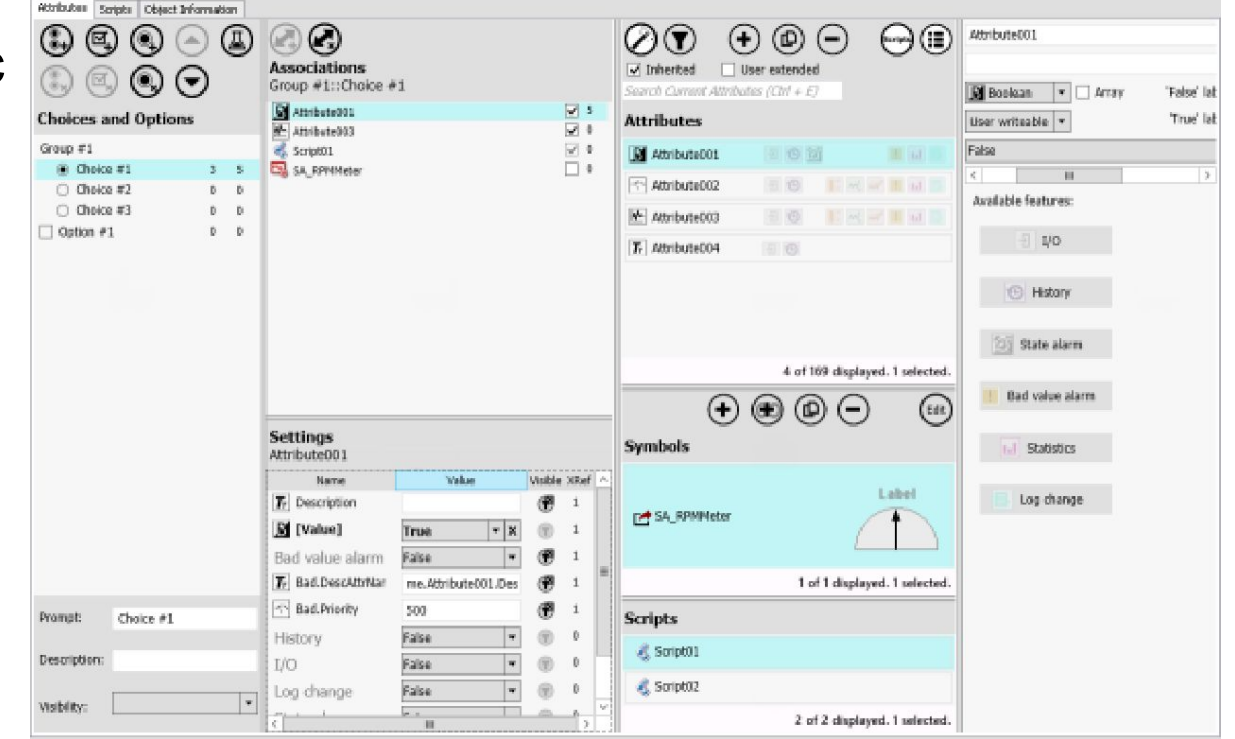

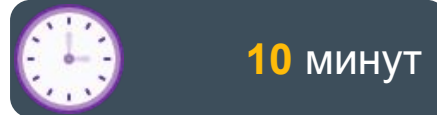

### Lab 2 Создание глобальных производных шаблонов
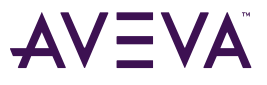

### Section 6 Системные требования и лицензирование

Системные требования
Лицензирование
Шифрование соединения
Sentinel System Monitoring

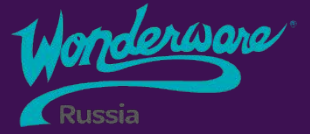

#### Системные требования- Software

|                     | Development<br>(IDE) | Galaxy<br>Repository | Application<br>Object Server | Supervisory<br>Client |
|---------------------|----------------------|----------------------|------------------------------|-----------------------|
| Windows Server      | Предпочтительн<br>о  | Предпочтительн<br>о  | Предпочтительно              | Поддерживается        |
| Windows Workstation | Поддерживается       | Поддерживаетс<br>я   | Поддерживается               | Предпочтительн<br>о   |
| SQL Server          | Не требуется         | Требуется            | Не требуется                 | Не требуется          |
| .NET Framework      | Требуется            | Требуется            | Требуется                    | Требуется             |

Примечание: Дополнительную информацию см. на портале

https://gcsresource.aveva.com/TechnologyMatrix и в Readme файлах на соответствующий

продукт

#### Системные требования – Hardware (Сервера)

|                                  | CPU<br>(Cores) | RAM<br>(GB) | Storage<br>(GB) | Display<br>(resolution) | Network<br>(Mbps) |
|----------------------------------|----------------|-------------|-----------------|-------------------------|-------------------|
| Small<br>1 - 25K I/O per node    | 2              | 2           | 100             | 1024 x 768              | 100               |
| Medium<br>25K - 50K I/O per node | 4              | 8           | 200             | 1024 x 768              | 1000              |
| Large<br>> 50K I/O per node      | 8              | 16          | 500             | 1024 x 768              | 1000              |

Примечание:

1. Это минимальные требования к оборудованию.

2. Для получения дополнительной информации обратитесь к руководсти

WSP\_Install\_Guide.pdf, прилагаемому к программному обеспечению

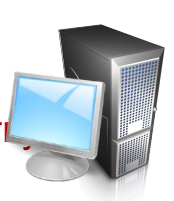

# Системные требования – Hardware (Клиенты)

| CPU     | RAM  | Storage | <b>Display</b> | Network |
|---------|------|---------|----------------|---------|
| (Cores) | (GB) | (GB)    | (resolution)   | (Mbps)  |
| 4       | 8    | 200     | 1280 x 1024    | 100     |

Примечание:

1. Это минимальные требования к оборудованию.

2. Для получения дополнительной информации обратитесь к руководству WSP\_Install\_Guide.pdf, прилагаемому к программному обеспечению.

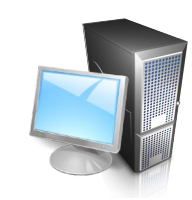

#### Лицензирование

- Модели лицензирования
  - Бессрочная лицензия
    - Постоянные лицензии
    - Связаны с определенной версией которая была приобретена
  - По подписке

• Лицензирование через

#### активацию

- Лицензии устанавливаются на сервер
  - License Server
  - License Manager
- Виды активации
  - Online
  - Offline

#### Основные понятия в лицензировании System

Platform AVEVA System Platform 2020, 5K IO/5K History - Application Server 5K IO, Historian Standard 5K Tag, 2 Communication Drivers Standard, 1 Historian Client Web.

#### Galaxy

Проект размещаемый в Galaxy Repository. 1 лицензия System Platform = 1 Galaxy проект развернутый на любое количество узлов

#### I/O Point

Количество точек в/в потребляемых проектом Galaxy

#### **Communication Drivers**

Сервера в/в (конвертеры протоколов). Лицензируются по количеству узлов. На узел с лицензией можно установить любые типы драйверов.

#### **Historian Tag**

Точка данных (переменная), хранимая в архиве Historian

#### **Supervisory Client**

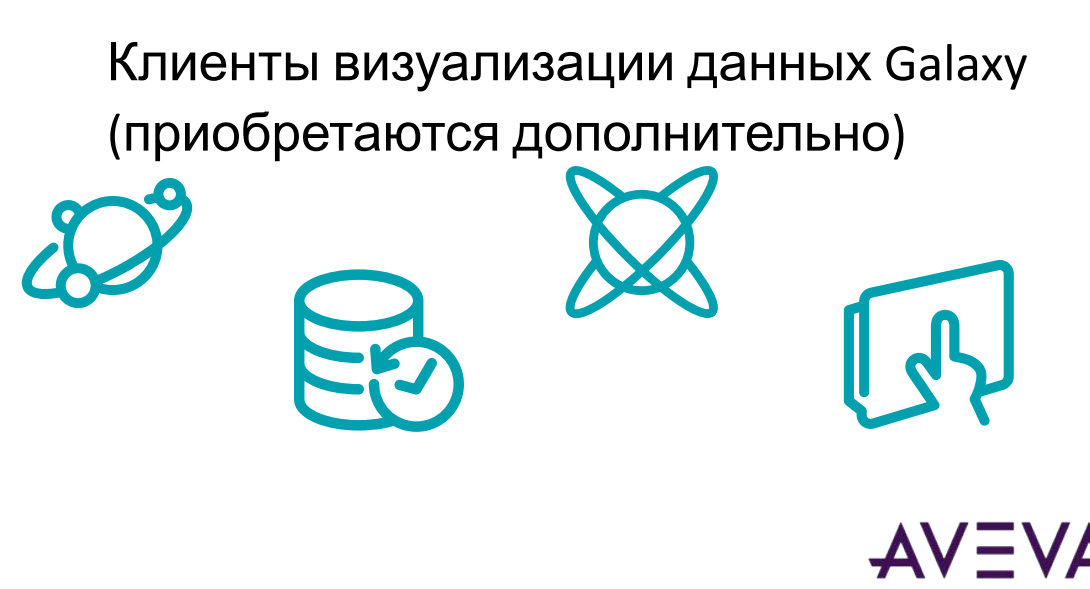

#### Лицензирование System Platform

- Одна лицензия = Одна Galaxy
- Градация по количеству:
  - Application Server I/O Points
  - Historian Tags
  - OI Servers

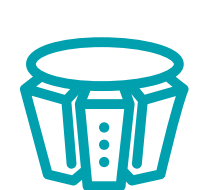

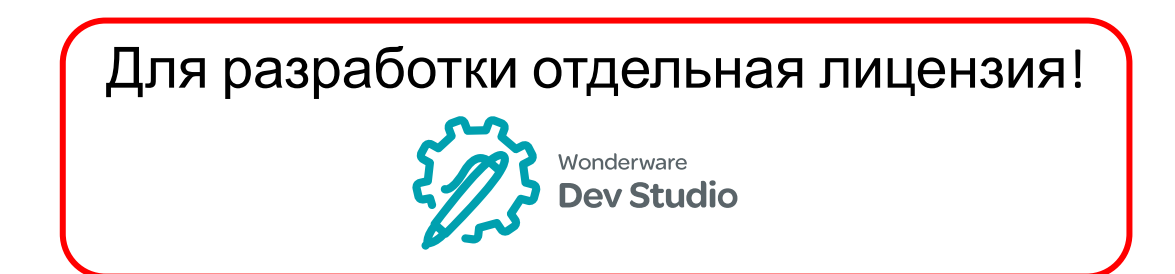

- Дополнительно входят:
  - 1 Historian Client Web
  - Remote Response Objects
  - Recipe Manager Plus\*
    - Standard Edition
    - 2 Client Connections
    - \* Предоставляется по запросу
  - SQL Server Standard Edition for Sizes

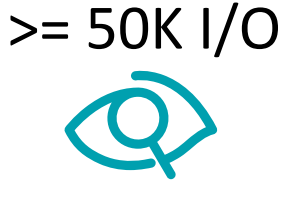

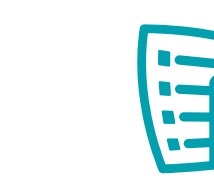

#### Примеры лицензий

#### Runtime

лицензия AVEVA System Platform 2020, 5К IO/5К History - Application Server 5К IO, Historian Standard 5K Tag, 2 Communication Drivers Standard, 1 Historian Client Web.

#### •Лицензия для

#### разработки

Development Studio 2020 Small 250/500/100 Development Studio 2020 Medium 1K/1K/100 Development Studio 2020 Large 5K/3K/500

Development Studio 2020 Unlimited, Unlim/60K/500

#### Лицензии Supervisory Client

- Одна лицензия позволяет запускать:
  - Operations Management Interface for System Platform
  - InTouch for System Platform
- Типы клиентов:
  - Толстый
  - Тонкий
  - Web клиент
- Опции:
  - With/Without Historian Client
  - Read-Only

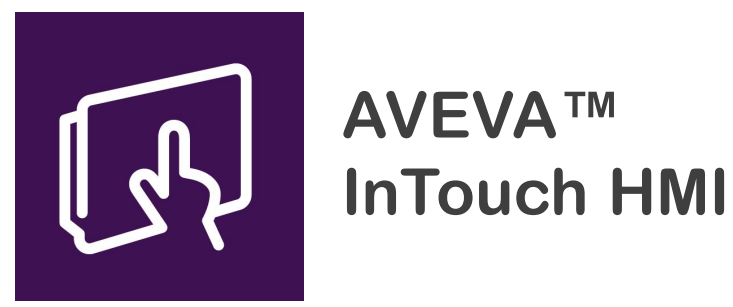

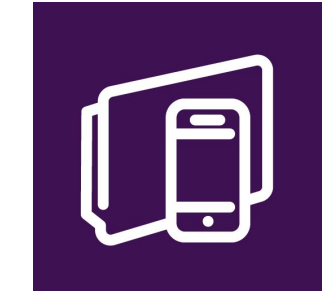

AVEVA™ InTouch Access Anywhere

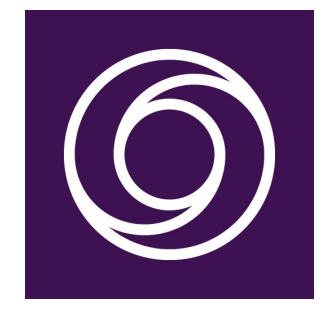

AVEVA<sup>™</sup> Operations Management Interface

AVEVA

### Лицензирование Flex

- Лицензирование основанное на подписке
- Используется вместо традиционных бессрочных лицензий
- Настроен для объектов платформы
  - None
  - Single Engine
  - Unlimited

### Шифрование соединения

- Протоколы с шифрованием:
  - SuiteLink
  - Message Exchange (MX)
  - iData
  - iBrowse
  - HCAL

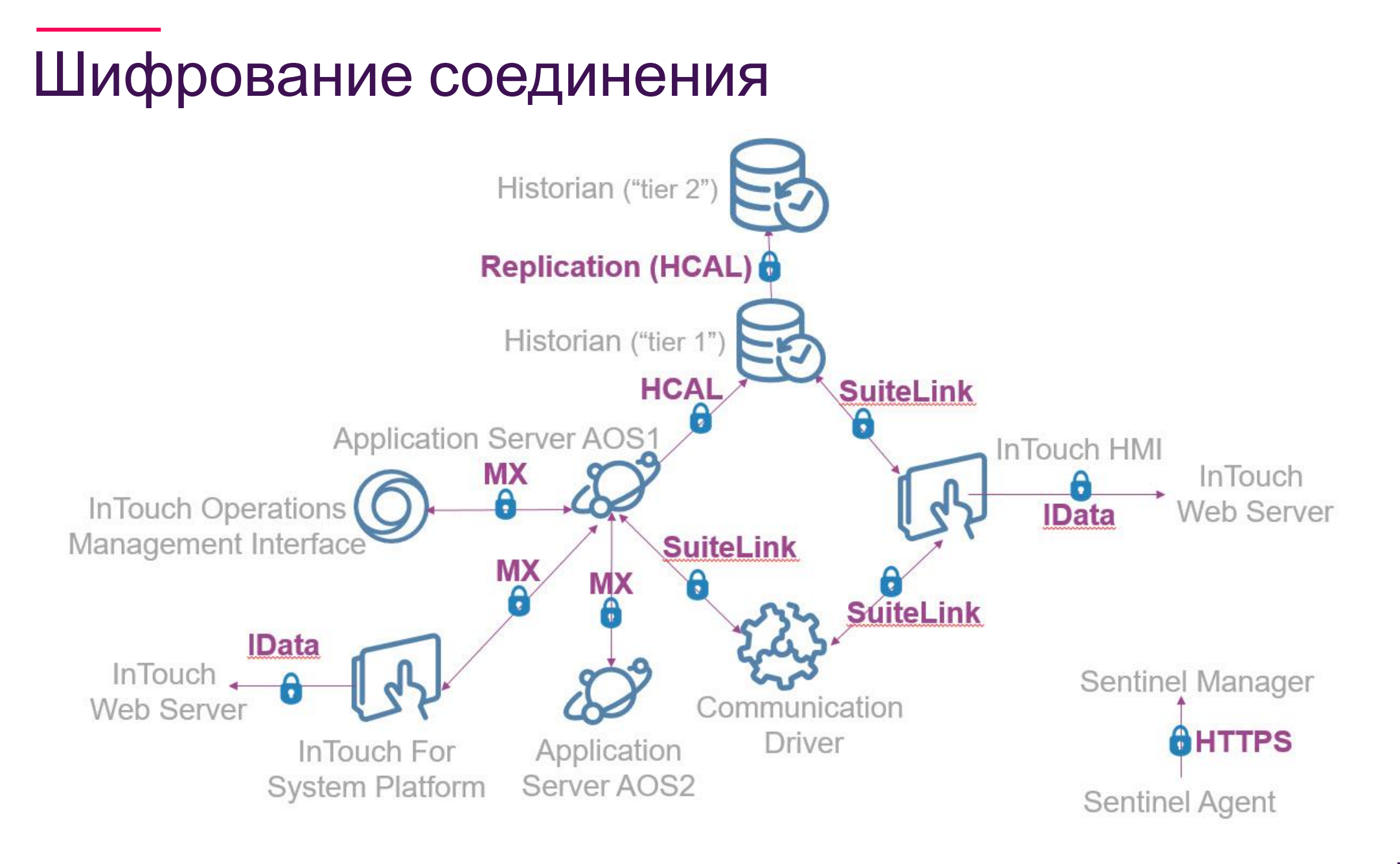

#### Sentinel System Monitoring

Sentinel System Monitor – ПО, непрерывно отслеживающее

состояние ваших приложений AVEVA/Wonderware и аппаратного

обеспечения. Выявляет и предупреждает вас о потенциальных

проблемах, прежде чем они проявятся в реальности, таких как

ошибки в системном или прикладном ПО, события простоя

компьютера.

#### Sentinel System Monitoring

Некоторые атрибуты Wonderware, сообщения, метрики и системные параметры которые постоянно отслеживаются:

- System Platform (Platform & Engine): Runtime Attributes like Scan Status, Redundancy/Failover, ArchestrA Event Log Error/Warnings, logged Script Issues
- DI Objects: Connections/Scan Status, DAServer Status, ArchestrA Event Log Error/Warnings
- ArchestrA: ArchestrA Services Status, ArchestrA Event Log Errors/Warnings
- SQL Server: Internal Performance & Health per Microsoft SQL Server Management Pack
- Hardware/Operating System: CPU, Memory, Event Logs, Performance Counters

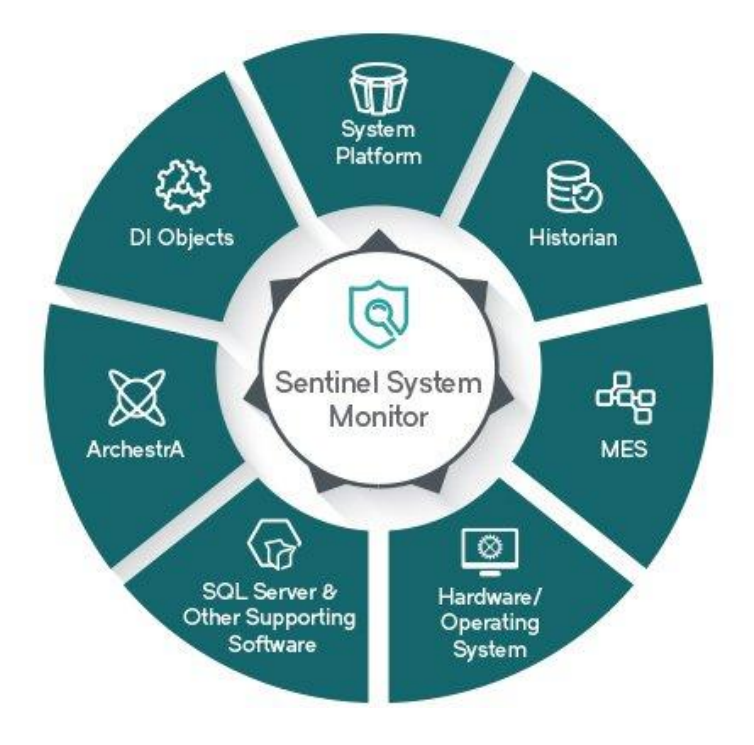

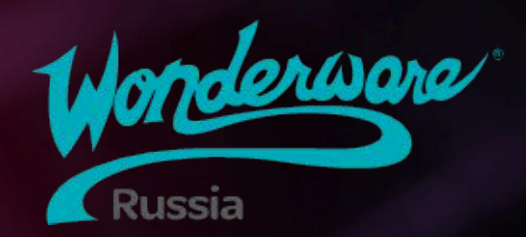

## Module 2 Планирование приложений

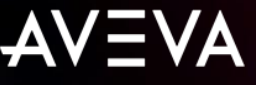

#### Module 2 Планирование приложений

Section 1: Рекомендуемый рабочий процесс по созданию проекта Application Server Section 2: Практический пример

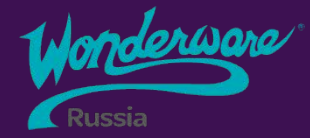

#### Section 1 Рабочий процесс

Объекты автоматизации

2 Предлагаемый рабочий процесс

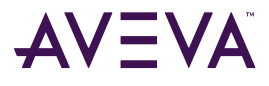

### Объекты автоматизации

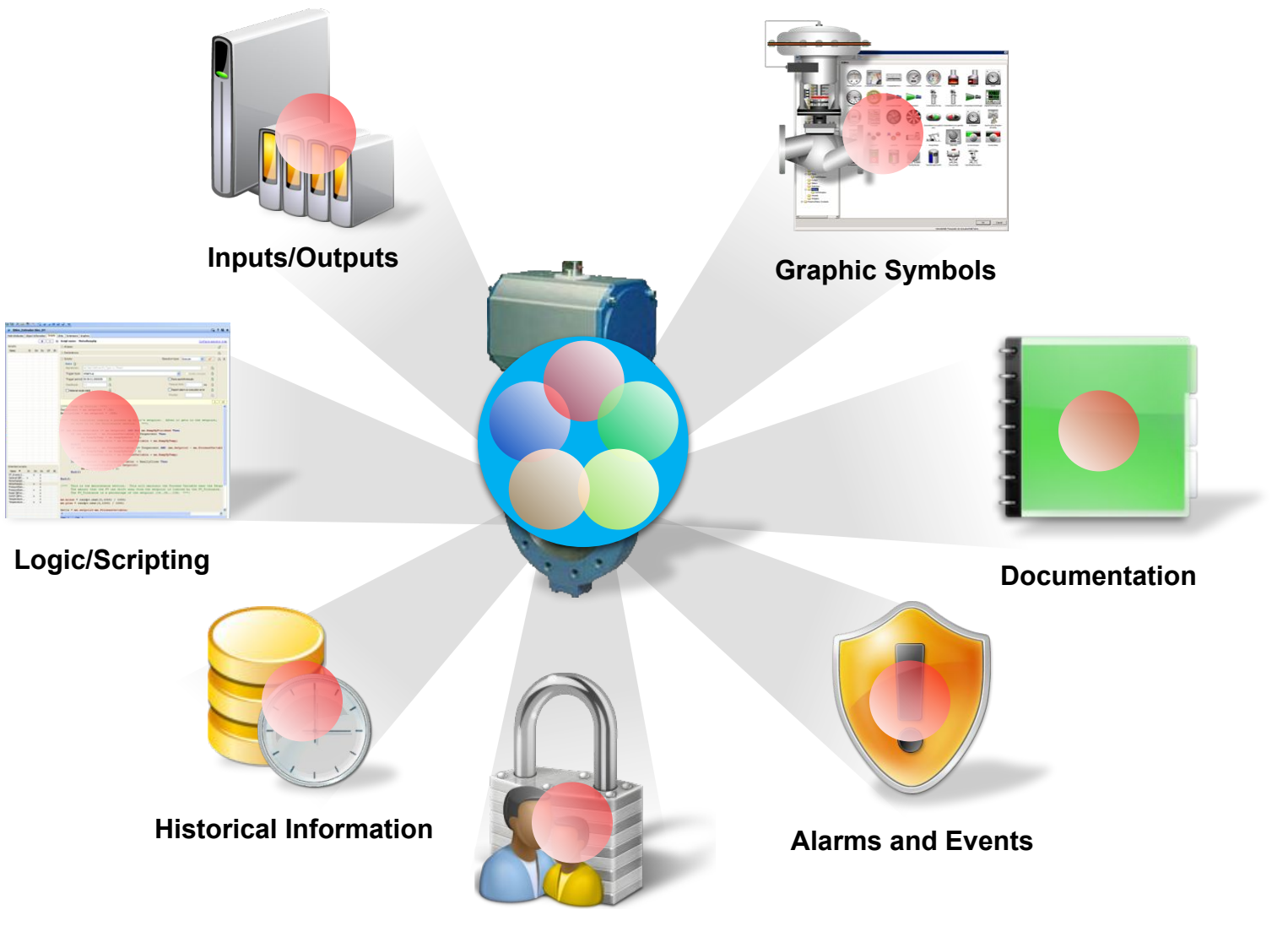

### Предлагаемый рабочий процесс

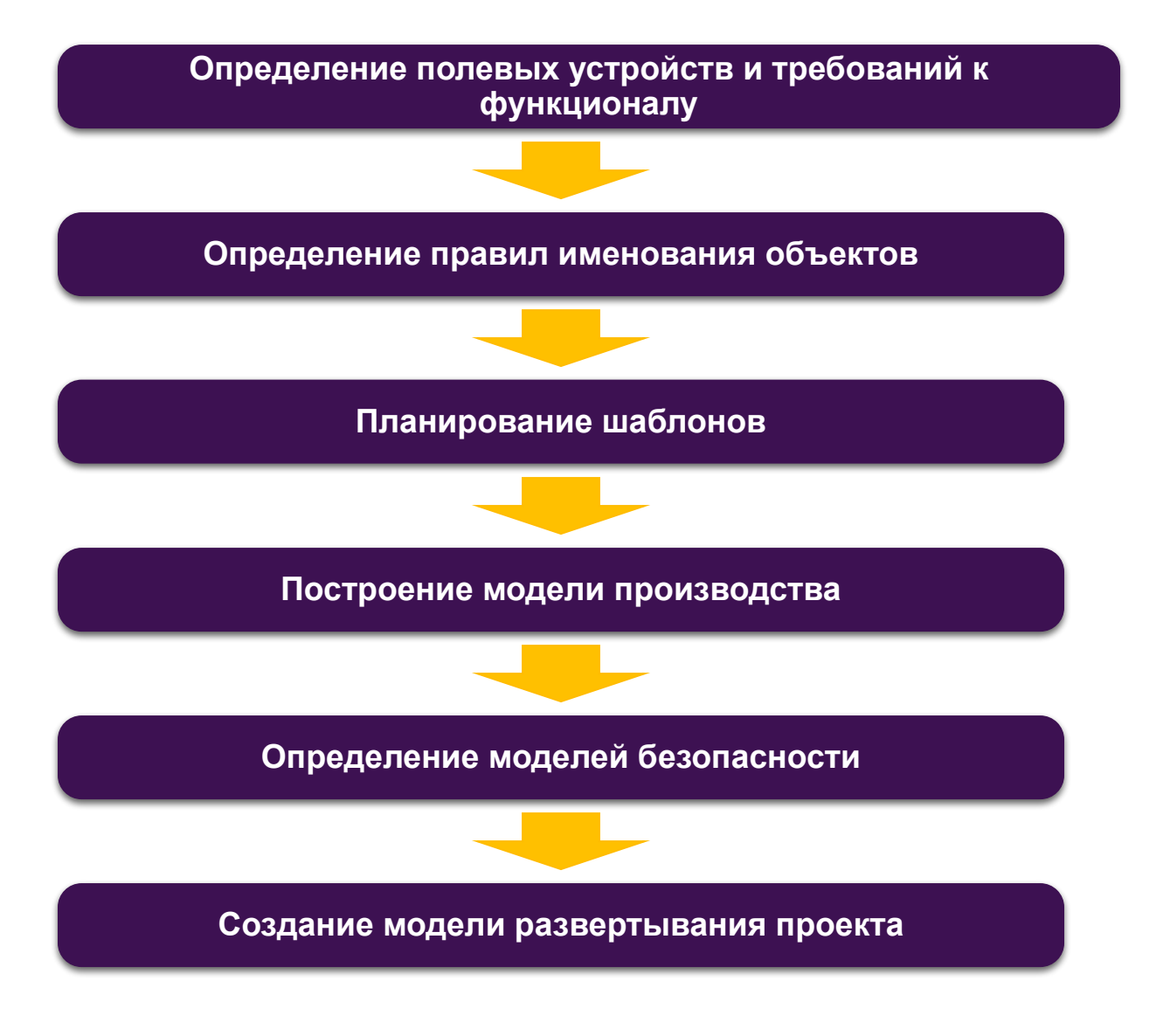

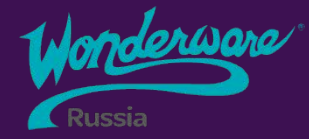

### Section 2 Практический пример

1 Моделируемое предприятие

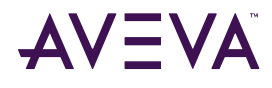

### Моделируемое предприятие

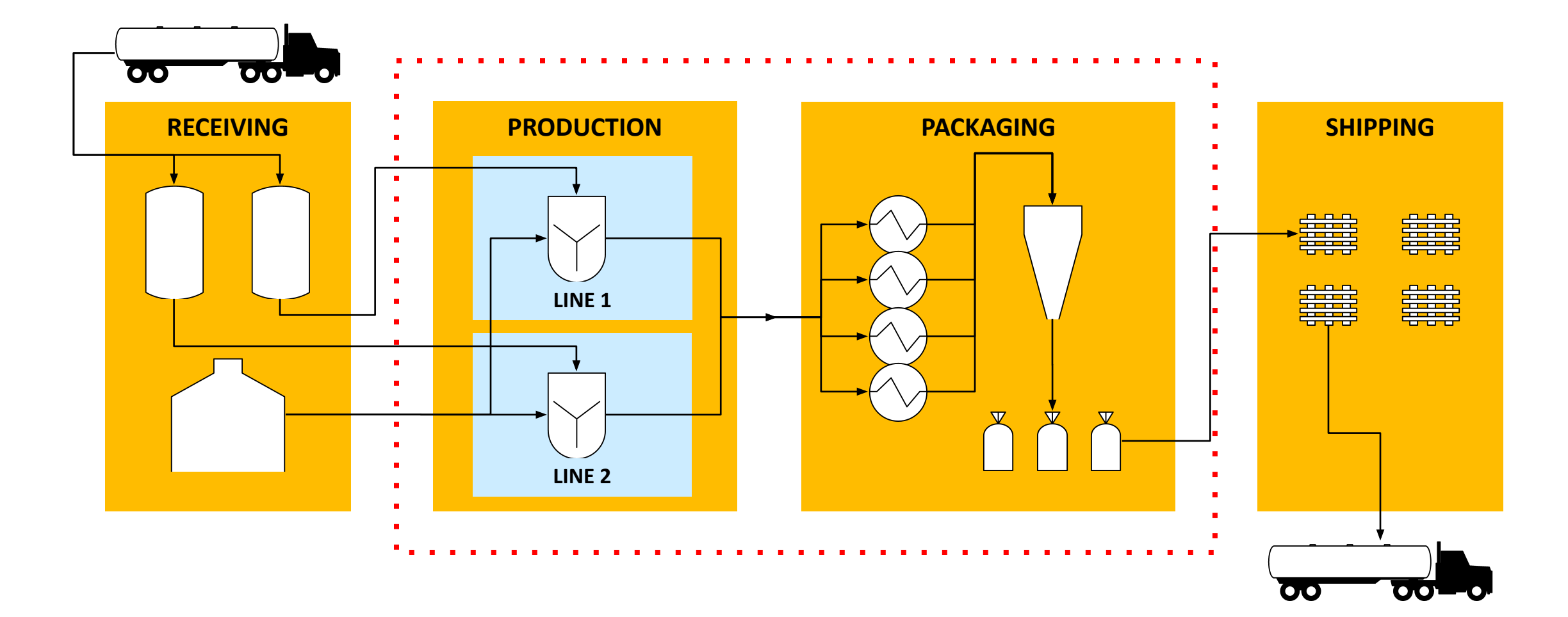

#### Имитируемый тех. процесс

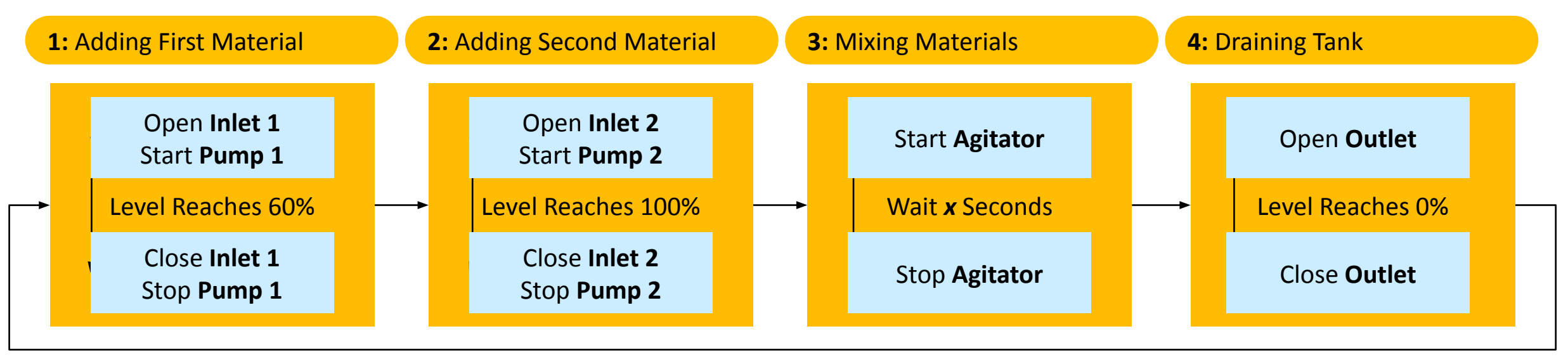

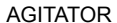

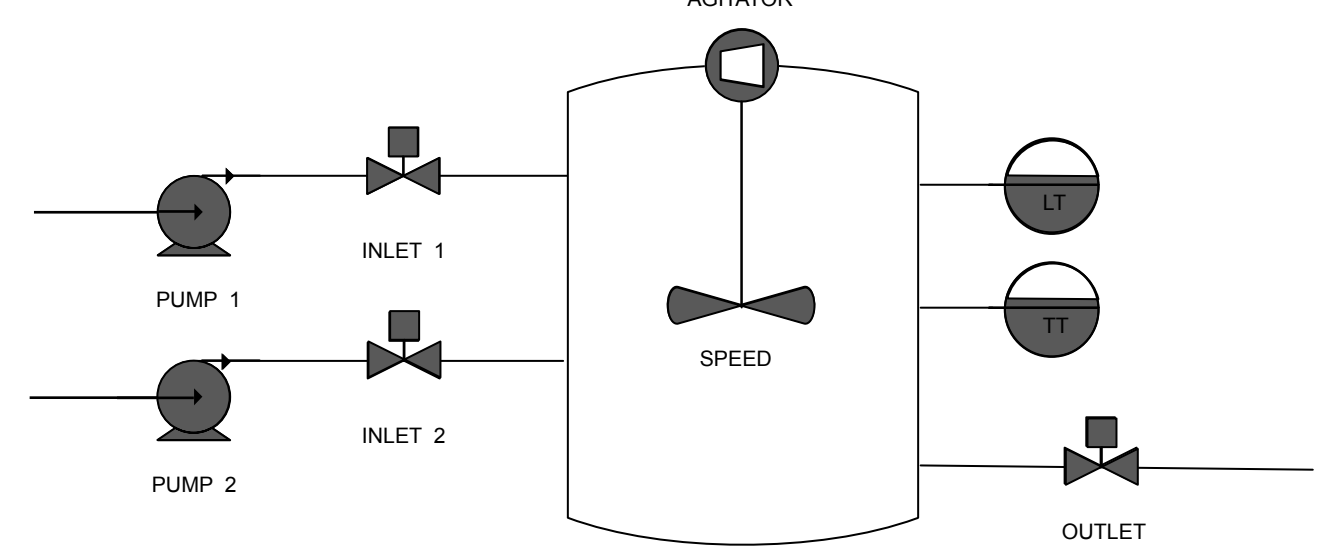

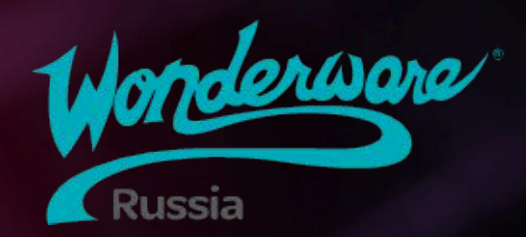

## Module 3 Инфраструктура приложений

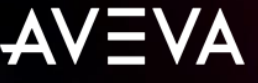

### Module 3 Инфраструктура приложений

- Section 1: Модель предприятия
- Section 2: Модель развертывания
  - Lab 3: Создание моделей предприятия и развертывания
- Section 3: System Management Console
- Section 4: The Runtime Environment
  - Lab 4: Использование Object Viewer
- Section 5: Имитация данных
  - Lab 5: Настройка имитации данных производственного процесса

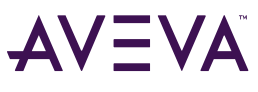

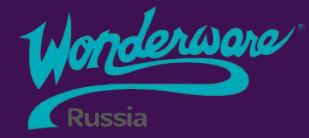

### Section 1 Модель предприятия/ Plant Model

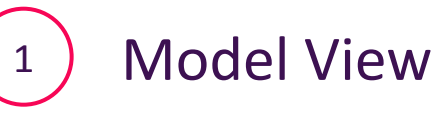

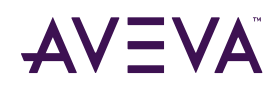

### Модель предприятия/Plant Model

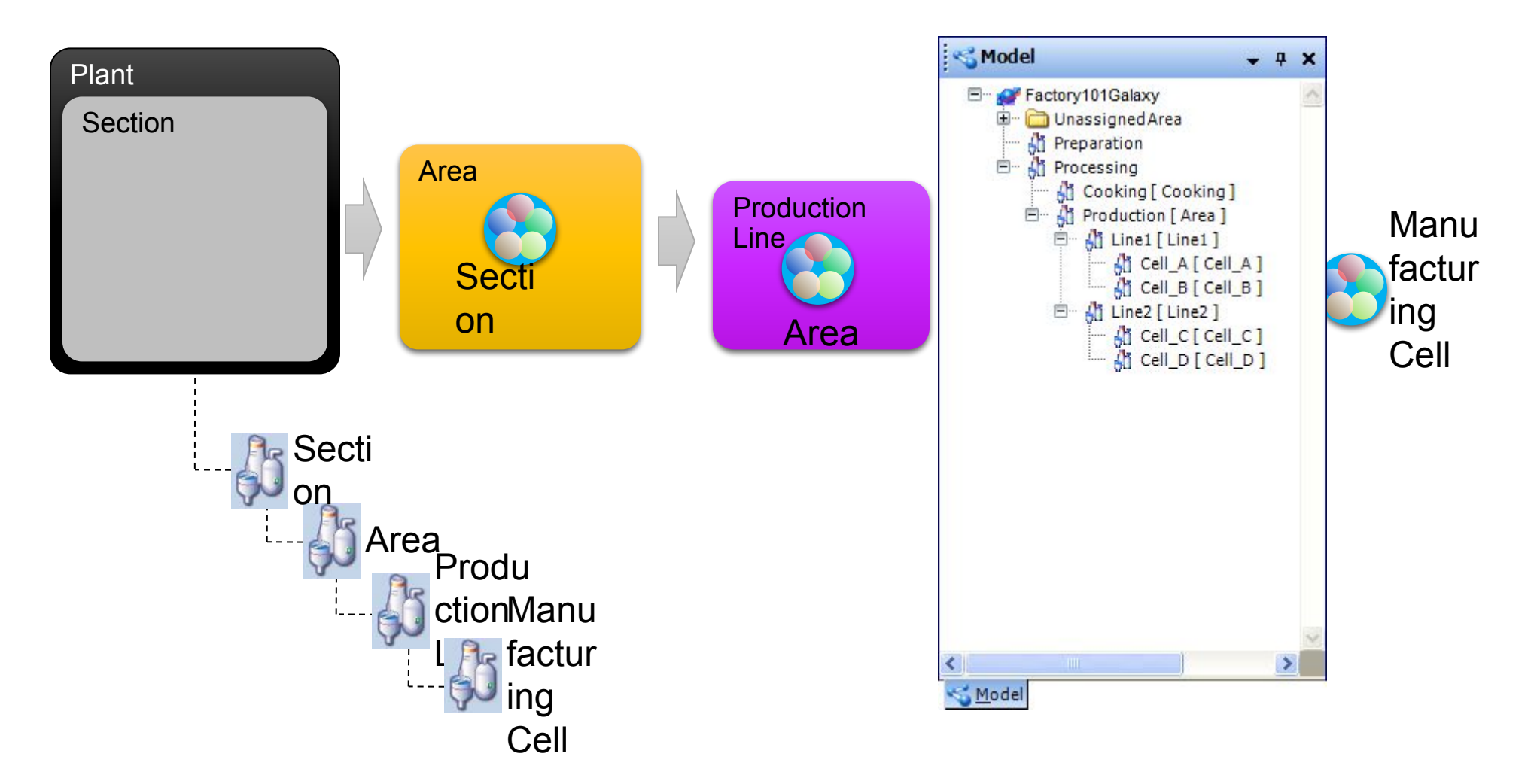

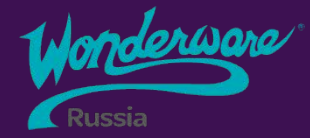

### Section 2 Модель развертывания/ Deployment Model

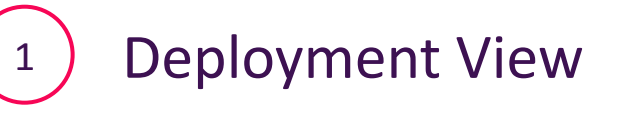

<sup>2</sup> Наследование шаблонов

<sup>3</sup> Deployment Model

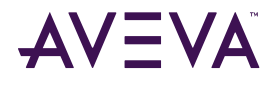

#### Модель развертывания

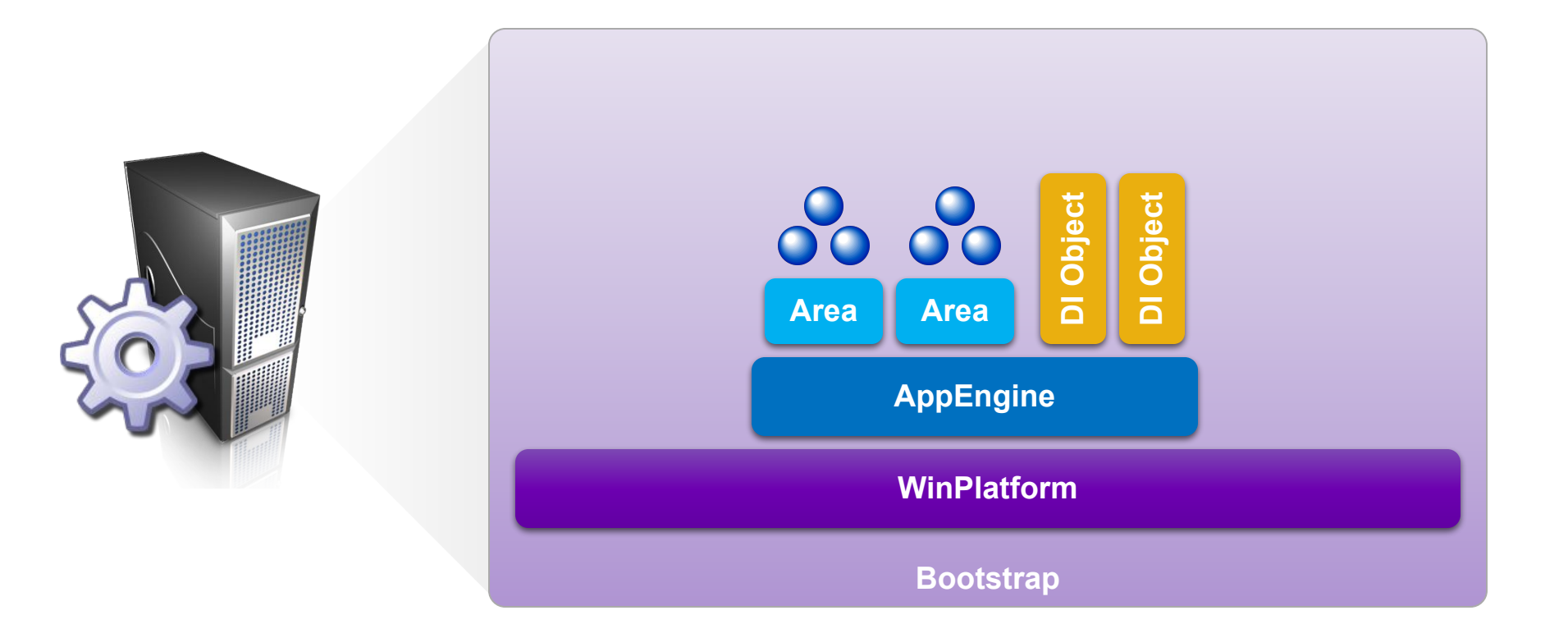

#### Модель развертывания

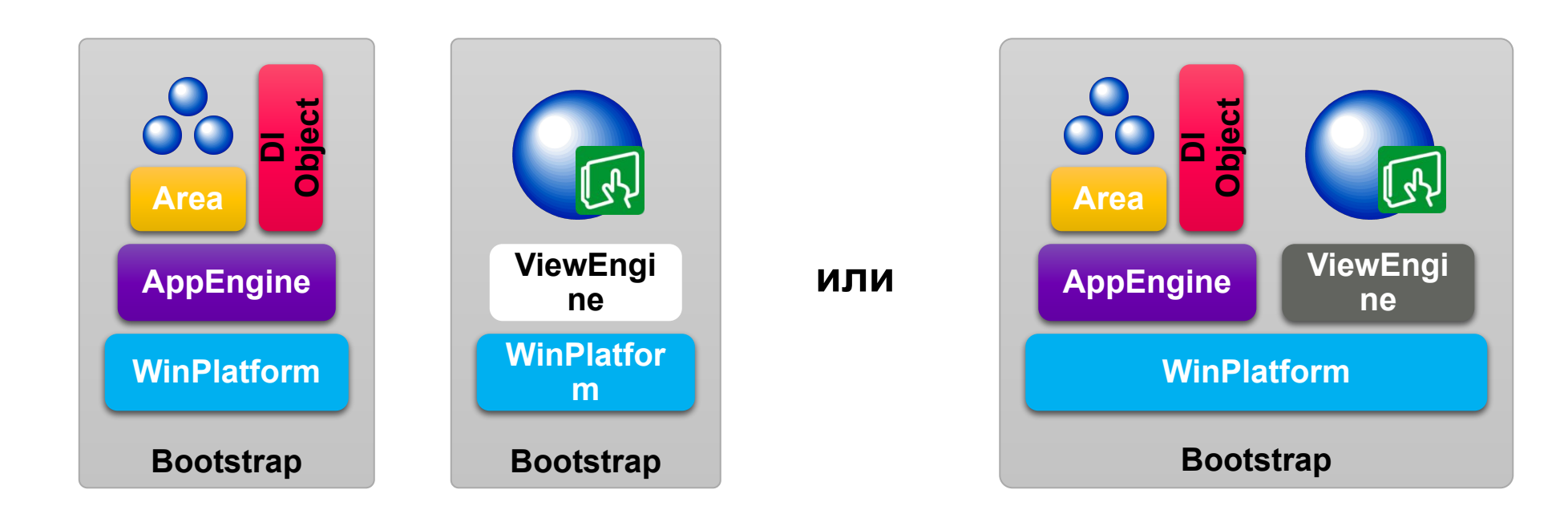

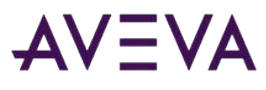

#### Наследование шаблонов/Template Derivation

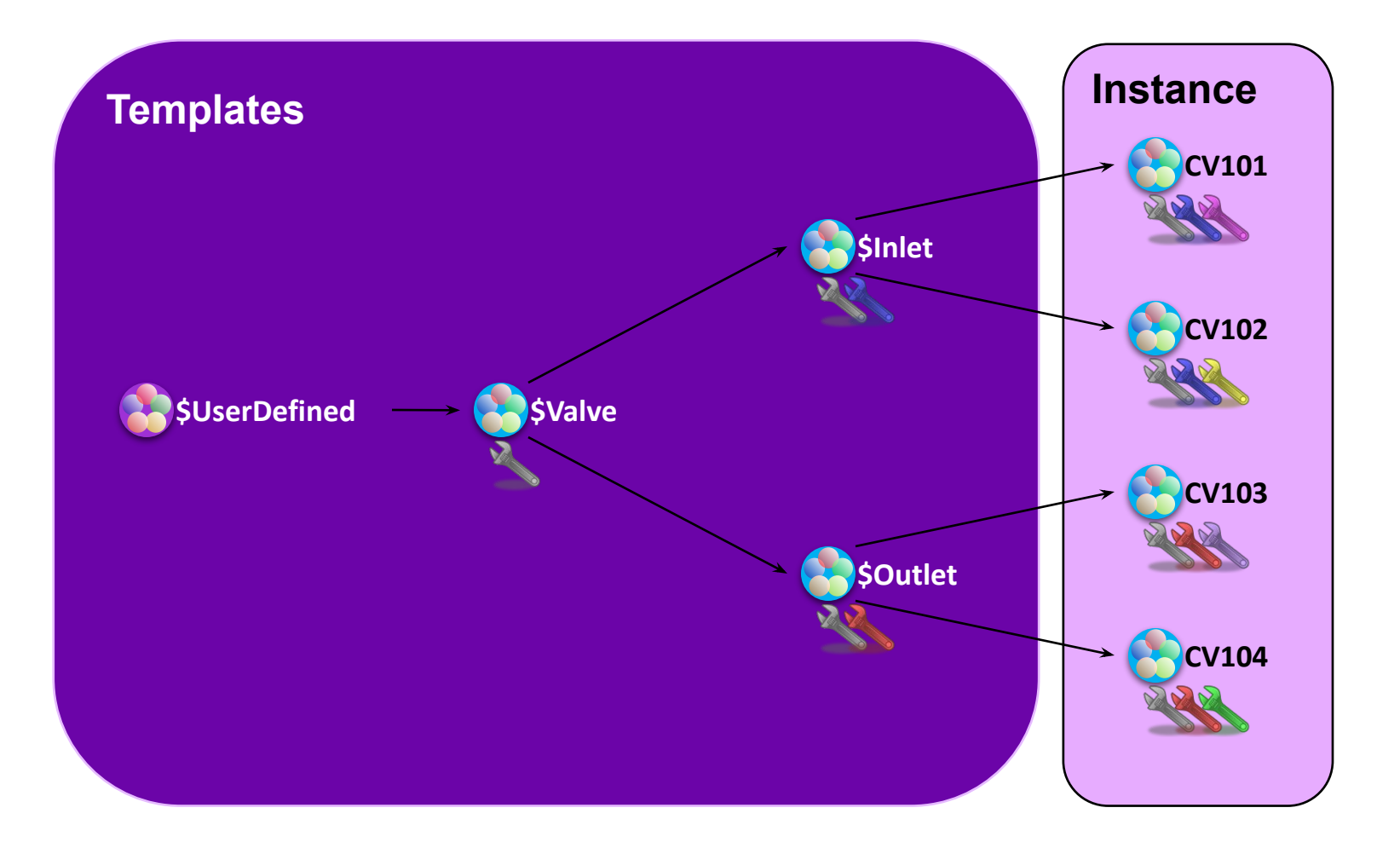

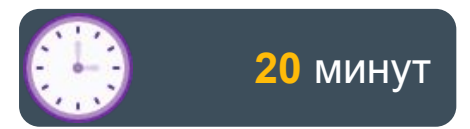

#### Lab 3 Создание модели предприятия (производственного процесса) и модели развертывания

#### Развернутые экземпляры (Deployed Instances)

Engineering Stations (IDE)

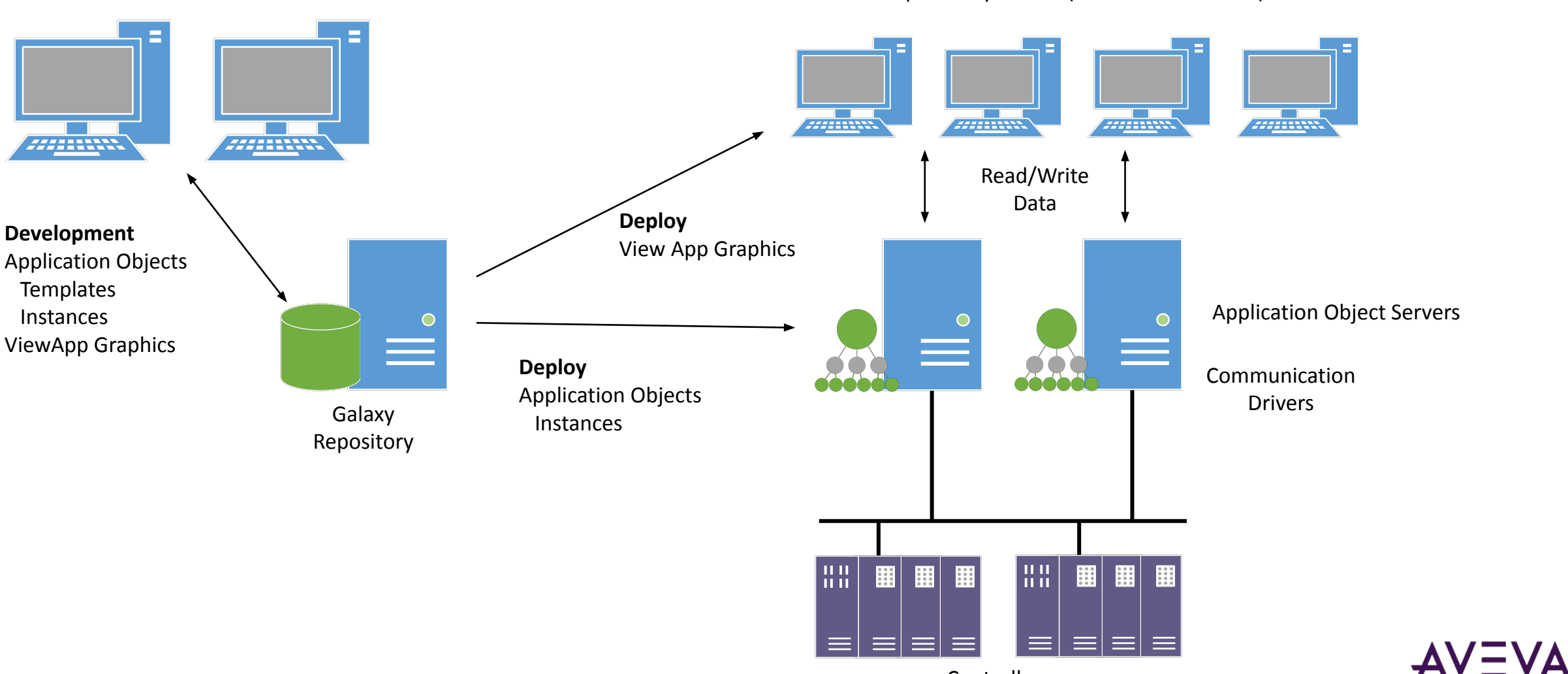

Supervisory Clients (Visualization Nodes)

#### **Deployment Environment**

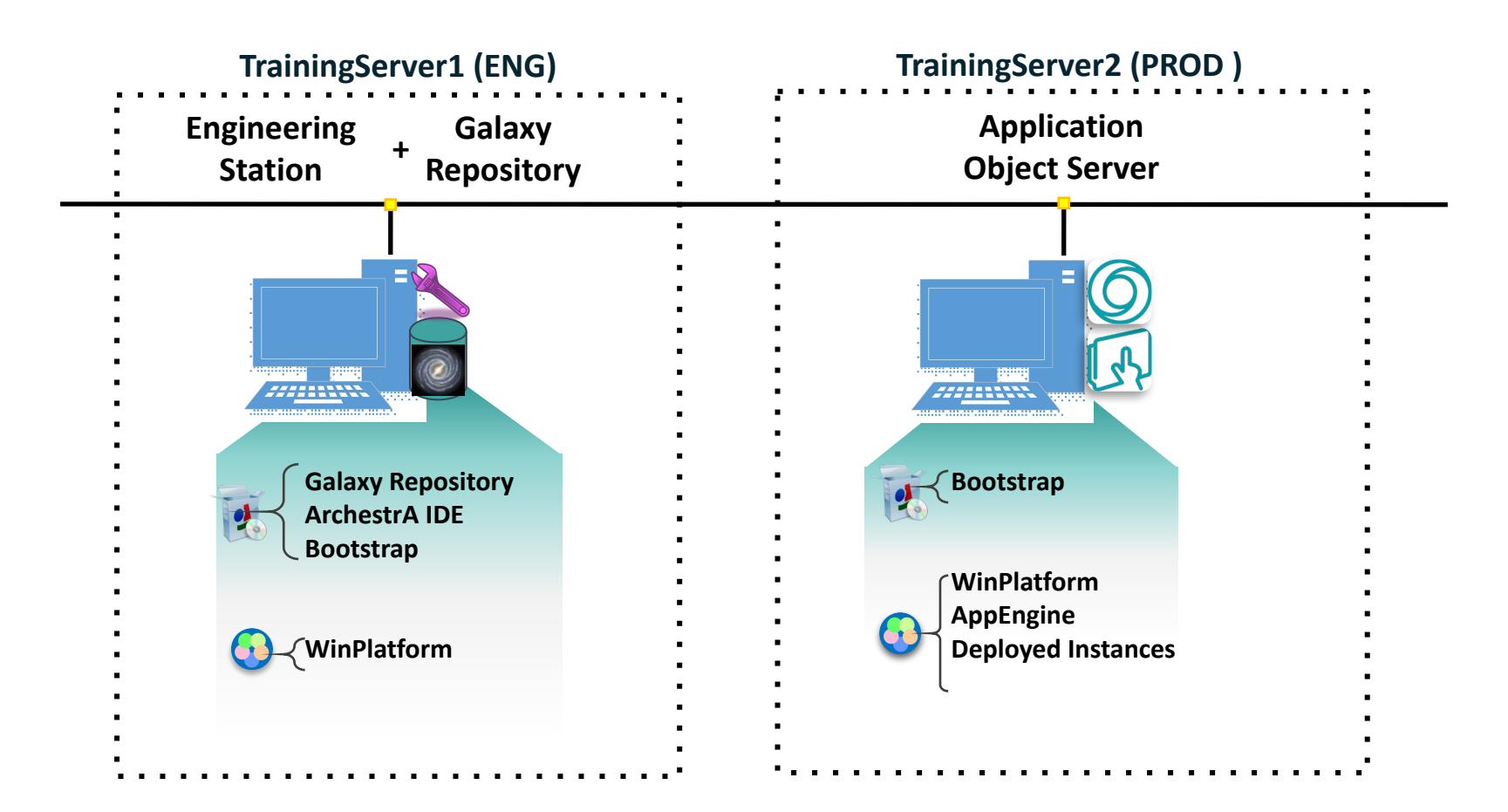

#### **Deployment Environment**

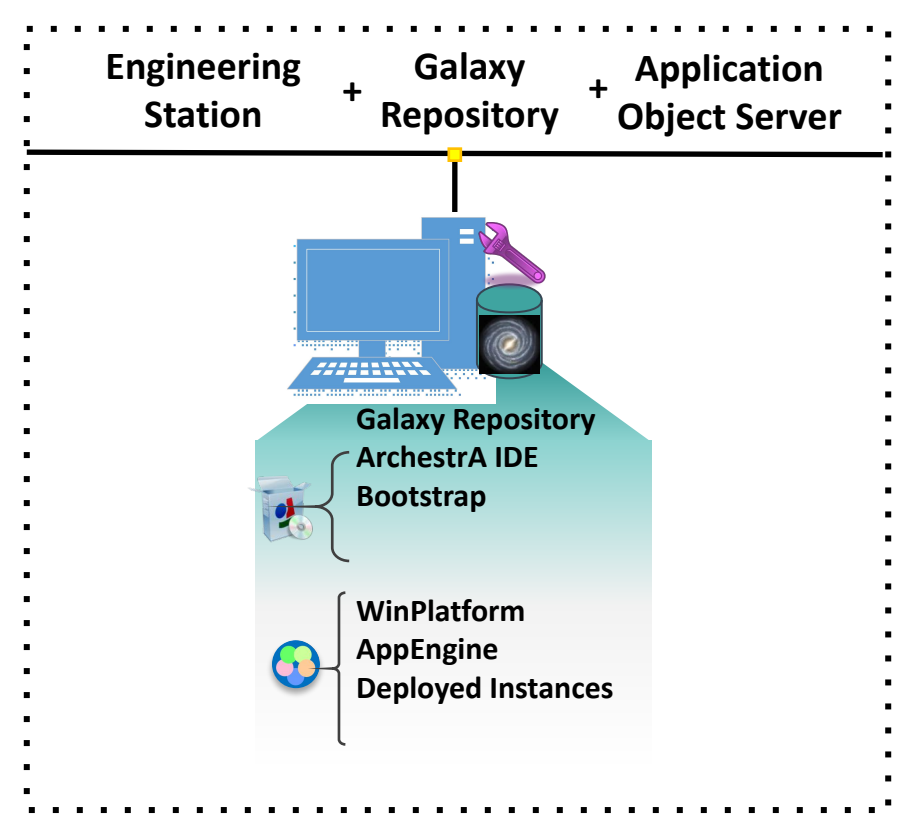

#### DEVXX

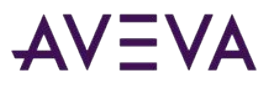

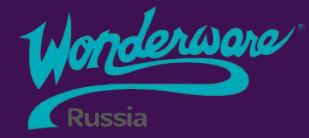

### Section 3 System Management Console (SMC)

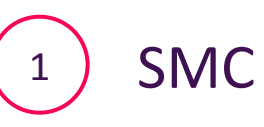

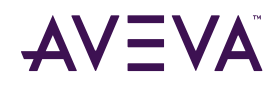

#### System Management Console

• System Management Console (SMC) обеспечивает управление и диагностику System Platform и Application Server, позволяя Вам просматривать состояния некоторых системных объектов и выполнять над ними действия

- Конфигурирование Historian Server
- •Управление БД Galaxy
- Управление OI Servers
- Log Viewer

#### Platform Manager

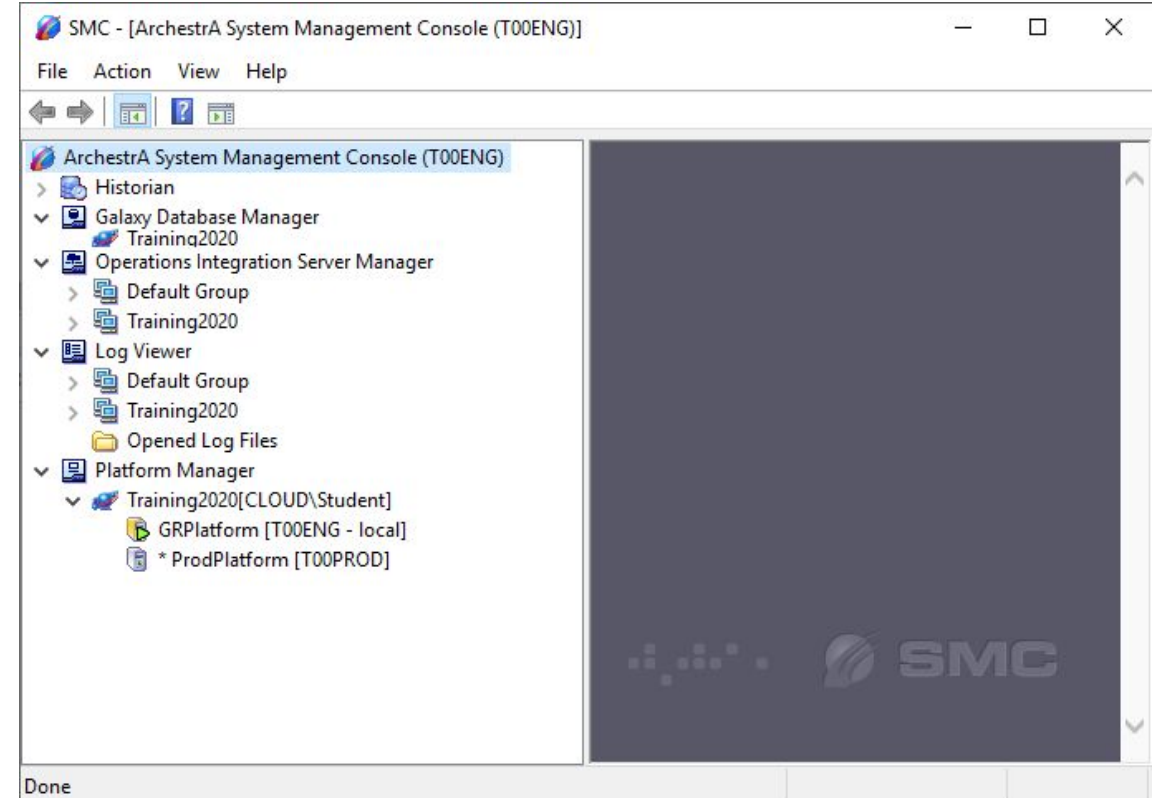
#### System Management Console

- Log Viewer это диагностический инструмент, используемый для просмотра сообщений, записанных Application server'ом и другими компонентами System Platform
- •Что может Log Viewer?
  - •Выполнять мониторинг сообщений от любого узла SP в сети
  - Фильтровать сообщения
  - Добавлять кастомные флаги
  - Отправлять часть журнала в другие приложения

| SMC - [ArchestrA System Management Console (T00EN) | G)\Log Viev   | ver\Default Gr   | oup\Local]    |            |           |            |                 | – 🗆 X                         |
|----------------------------------------------------|---------------|------------------|---------------|------------|-----------|------------|-----------------|-------------------------------|
| File Action View Help                              |               |                  |               |            |           |            |                 |                               |
| Þ 🔿 👔 🏘 🚏 🕼 🔝 🛛 🖬 🖉 🖛                              | » <i>5</i> Q. |                  |               |            |           |            |                 |                               |
| ArchestrA System Management Console (T00ENG)       | ] 🗖 St        | art Time: 12/31, | 1900 11:59:59 | PM         | End Time  | 12/31/2100 | 11:59:59 PM     |                               |
| > 🛃 Historian                                      | No:           | Date             | Time          | Process ID | Thread ID | Log Flag   | Component       | Message                       |
| 🖉 🖳 Galaxy Database Manager                        | 867           | 4/15/2020        | 8:56:33 PM    | 10452      | 10496     | Info       | aahDrvSvc       | TOOENG_1: Control thread      |
| 💓 Training2020                                     | 868           | 4/15/2020        | 8:56:33 PM    | 10452      | 1956      | Info       | aahDrvSvc       | TOOENG_1: Data acquisitior    |
| Operations Integration Server Manager              | 869           | 4/15/2020        | 8:56:33 PM    | 10452      | 1956      | Info       | aahDrvSvc       | T00ENG_1: Deleting storag     |
| S Default Group                                    | 870           | 4/15/2020        | 8:56:33 PM    | 10452      | 1956      | Info       | aahDrvSvc       | T00ENG_1: Done                |
| Training 2020                                      | 871           | 4/15/2020        | 8:56:33 PM    | 10452      | 1956      | Info       | aahDrvSvc       | All storage nodes deleted. !  |
|                                                    | 872           | 4/15/2020        | 8:56:35 PM    | 5252       | 9196      | Info       | aahCfgSvc       | Stopped system driver on (    |
| E Log Viewer                                       | 873           | 4/15/2020        | 8:56:40 PM    | 4320       | 4696      | Info       | aaBootstrap     | The Bootstrap service has     |
| ✓ <sup>™</sup> Default Group                       | 874           | 4/15/2020        | 8:56:40 PM    | 4552       | 4556      | Info       | GDILicensingExe | Stoping process               |
| 🖳 Local                                            | 875           | 4/15/2020        | 8:56:40 PM    | 4552       | 4956      | Info       | GDILicensingExe | Trying to stop licensing thre |
| > 🛅 Training2020                                   | 876           | 4/15/2020        | 8:56:40 PM    | 4208       | 4228      | Info       | aaLogger        | Logger Shutting down.         |
| Concent Log Files                                  | 877           | 4/15/2020        | 8:57:22 PM    | 4204       | 4224      | Info       | aaLogger        | Logger Started.               |
|                                                    | 878           | 4/15/2020        | 8:57:22 PM    | 4204       | 4224      | Info       | aaLogger        | Logger Started.               |
| Platform Manager                                   | 879           | 4/15/2020        | 8:57:23 PM    | 4320       | 4324      | Info       | aahGateway      | Starting aahGateway Servi     |
| V 🖉 Iraining2020[CLOUD\Student]                    | 880           | 4/15/2020        | 8:57:23 PM    | 4320       | 4680      | Info       | aahGateway      | Service start pending.        |
| 🚯 GRPlatform [T00ENG - local]                      | 881           | 4/15/2020        | 8:57:23 PM    | 4320       | 4680      | Info       | aahGateway      | Starting Server listening at  |
| 🛐 * ProdPlatform [T00PROD]                         | 882           | 4/15/2020        | 8:57:25 PM    | 4544       | 4896      | Info       | GDILicensingExe | Service is running            |
|                                                    | 883           | 4/15/2020        | 8:57:25 PM    | 4544       | 4896      | Info       | GDILicensingExe | Waiting for shutdown signa    |
|                                                    | 884           | 4/15/2020        | 8:57:25 PM    | 4356       | 5160      | Into       | aaBootstrap     | The Bootstrap service is sta  |
|                                                    | 885           | 4/15/2020        | 8:57:26 PM    | 4320       | 4680      | Info       | aahGateway      | Server started listening at I |
|                                                    | 886           | 4/15/2020        | 8:57:28 PM    | 4332       | 5928      | Info       | aaGR            | aaGR Started                  |
|                                                    | 887           | 4/15/2020        | 8:57:28 PM    | 4696       | 5508      | Info       | LicServer       | License Server Agent Servi    |
|                                                    | 4             | 4/15/2020        | 8:57:29 PM    | 5632       | 3456      | INTO       | aaPim           | The Platform Install Manage   |

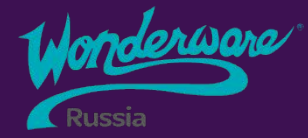

# Section 4 Среда исполнения

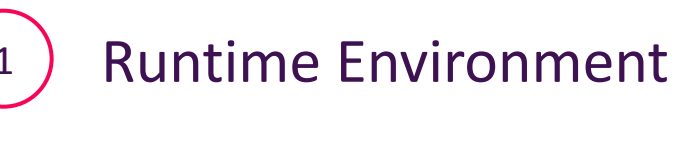

#### <sup>2</sup> Object Viewer

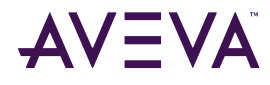

# Среда исполнения

- Все развернутые объекты представляют собой среду выполнения Galaxy
  - Управляется объектом AppEngine, на котором запущены объекты приложения:
    - •Areas (зоны)
    - Device Integration objects (объекты связи с I/O)
    - Automation Objects (объекты автоматизации)
- Object Viewer инструмент среды runtime, который позволяет тестировать, выполнять диагностику и устранять неполадки в Galaxy
  - Предоставляет доступ к чтению/записи атрибутов объектов Application Server'а в зависимости от их конфигурации

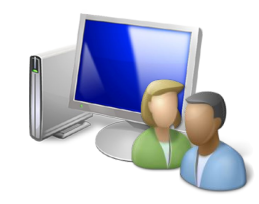

# Инструменты среды исполнения

- Object Viewer предназначен в первую очередь для разработчиков и обслуживающего персонала
- Операторы и другие пользователи
  Galaxy должны использовать свои
  графические интерфейсы:
  - InTouch for System Platform
  - InTouch OMI

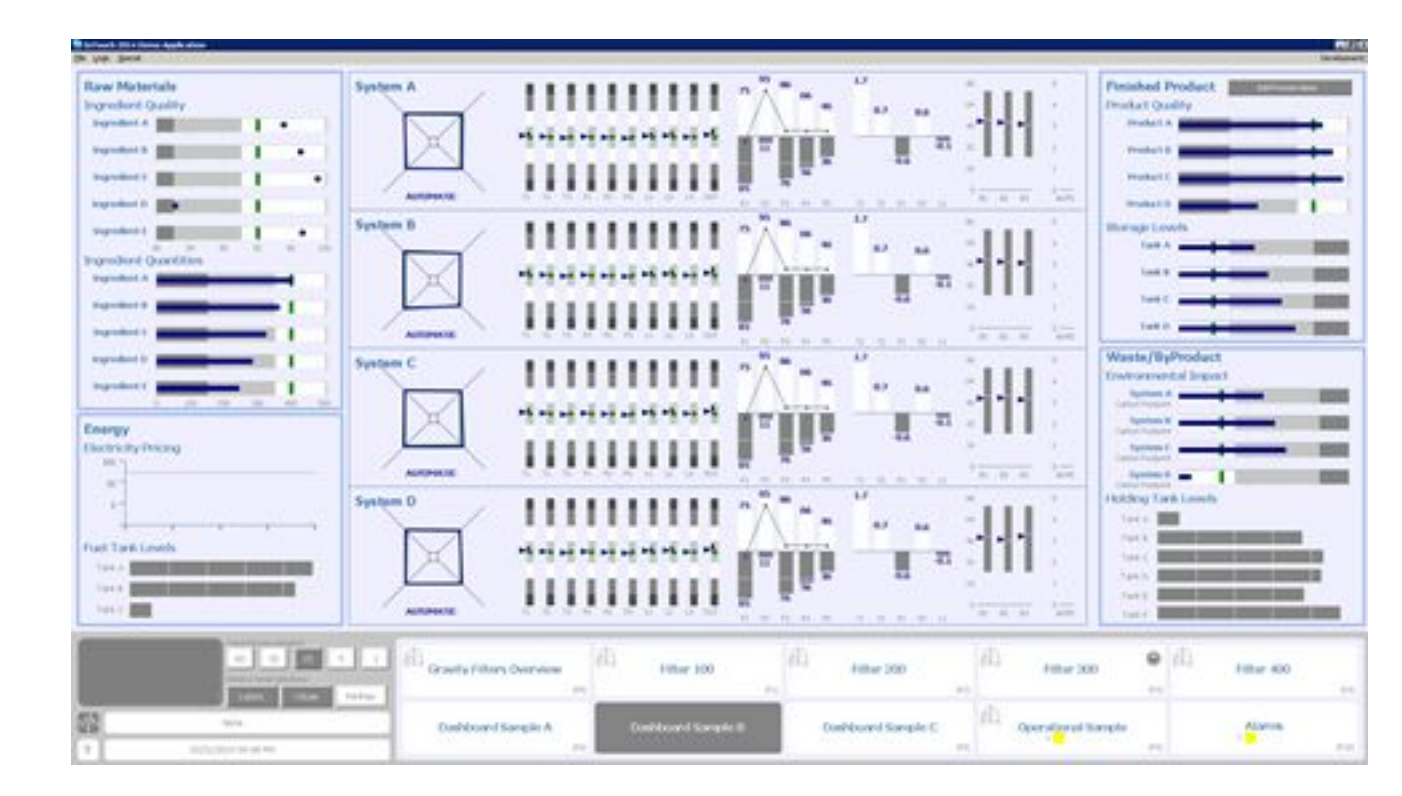

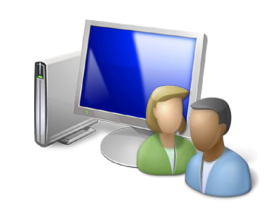

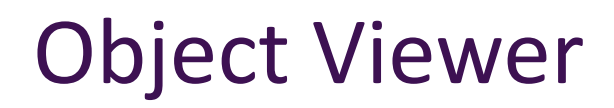

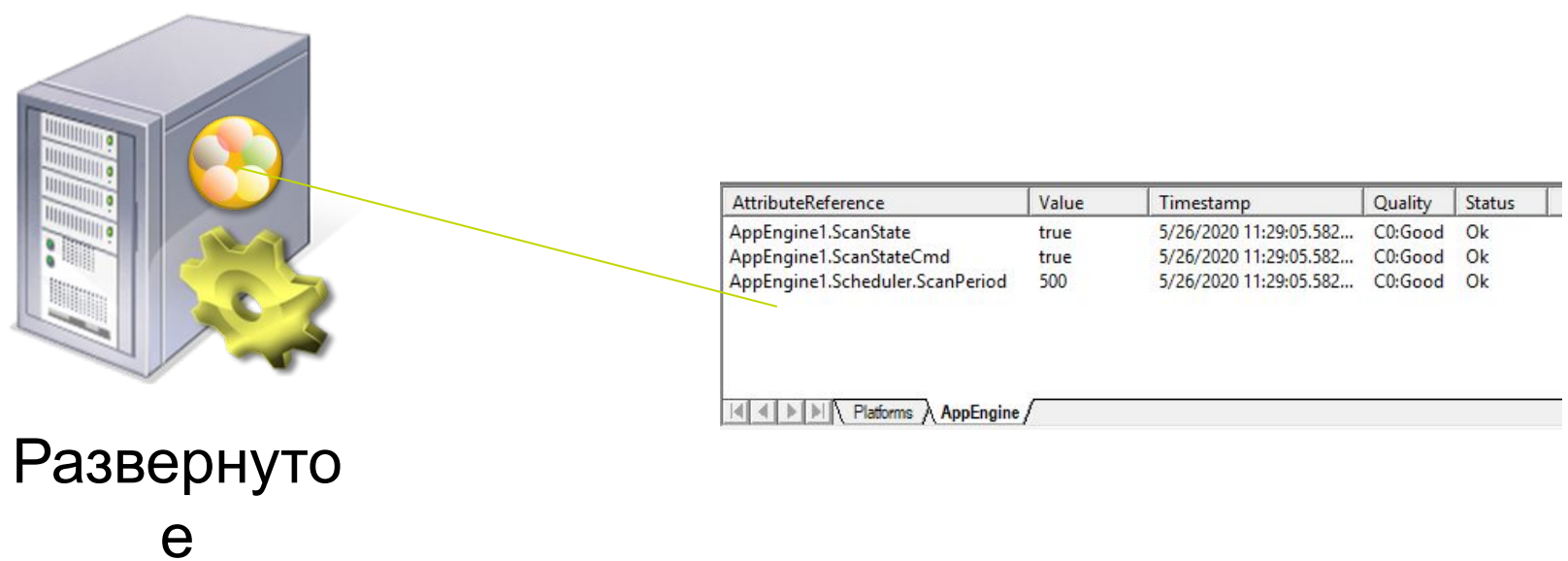

е е приложени е

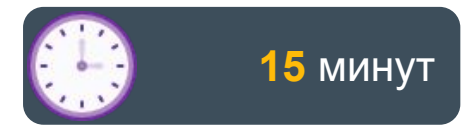

#### Lab 4 Использование Object Viewer

| AttributeReference              | Value | Timestamp              | Quality | Status |   |
|---------------------------------|-------|------------------------|---------|--------|---|
| AppEngine1.ScanState            | true  | 5/26/2020 11:29:05.582 | C0:Good | Ok     |   |
| AppEngine1.ScanStateCmd         | true  | 5/26/2020 11:29:05.582 | C0:Good | Ok     |   |
| AppEngine1.Scheduler.ScanPeriod | 500   | 5/26/2020 11:29:05.582 | C0:Good | Ok     |   |
|                                 |       |                        |         |        |   |
|                                 |       |                        |         |        |   |
| AppEngine                       | /     |                        |         |        | _ |

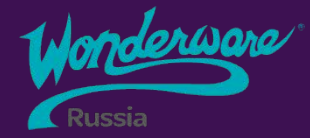

# Section 5 Имитация данных

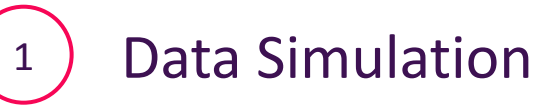

#### AVEVA

## Имитация данных

- •The Simulator OI Server (OI.SIM) автоматически устанавливается на узел Galaxy Repository
- •С его помощью вы можете разработать и протестировать проект перед его развертыванием в производственной среде
- •Simulator OI Server отправляет данные в I/O атрибуты аналогично реальным ПЛК

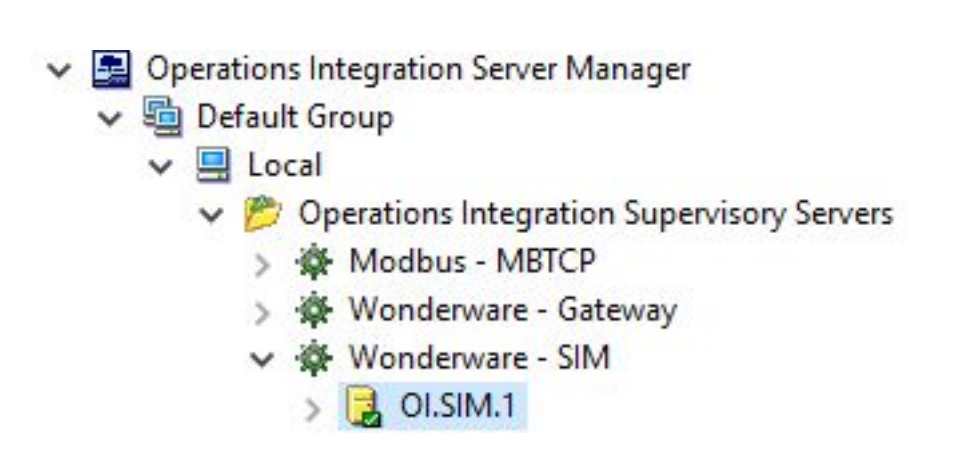

## Имитация данных

- •*Simulator* зарезервированное ключевое слово для объектов Device Integration
- С помощью экземпляра OPCClient с именем Simulator, который связан с сервером OI.SIM, объекты сервера приложений автоматически подключаются к имитатору данных с «поля», используя группу Fast
- Новые экземпляры объектов автоматически назначаются объекту Simulator в скан группу Fast

| Sin          | nulator *  |            |             |            |         |        |          |     |
|--------------|------------|------------|-------------|------------|---------|--------|----------|-----|
| General      | Scan Group | Block Read | Block Write | Attributes | Scripts | Object | Informat | ion |
| Serve        | r node:    |            | xoo         | Prod       |         |        |          | Ģ   |
| Server name: |            |            | OI.         | OI.SIM.1   |         |        |          | Q   |

| Sin            | nulator *               |            |             |            |         |                    |                 |
|----------------|-------------------------|------------|-------------|------------|---------|--------------------|-----------------|
| neral          | Scan Group              | Block Read | Block Write | Attributes | Scripts | Object Information |                 |
| Availa<br>Scan | able scan grou<br>Group | ips:       |             |            |         |                    | Update Interval |
| Fast           |                         |            |             |            |         |                    | 250             |
|                |                         |            |             |            |         |                    |                 |

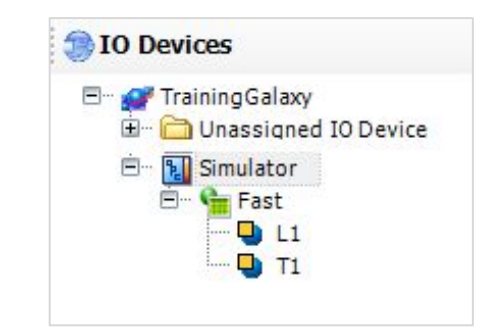

#### Связь объекта автоматизации с ПЛК

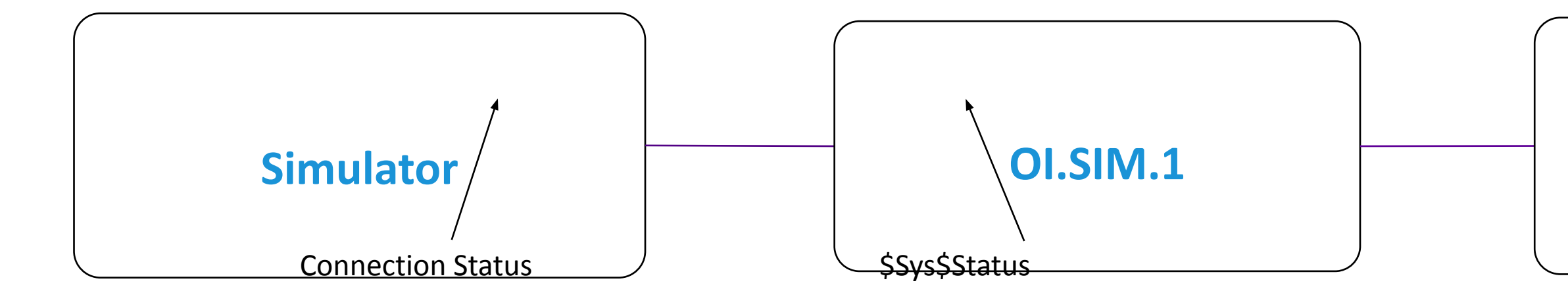

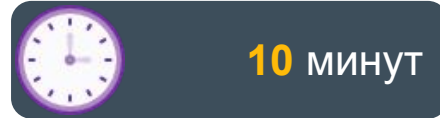

## Lab 5 Настройка имитации данных производственного процесса

Operations Integration Server Manager
 Default Group
 Local
 Operations Integration Supervisory Servers
 Modbus - MBTCP
 Monderware - Gateway
 Monderware - SIM
 OI.SIM.1

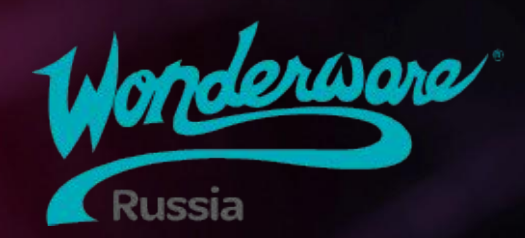

# Module 4 Объекты приложения/ Application Objects

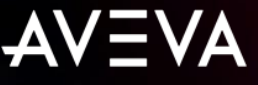

## Module 4 Объекты приложения

- Section 1: Введение в объекты приложения
- Section 2: Атрибуты объектов
  - Lab 6: Моделирование измерителя уровня
- Section 3: Управление изменениями и распространением
  - Lab 7: Настройка управления изменениями и распространением
- Section 4: Объекты-контейнеры
  - Lab 8: Моделирование смесителя

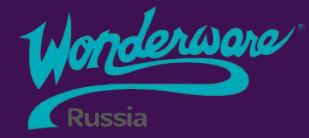

# Section 1 Введение в объекты приложения

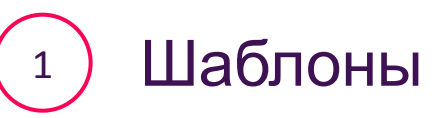

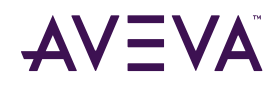

# Шаблоны приложения

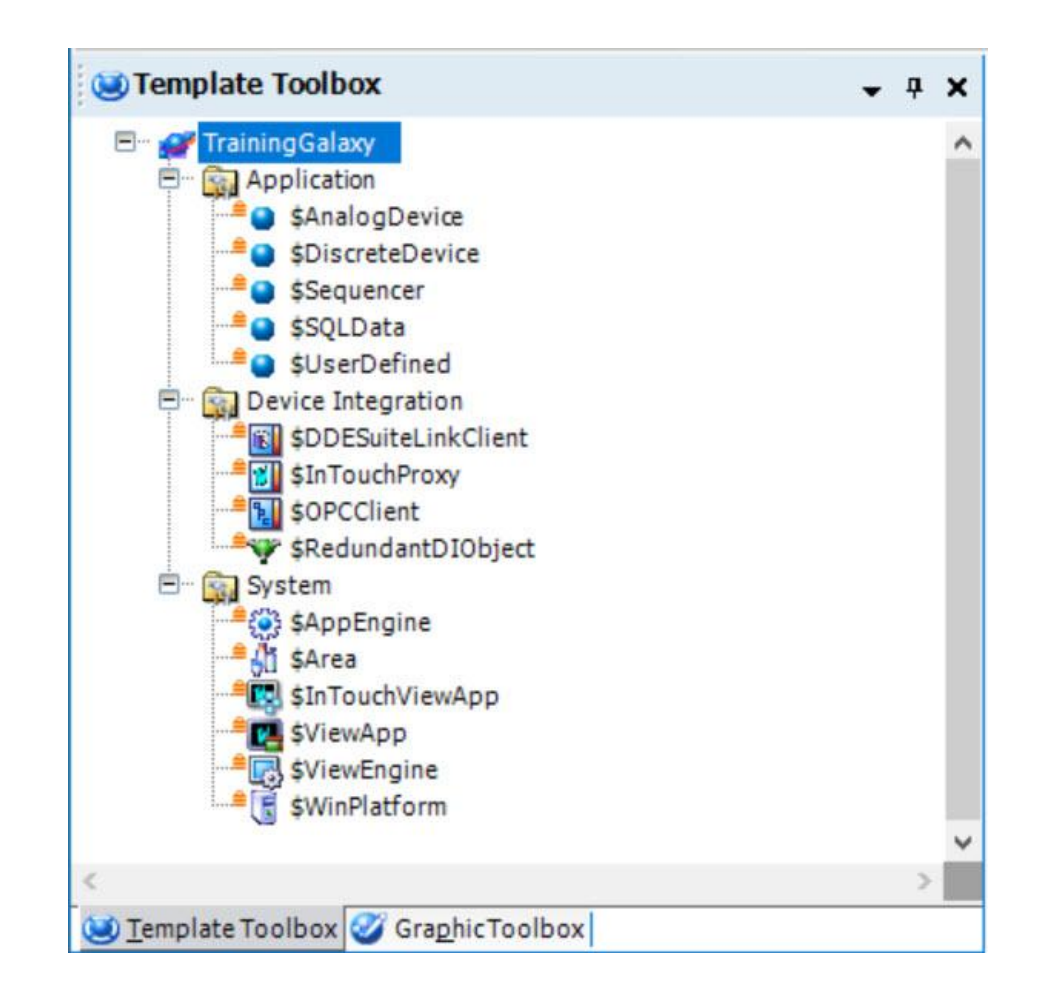

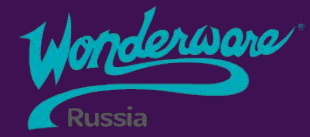

# Section 2 Атрибуты объектов

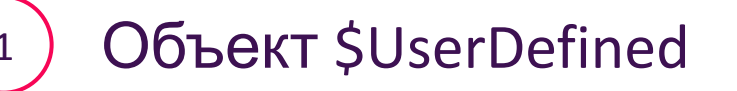

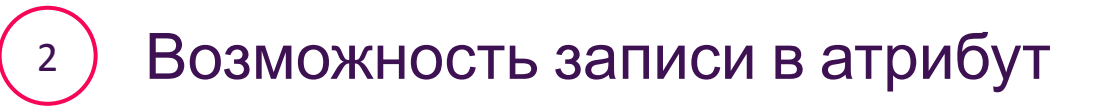

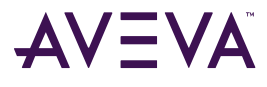

# Объект \$UserDefined

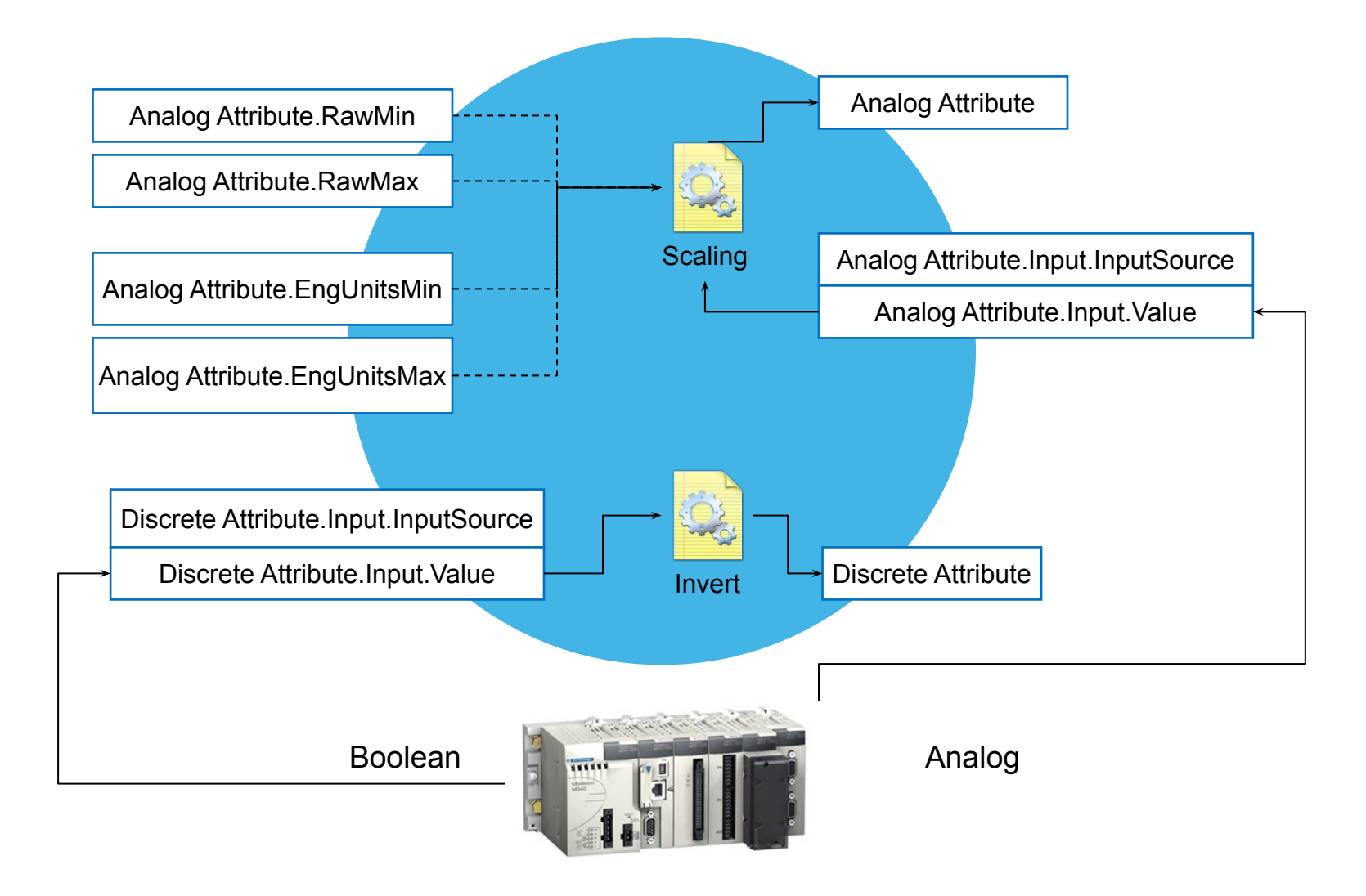

#### Boolean атрибуты объекта \$UserDefined

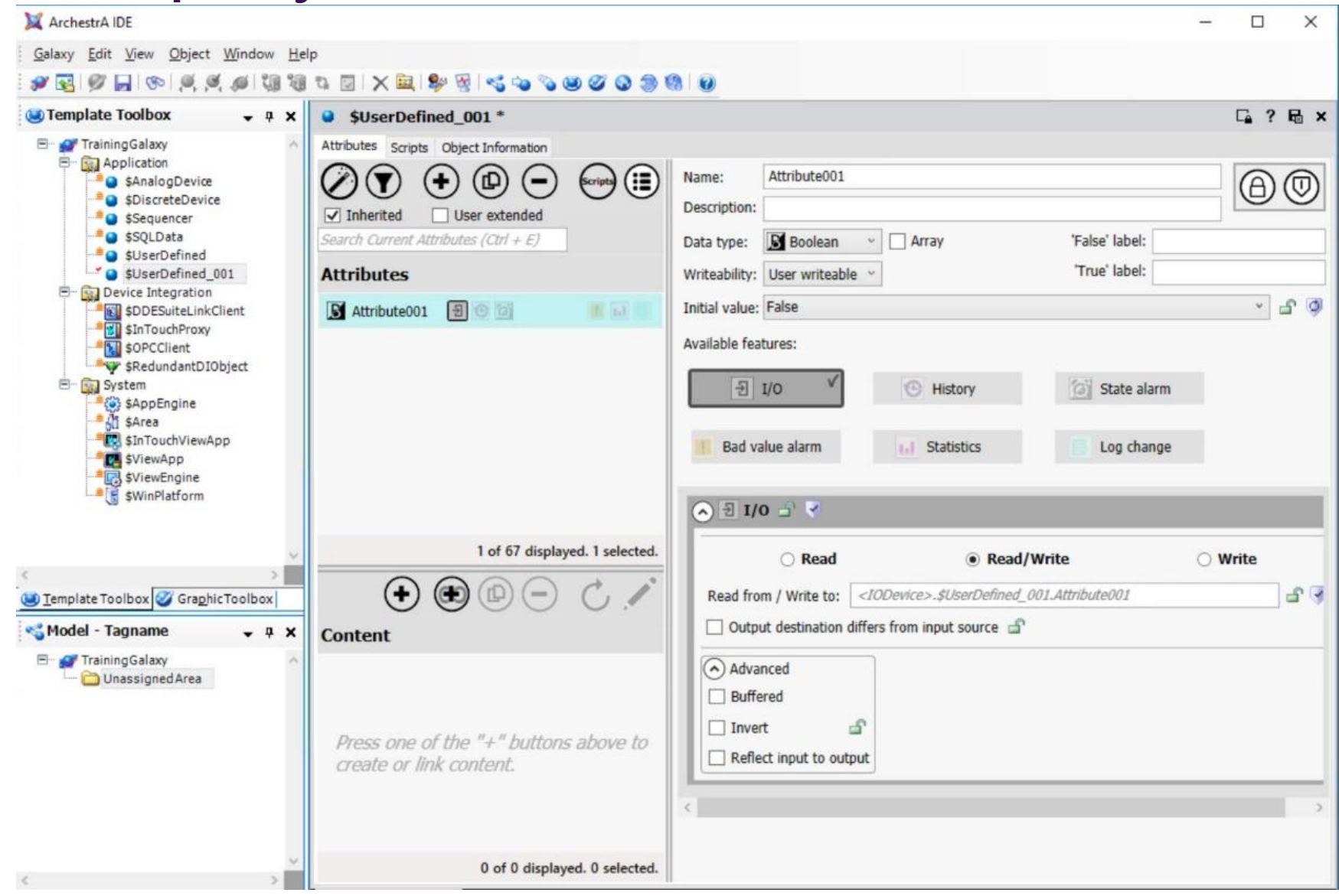

AVEVA

#### Аналоговые атрибуты объекта \$UserDefined

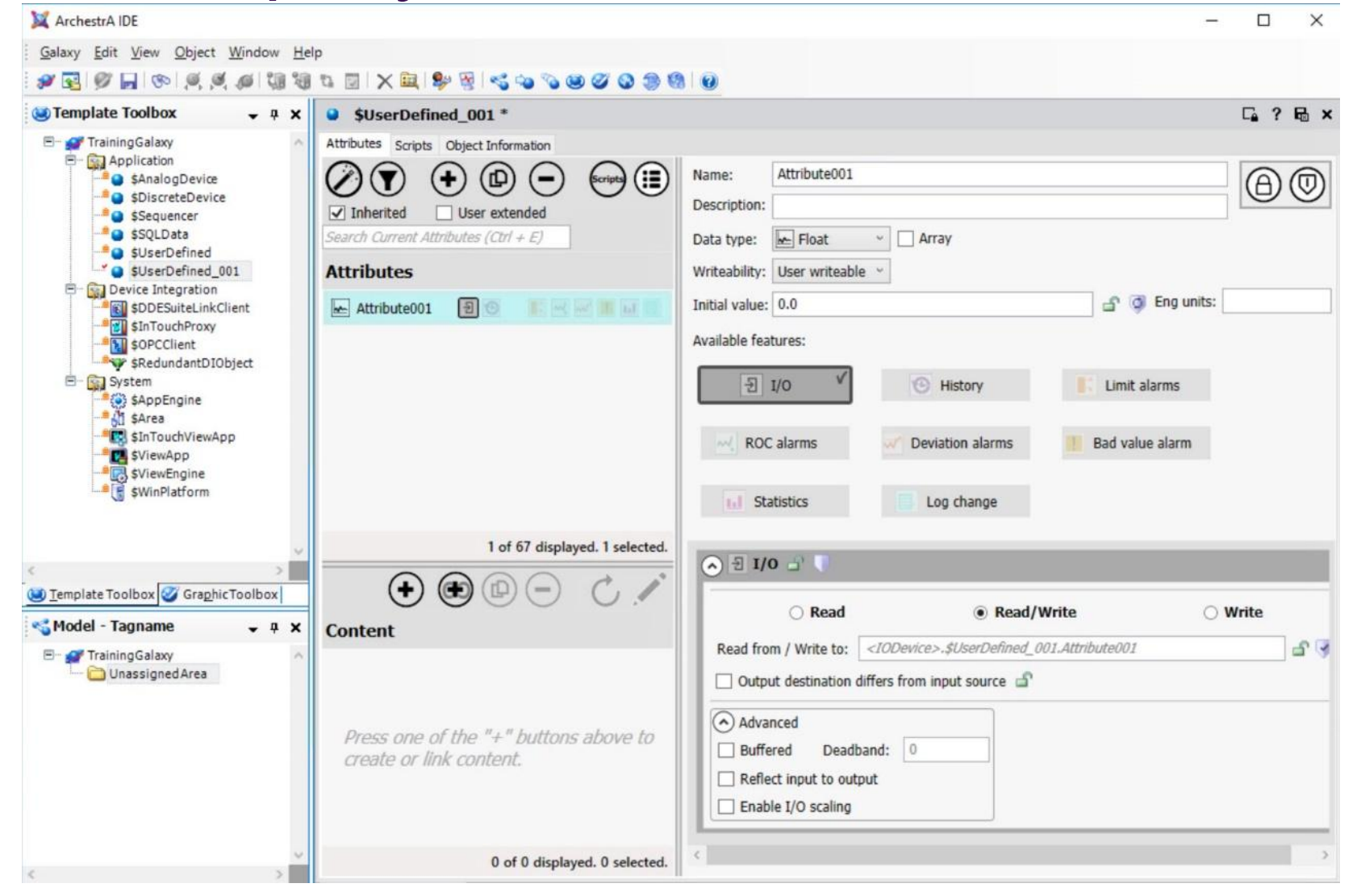

# Варианты записи в атрибут

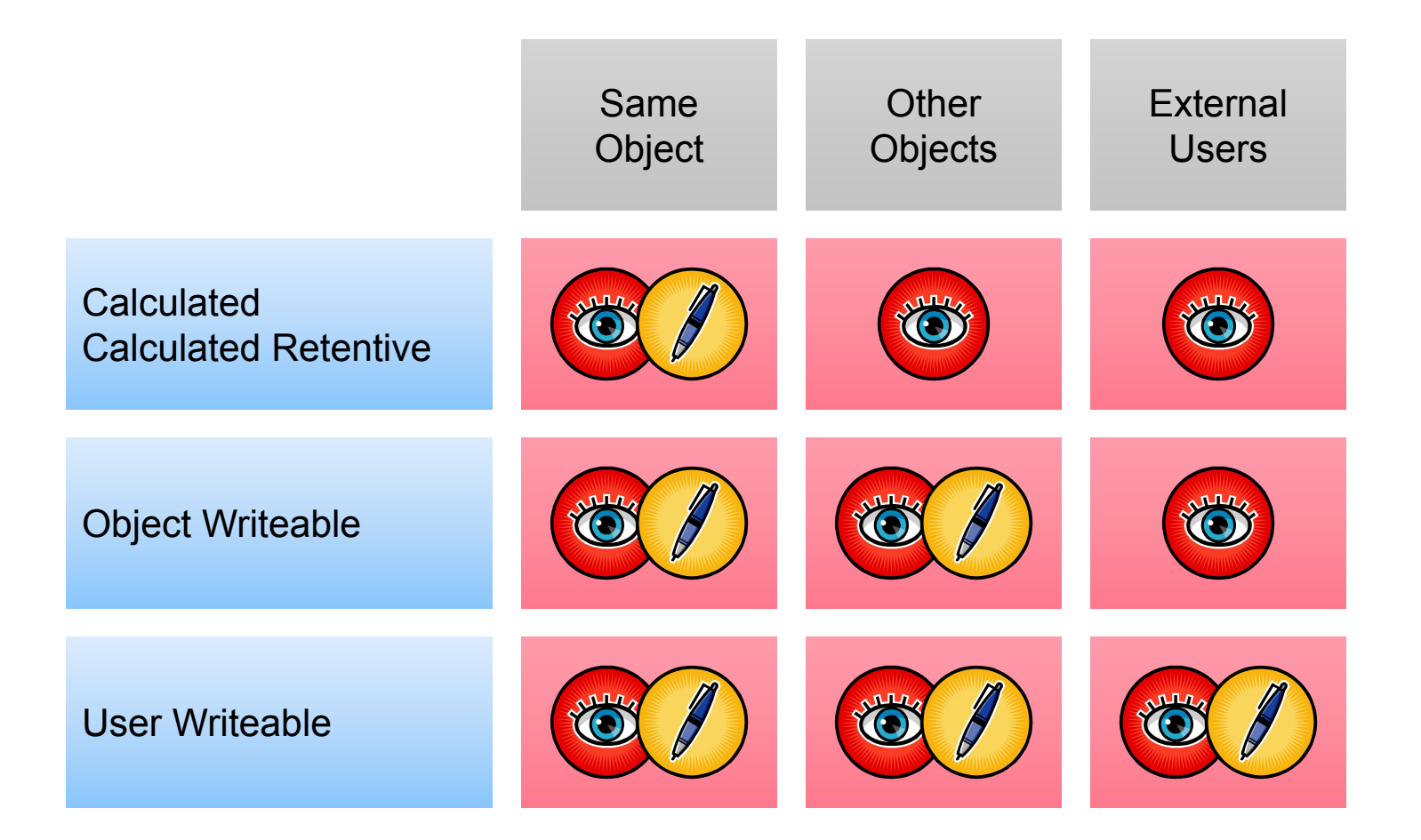

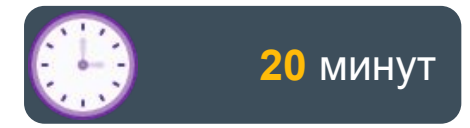

#### Lab 6 Моделирование измерителя уровня

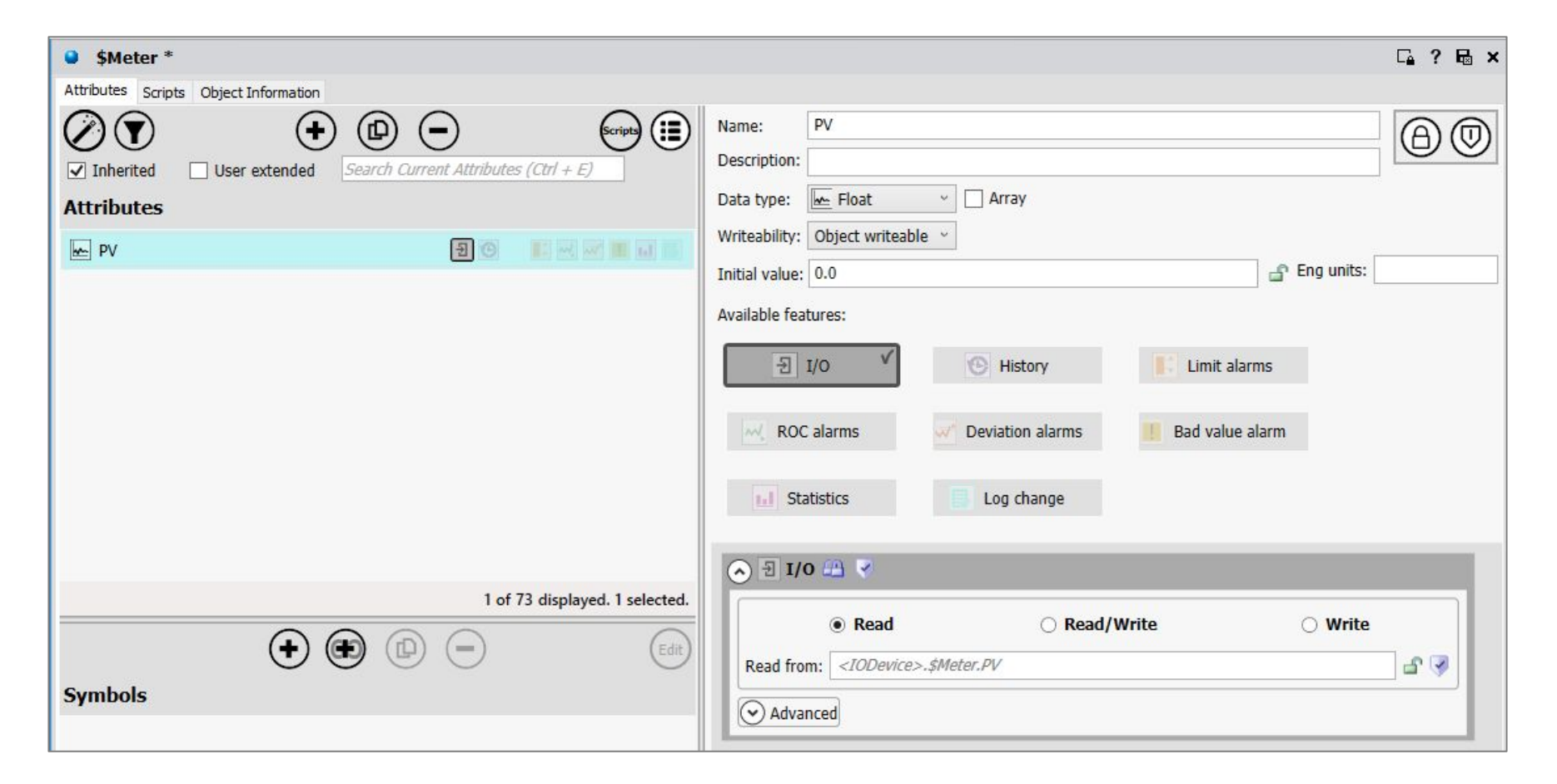

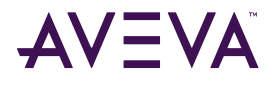

Section 3 Контроль и распространение изменений

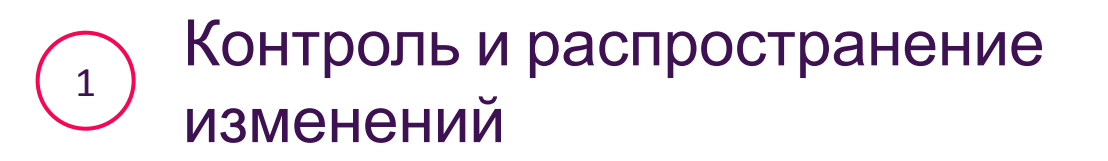

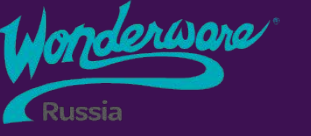

94

# Контроль и распространение изменений

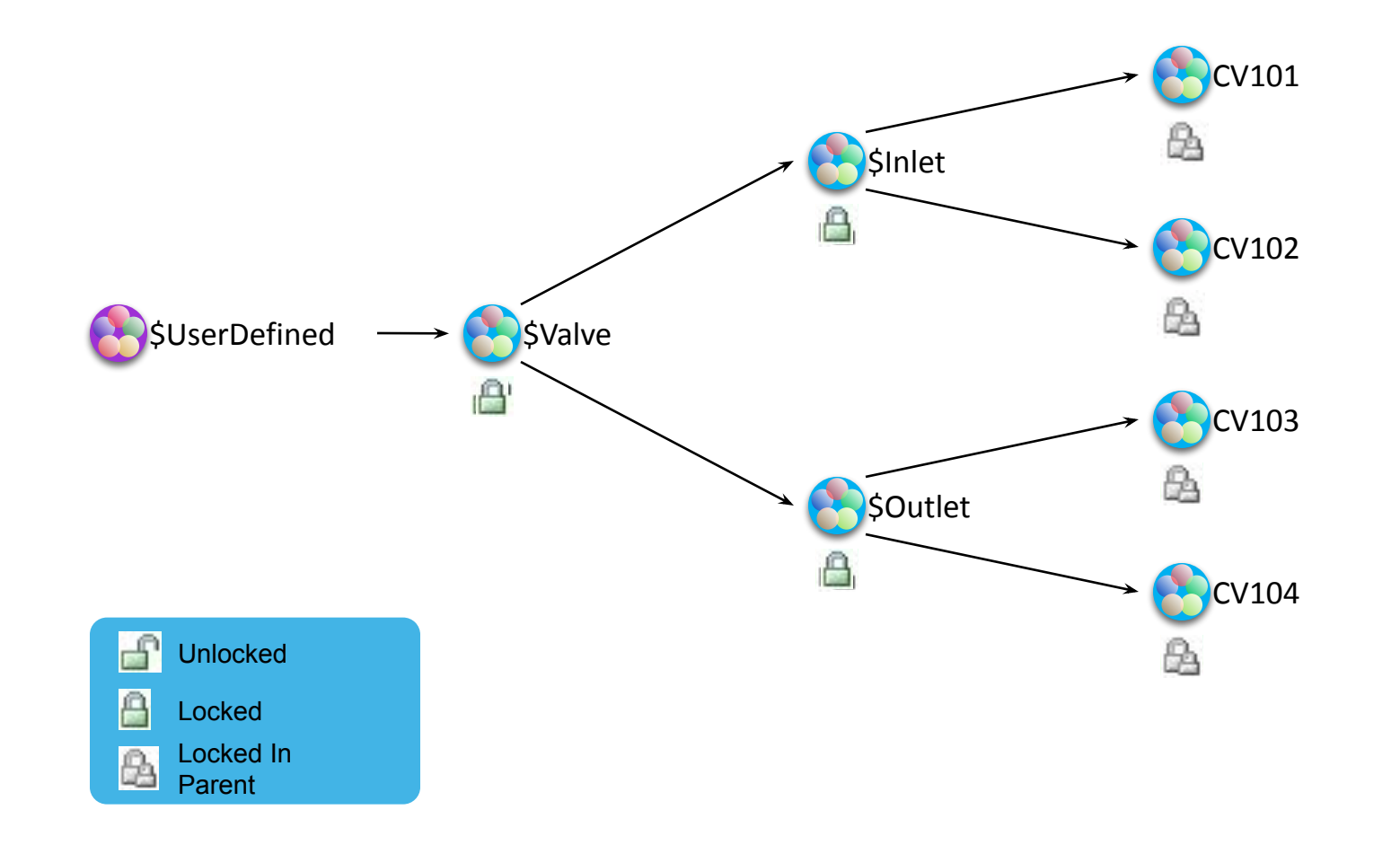

# Контроль и распространение изменений

- •Блокировка атрибута <u>предотвращает</u> изменения этого атрибута на производных шаблонах и экземплярах
- •Блокировка атрибута блокирует атрибут по всей иерархии наследования
- •Блокировка атрибутов помогает создавать стандарты в Galaxy
- Разблокировка атрибута освобождает его только на один уровень иерархии вниз

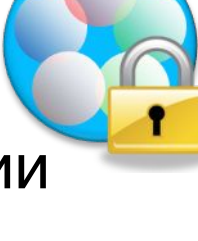

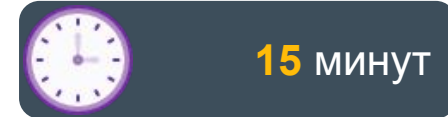

#### Lab 7 Настройка опции по управлению и распространению изменений

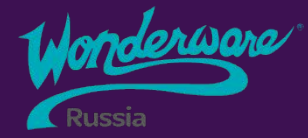

# Section 4 Вложенность. Объекты-контейнеры

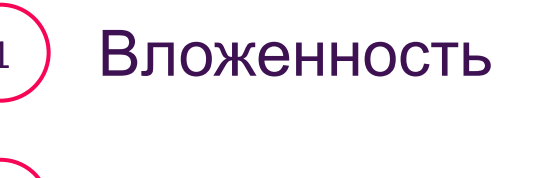

2

Контейнерные имена

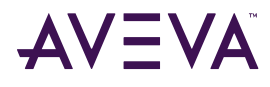

#### Вложенность

- Позволяет моделировать более сложные структуры как один объект
- Все объекты по-прежнему доступны как отдельные объекты
- Связь может быть построена на уровне шаблона или экземпляра

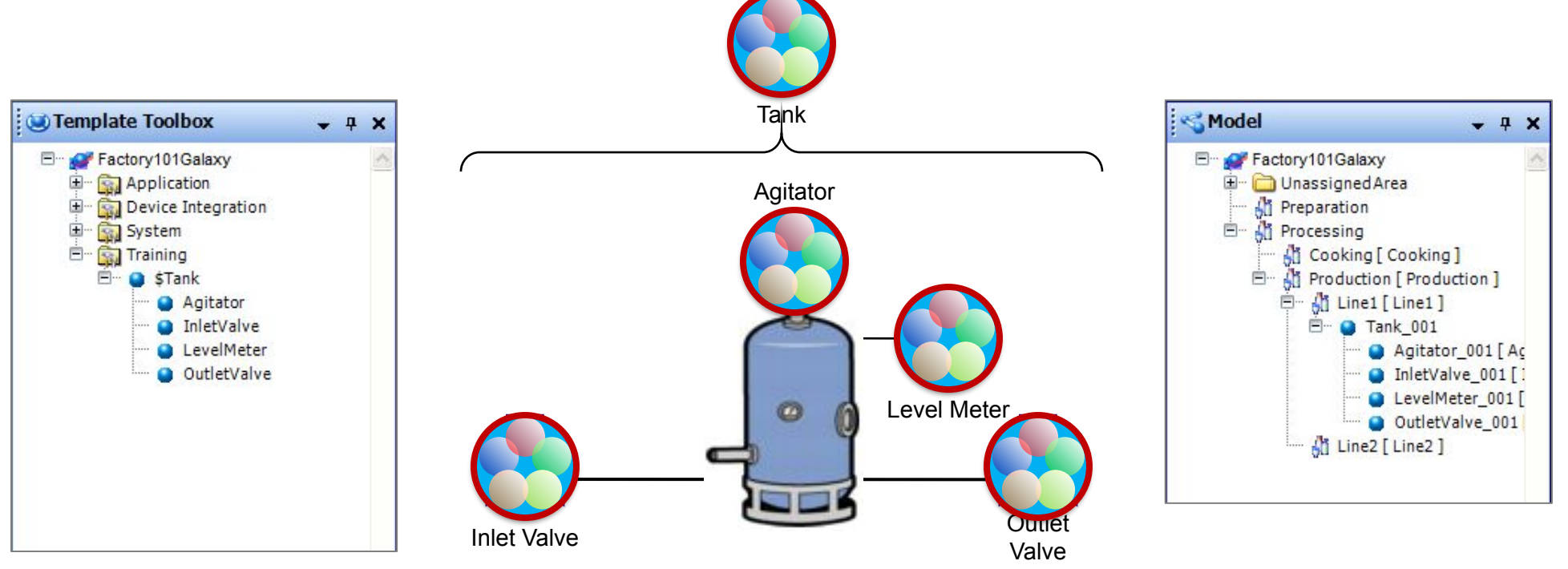

# Имена объектов

Собственное имя

(индивидуальное имя объекта):

Valve 001

Контейнерное имя (имя объекта внутри содержащего его контейнера):

#### Tank 001.InletValve

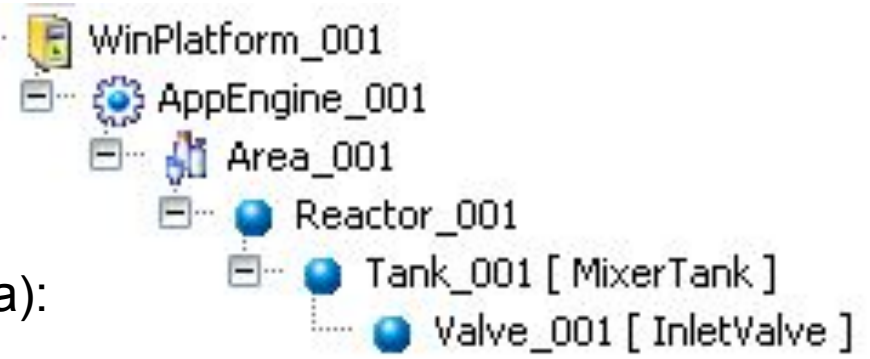

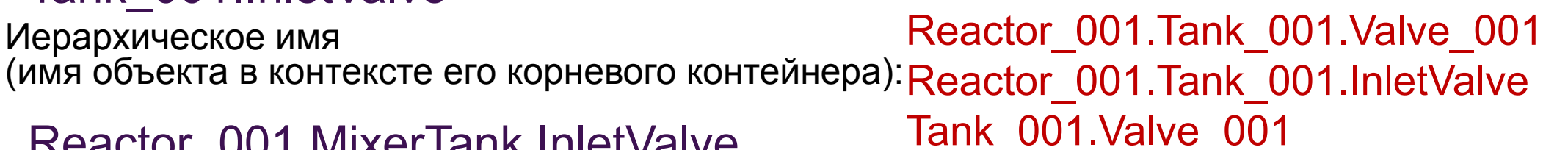

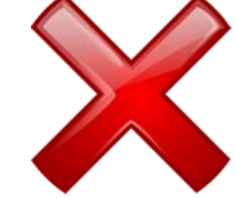

Reactor 001.MixerTank.InletValve

#### Есть возможность использовать косвенные

Me.InletValve

(для ссылок на дочерние объекты в скриптах родительского)

#### MyContainer.InletValve

(для ссылок в скриптах дочерних объектов на другие дочерние)

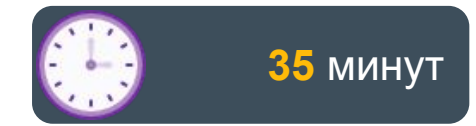

# Lab 8 Моделирование смесителя

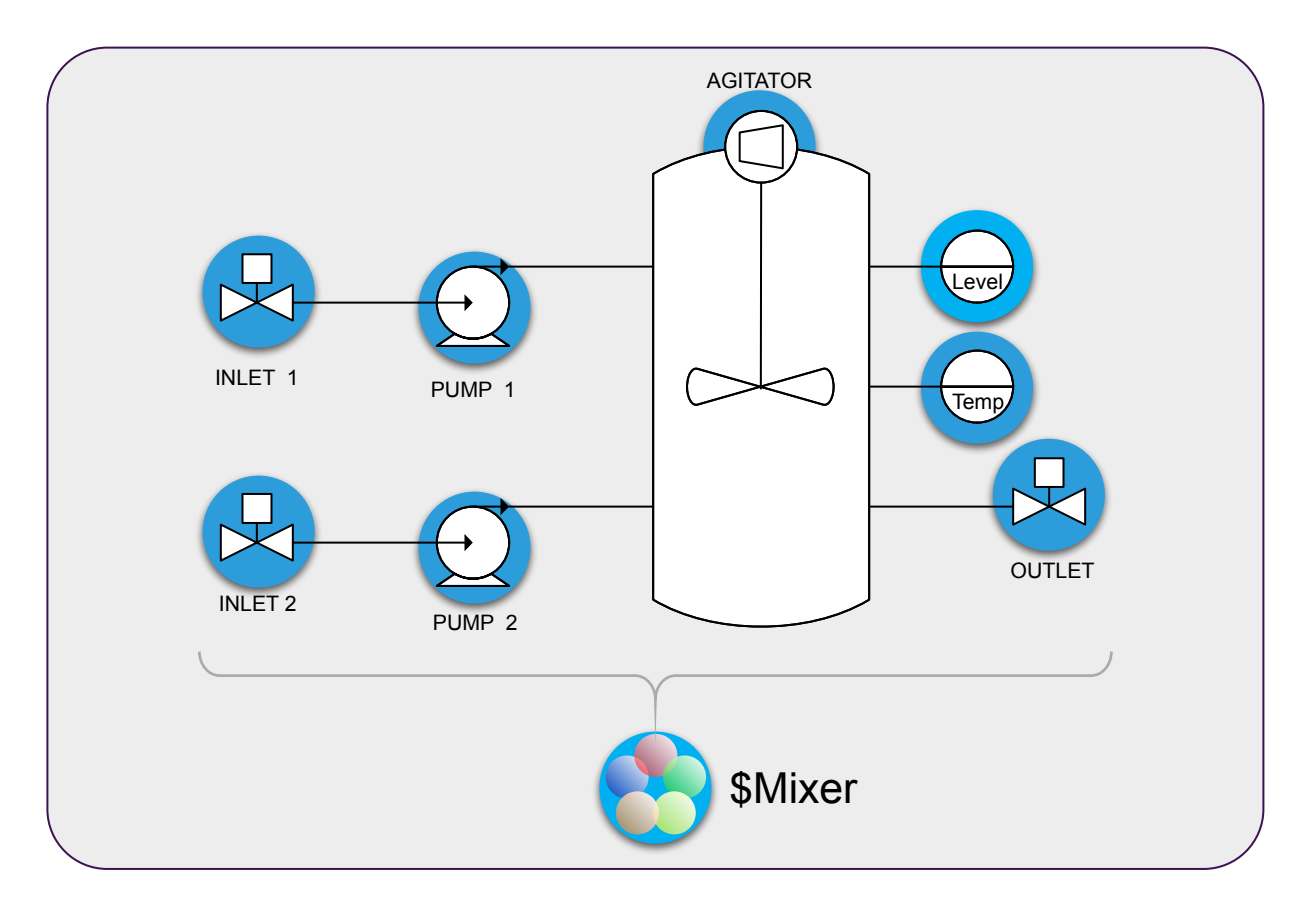

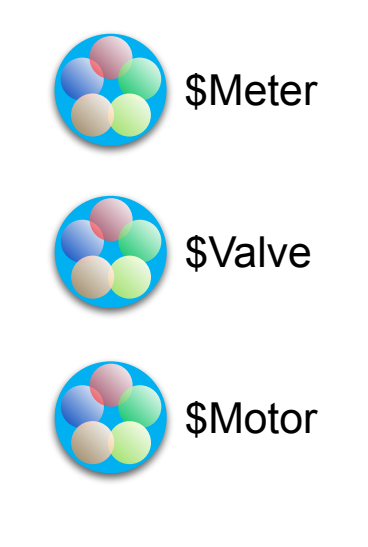

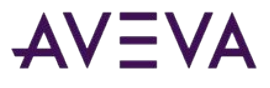

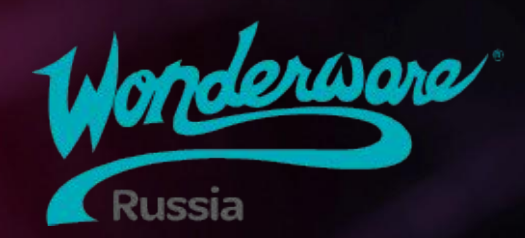

# Module 5 Интеграция ввода/вывода

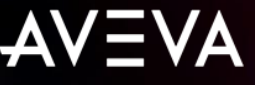

## Module 5 Интеграция ввода/вывода

- Section 1: Device Integration серверы
  - Lab 9: Настройка OI Server'a
- Section 2: Объекты Device Integration
  - Lab 10: Настройка объектов Device Integration
- Section 3: Подключение объектов приложения к полевым данным
  - Lab 11: Подключение смесителя к полевым данным
- Section 4: Резервирование Device Integration
  - Lab 12: Настройка Redundant DI Object

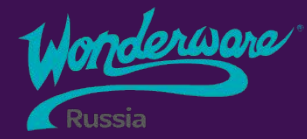

# Section 1 Device Integration Servers

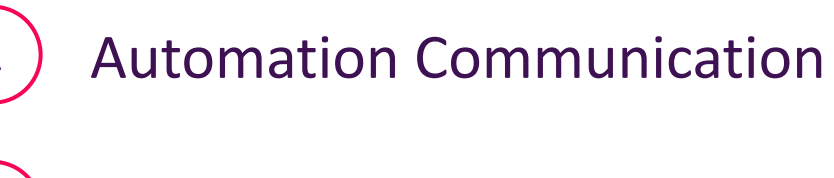

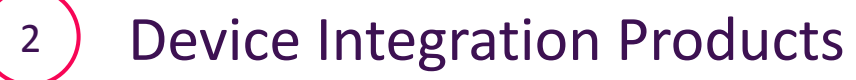

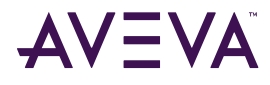

## Подключение объектов автоматизации к ПЛК

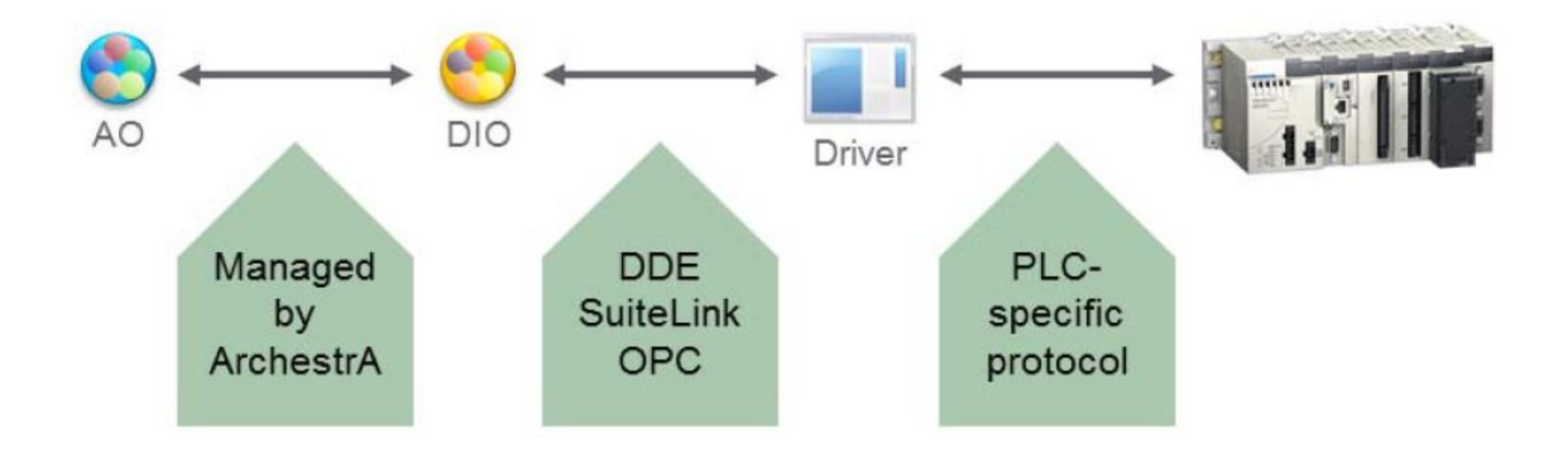

## Подключение объектов автоматизации к ПЛК

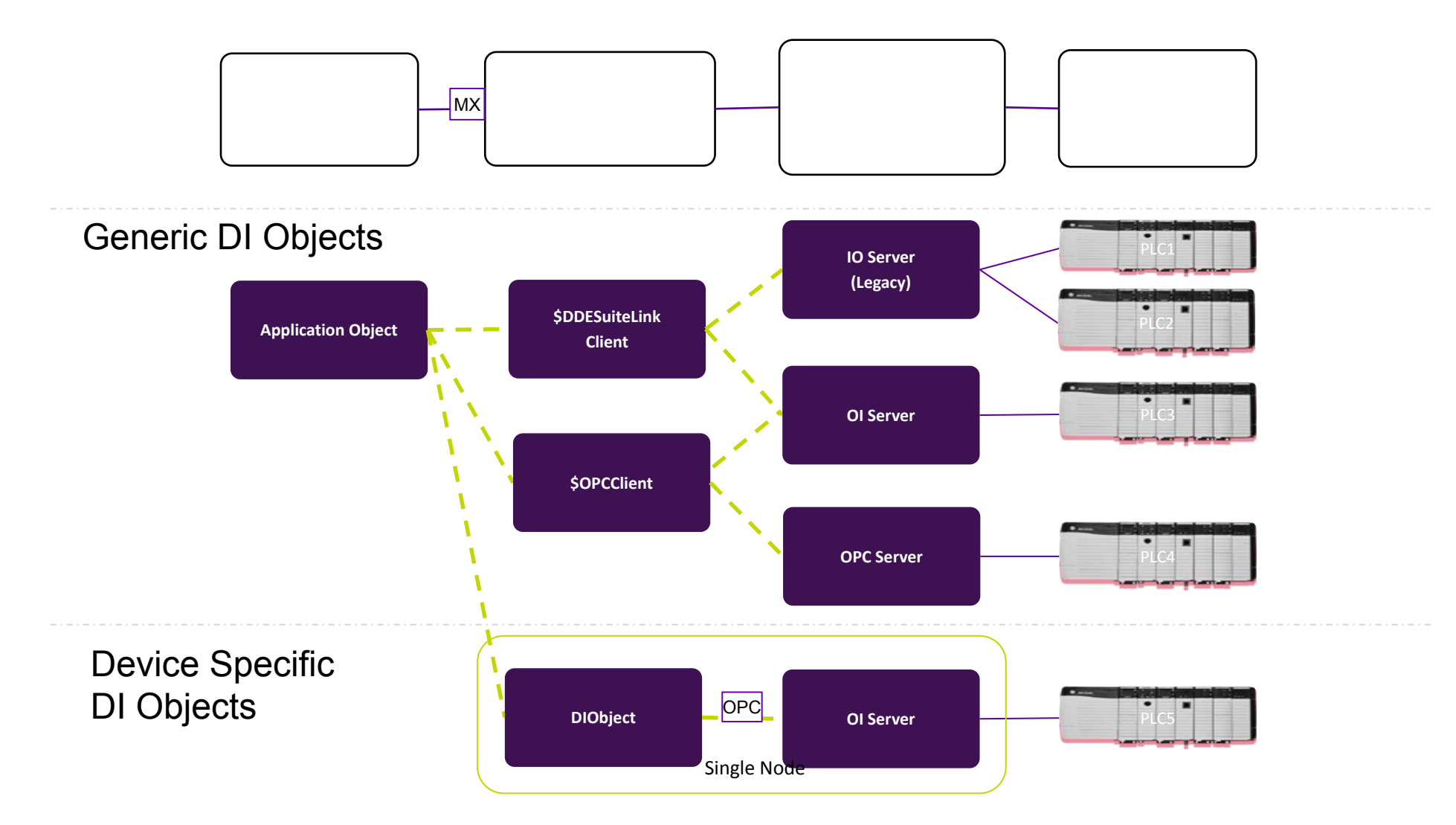

#### **Device Integration Products**

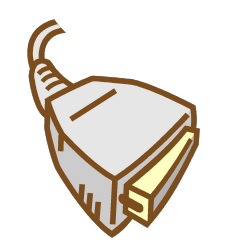

- IO Server and OI Servers
  - Communications between the Galaxy and field devices is achieved through Device Integration Products
  - Supported protocols include DDE, SuiteLink, and OPC
  - Internal architecture for OI Servers provides independency between components

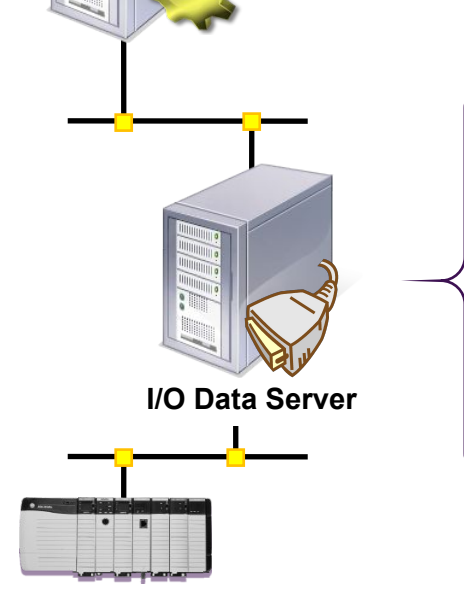

ArchestrA

Runtime

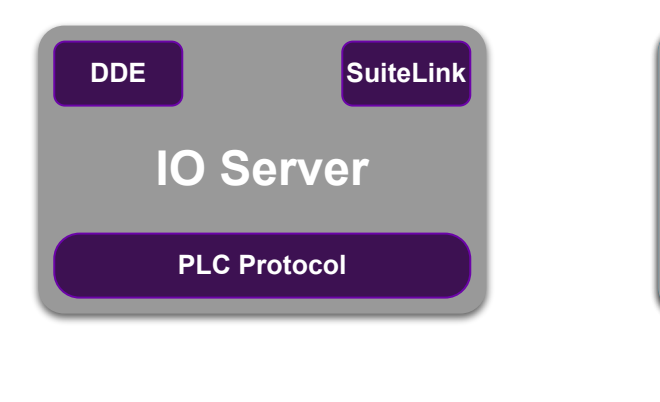

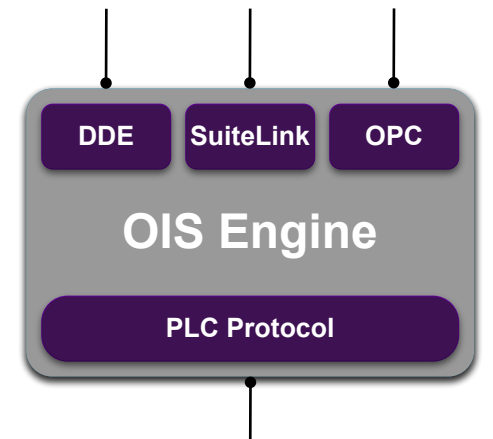

#### **OI** Servers and **DI** Objects

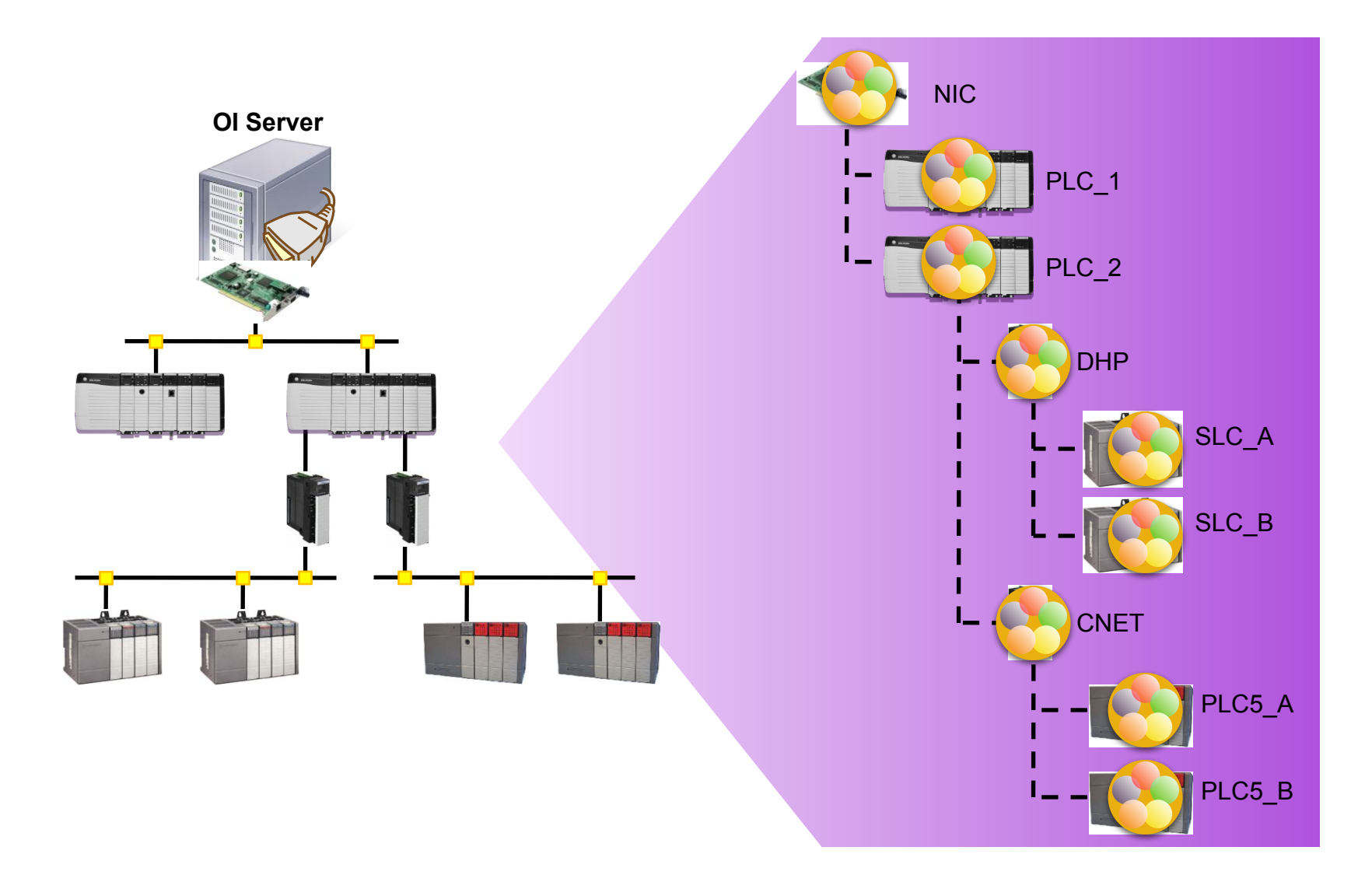
#### DA Servers and OI Servers

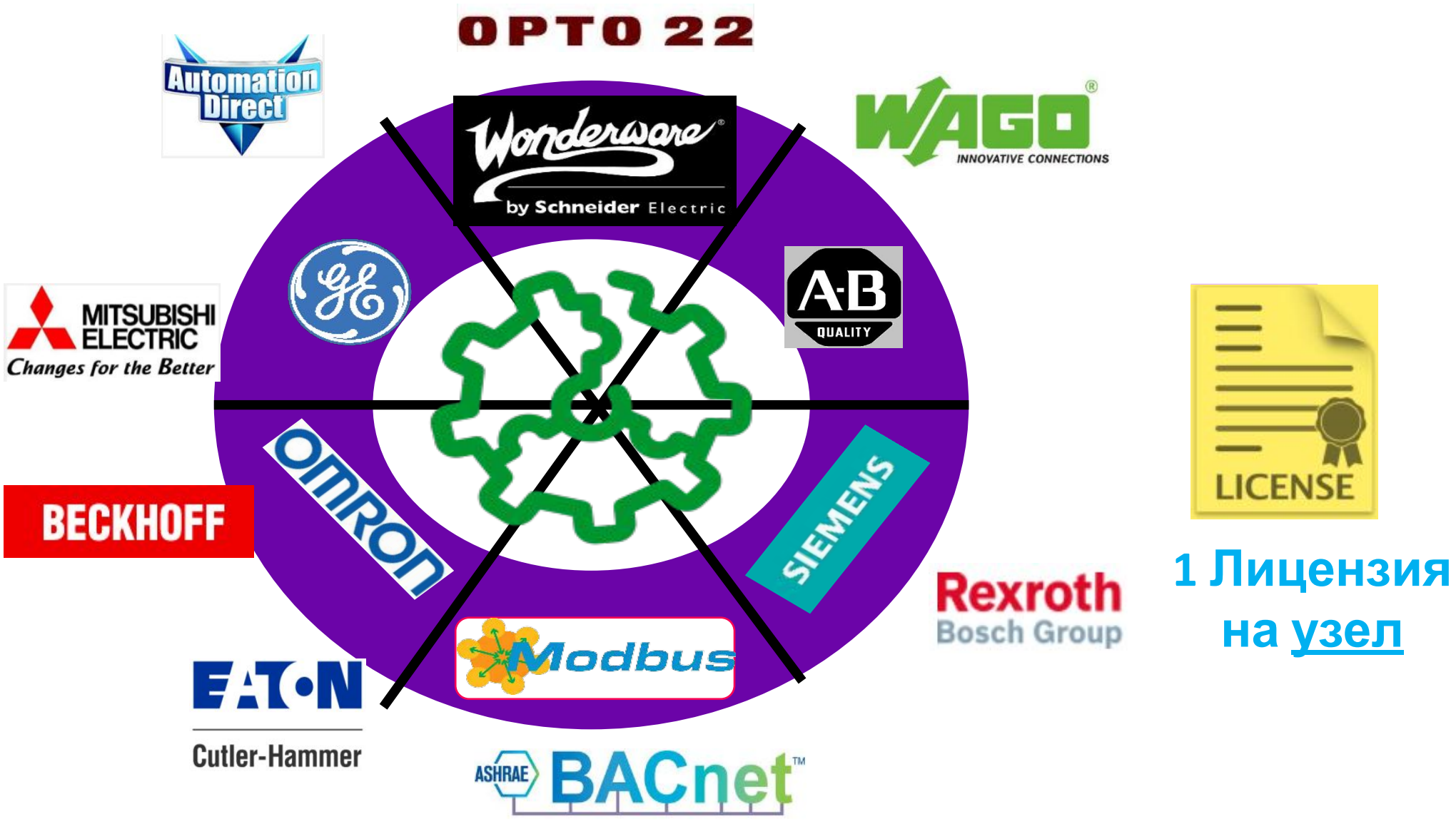

# Device/Operation Integration Servers

- Allen-Bradley ABCIP
- Siemens SIDirect
  S7-200/300/400/1200/1500
- Omron OMRONFINS
- Modbus MBTCP
- BACnet/IP BACLITE
- •3S CODESYS
- AutomationDirect KOYO
- AutomationDirect DOMORE
- AutomationDirect ADPRO

- •Texas Instruments TI500
- Mitsubishi Electric MELSEC
- Opto 22 OPTOMMP
- Beckhoff TWINCAT
- General Electric GESRTP
- •SNMP v1, v2c
- •Web Service OI Server (WEBSVC)
- •OI Gateway (ex-FSGateway) (OPC DA, OPC UA, MQTT, DDE, etc)

OPC Factory Server (Schneider Electric): Modbus Serial (RTU), Modbus TCP (IP or X-Way addressing), Modbus Plus

# FactorySuite (FS) Gateway

- Универсальный конвертер протоколов/шлюз
- ArchestrA как OPC Server

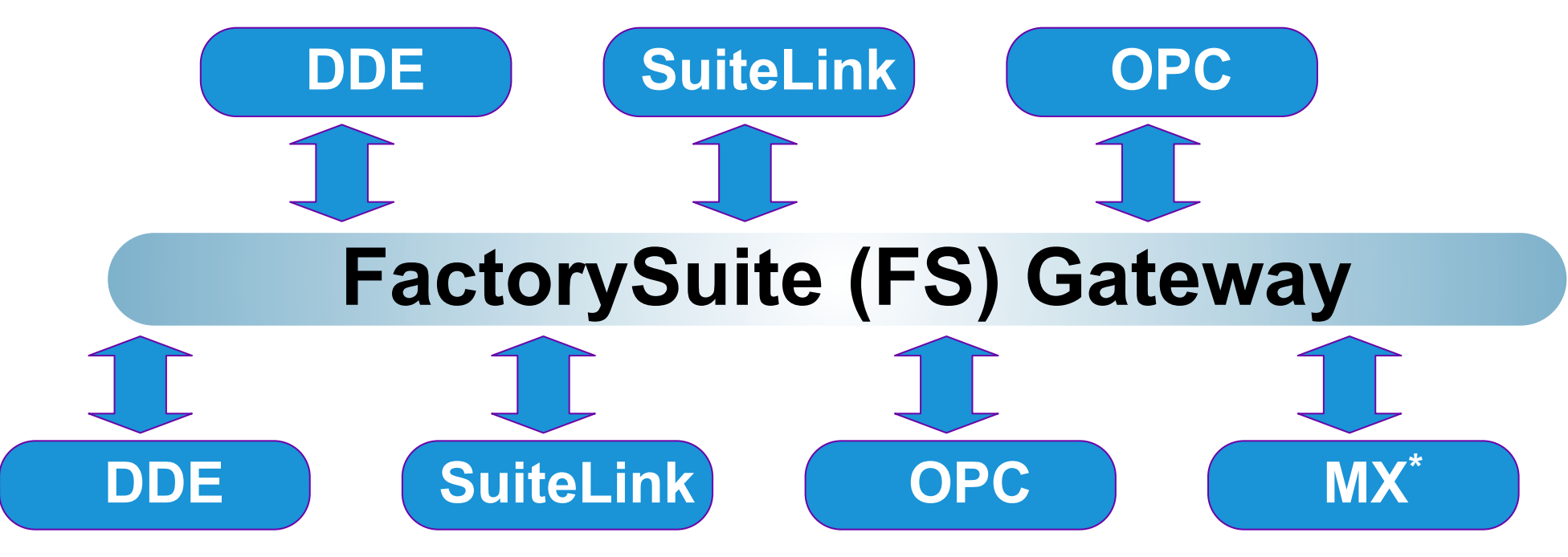

\* Message Exchange (MX) Protocol used exclusively by AOS

# **OI** Gateway

- Замена FS Gateway поддержка текущих функций:
  - Client protocols: DDE, SuiteLink, OPC DA, ArchestrA, InTouch
  - Server protocols: DDE, SuiteLink, OPC DA
- Дополнительно поддержка OPC UA (as a client)
  - работает с Application Server и/или standalone InTouch
- Дополнительно поддержка MQTT: "Internet-of-Things" protocol (IoT)
  - Connect to MQTT broker
  - Publish references from any OPC DA server

| _OPCGroup_000 Param | eters   Device Items   MQTT Publish Items |
|---------------------|-------------------------------------------|
| ublish User Group:  |                                           |
| Unique Item ID: [E6 | 89C58F-13AE-41E4-AF5D-431B66279680}       |
|                     |                                           |
|                     |                                           |
|                     |                                           |

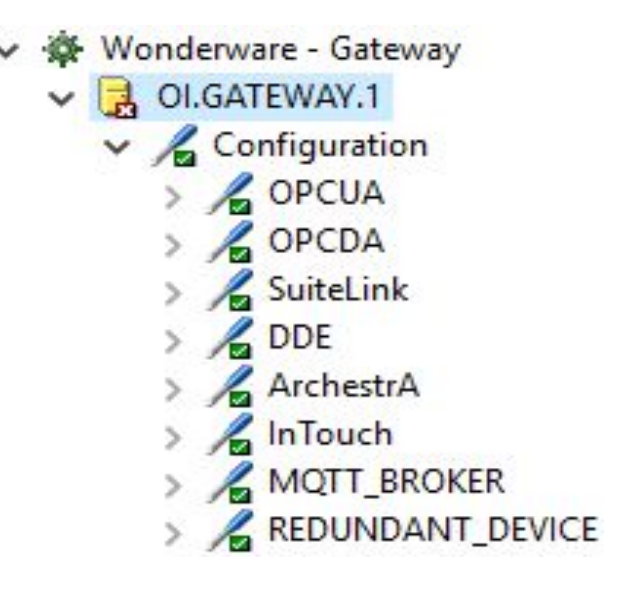

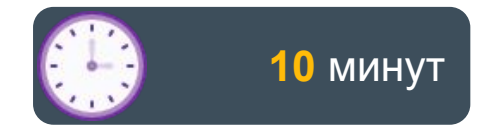

# Lab 9 Настройка OI Server

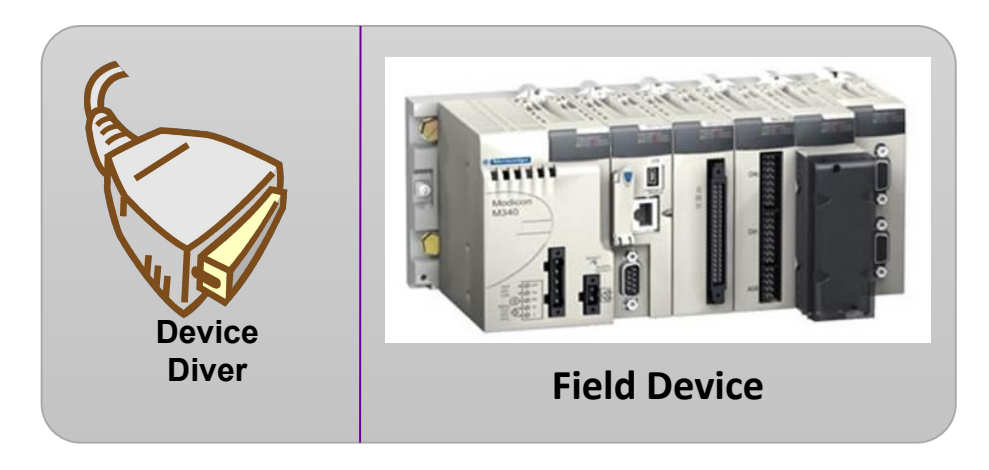

**PLC Simulator** 

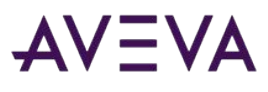

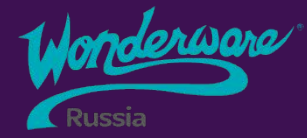

# Section 2 Device Integration объекты

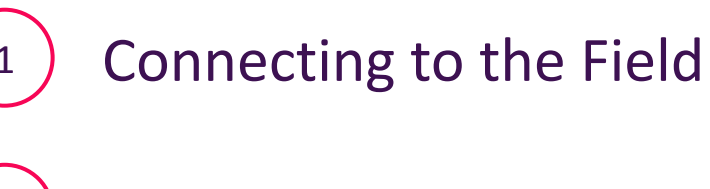

2

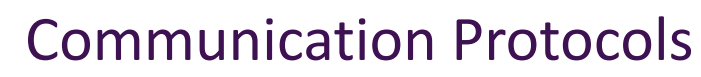

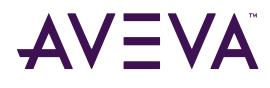

#### Подключение к полевым данным

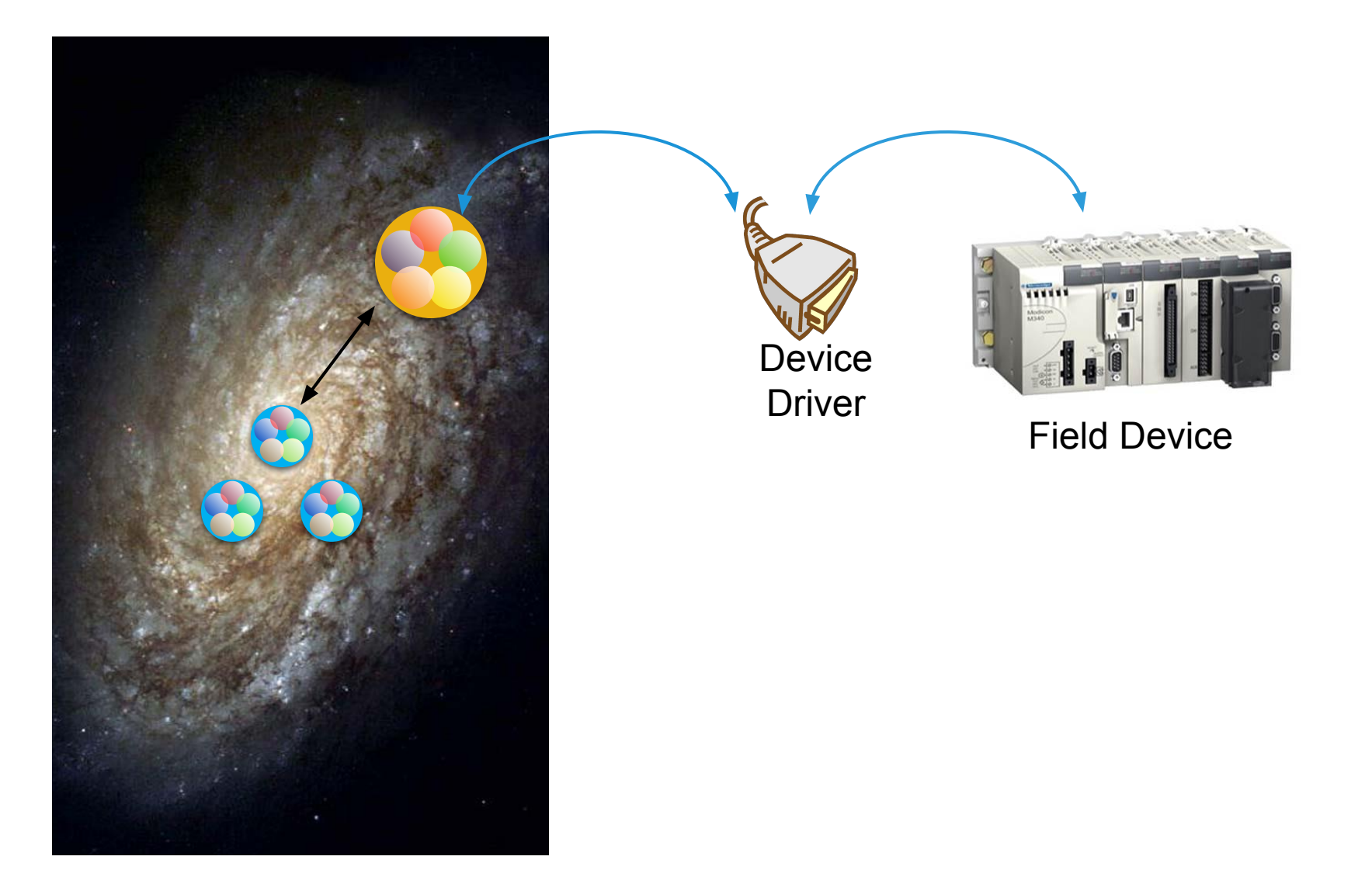

# Протоколы связи

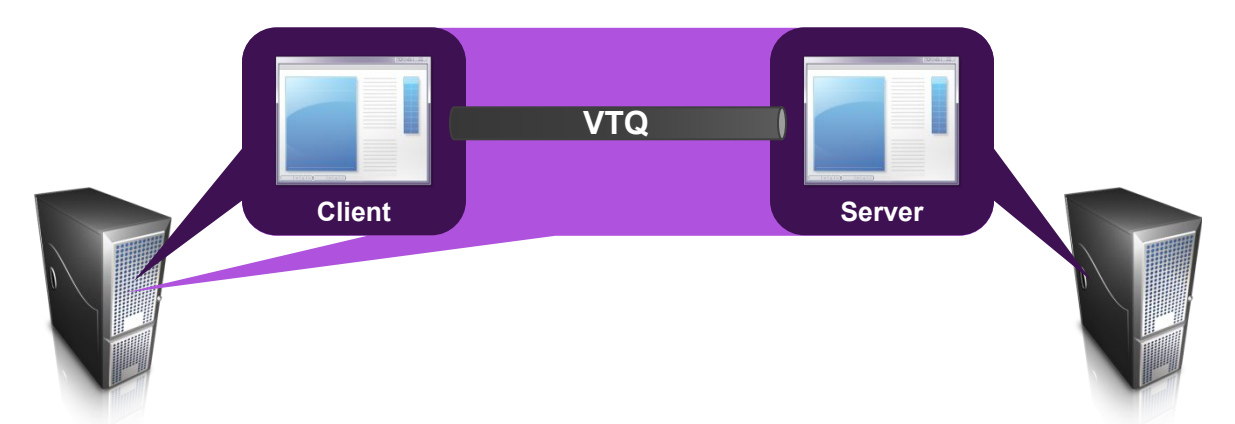

| DDE or SuiteLink |                                                                        |
|------------------|------------------------------------------------------------------------|
| Node Node        | Name of the computer where the server application is running           |
| Application      | Name of the server application executable                              |
| 🕠 Торіс          | Name of the topic in the server application from which to receive data |

| ОРС        |                                                                     |
|------------|---------------------------------------------------------------------|
| Node Node  | Name of the computer where the OPC Server is running                |
| Server     | Name of the OPC Server                                              |
| Scan Group | Name of the scan group in the OPC Server from which to receive data |

## Продвинутое управление коммуникациями/ Advanced Communication Management

#### Active On Demand

Атрибуты, которые в данный момент неактивны, не опрашиваются

#### Active

Атрибуты всегда опрашиваются

Когда последняя ссылка на атрибут незарегистрирована (не объявлена) атрибут удаляется.

#### **Active All**

Атрибуты всегда опрашиваются

Когда последняя ссылка на атрибут незарегистрирована (не объявлена) атрибут не удаляется.

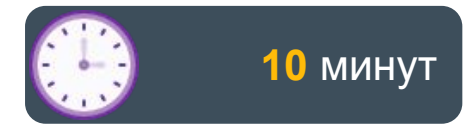

#### Lab 10 Настройка объектов Device Integration

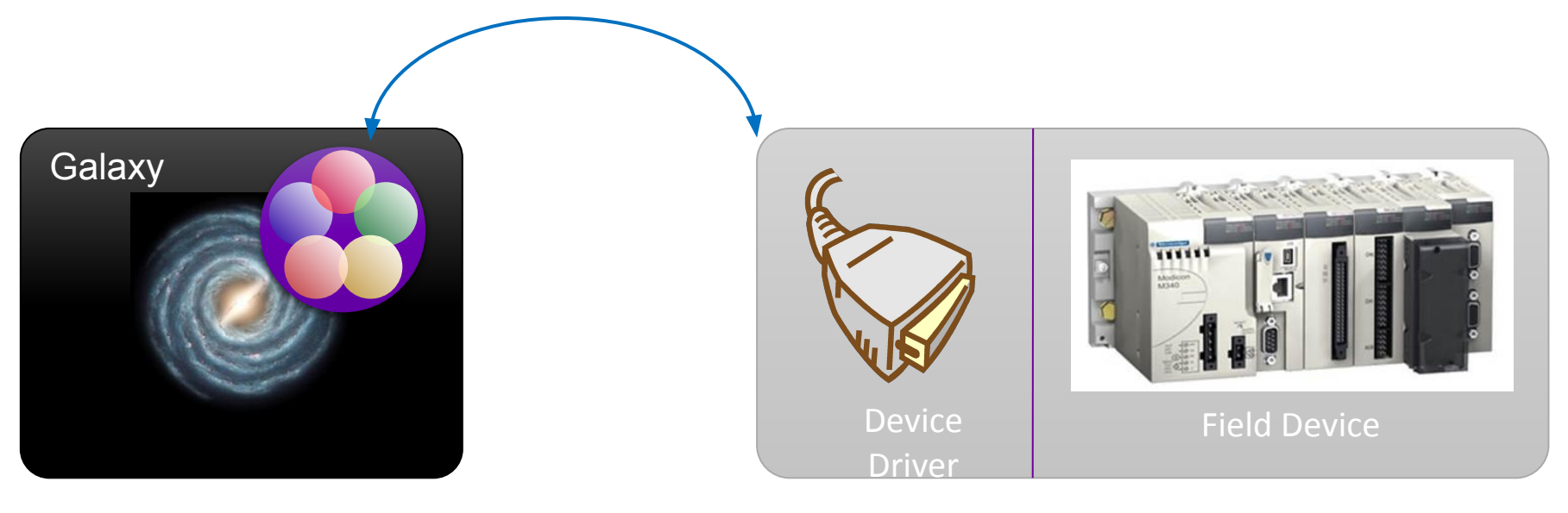

**PLC Simulator** 

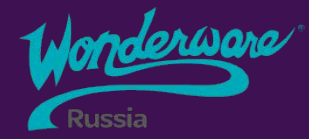

# Section 3 Подключение объектов приложения к полевым данным

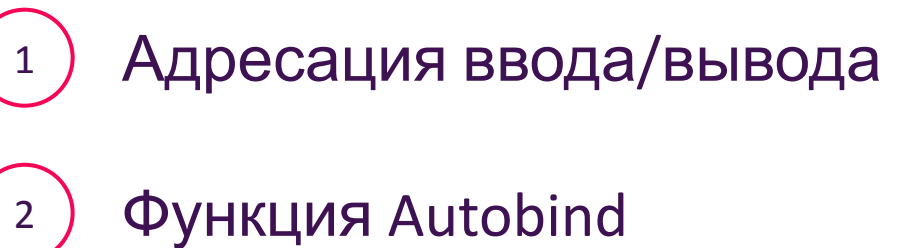

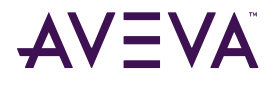

#### Адресация ввода/вывода

# Control and the second second

# Функция AutoAssignment для атрибутов объектов

ProdPLC.Topic1.Mixer100.Level

- •Когда Вы включаете опцию I/O для атрибута, функция AutoAssignment конфигурируется автоматически
- Позволяет атрибуту создавать собственный адрес I/O при назначении источника данных, формирование происходит на основе имени объекта и атрибута.
- AutoAssignment требует, что бы список тэгов ПЛК был загружен в OI-сервер с соответствующим псевдонимами

Read from:

Advanced

|            | Read                         | Read/Write | ⊖ Write |   |
|------------|------------------------------|------------|---------|---|
| Read from: | <iodevice>.\$Mete</iodevice> | er.PV      | 4       | 1 |

| 3 IO Devices |                                                                                                    | <b>→</b> ∓ × |
|--------------|----------------------------------------------------------------------------------------------------|--------------|
| DB           | D Device<br>or_001 [ Mixer100.Agitator ]<br>001 [ Mixer100.Inlet1 ]<br>001 [ Mixer100.Level ]<br>Production.Line1 ]<br>Production.Line2 ] | ľ            |
| Read/Write   | Write                                                                                                    | re]          |
|              |                                                                                                    | AVEVA        |

# Функция AutoAssignment для атрибутов объектов

- Объекты Area могут быть назначены источнику I/O в устройствах ввода/вывода
- Объекты в этих областях автоматически назначаются одному и тому же источнику

#### I/0

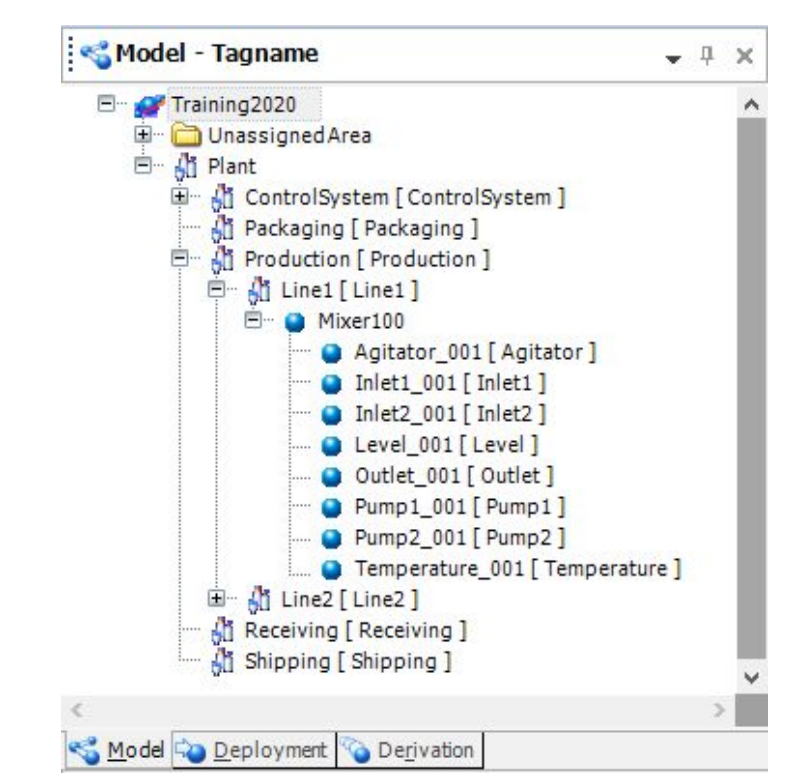

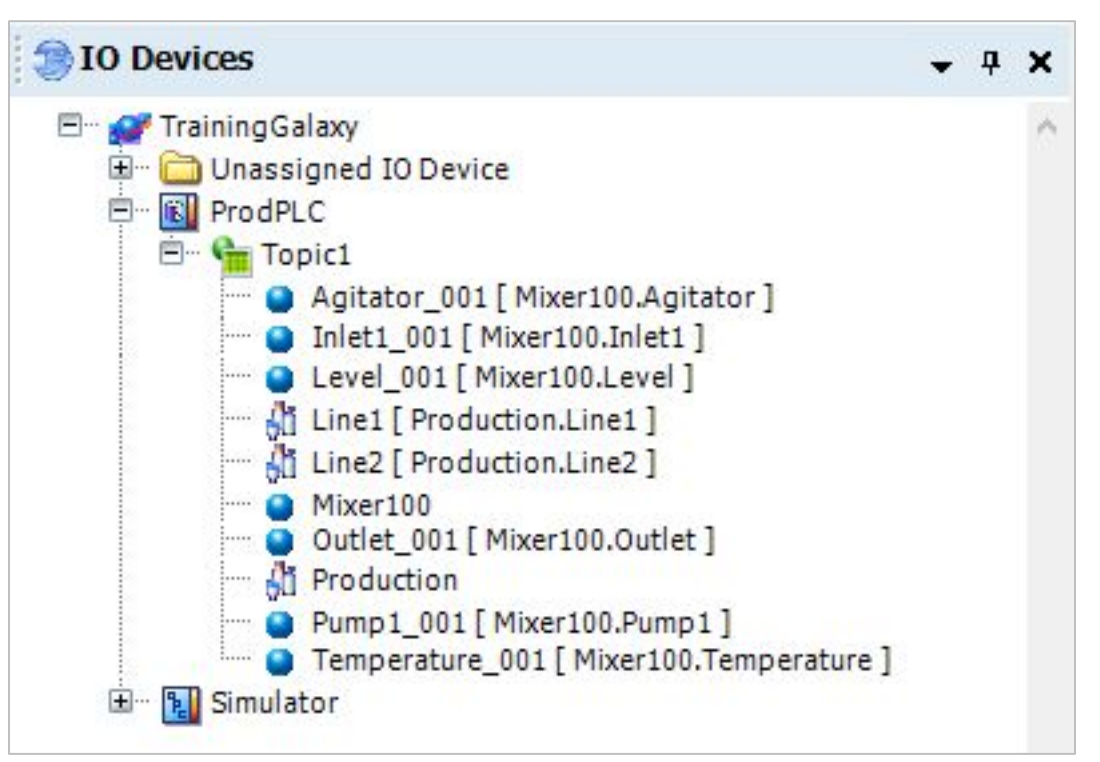

# Функция AutoAssignment для атрибутов объектов

- I/O адрес может быть назначен вручную, но это отключит AutoAssignment
- •Нажатис заново подключит AutoAssignment

|            | Read                         | ○ Read/Write | ⊖ Write |    |
|------------|------------------------------|--------------|---------|----|
| Read from: | <iodevice>.\$Mete</iodevice> | er.PV        |         | 69 |

# Имитируемый тех. процесс

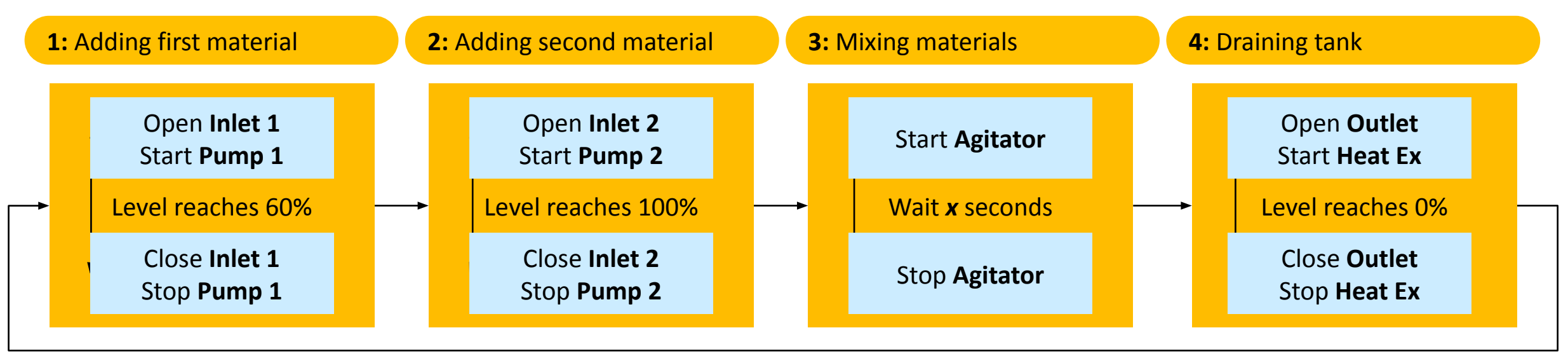

AGITATOR

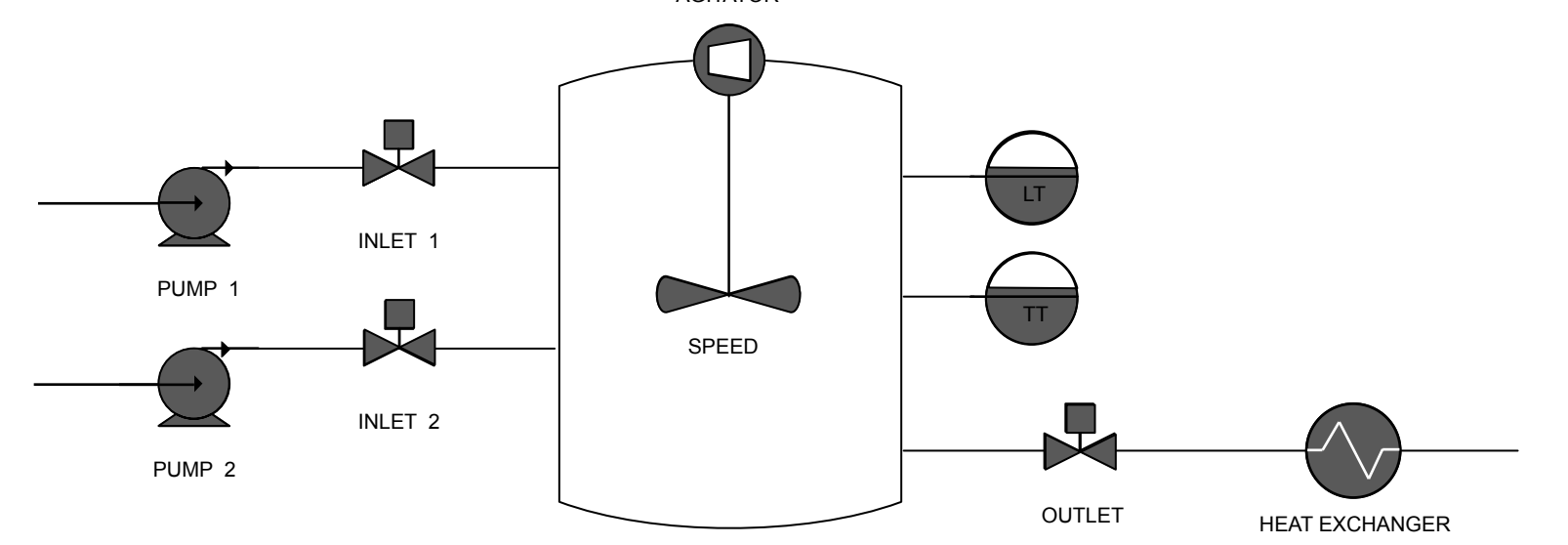

AVEVA

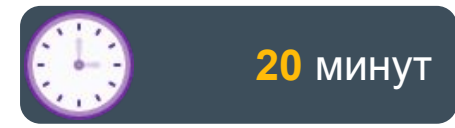

### Lab 11 Подключение смесителя к полевым данным

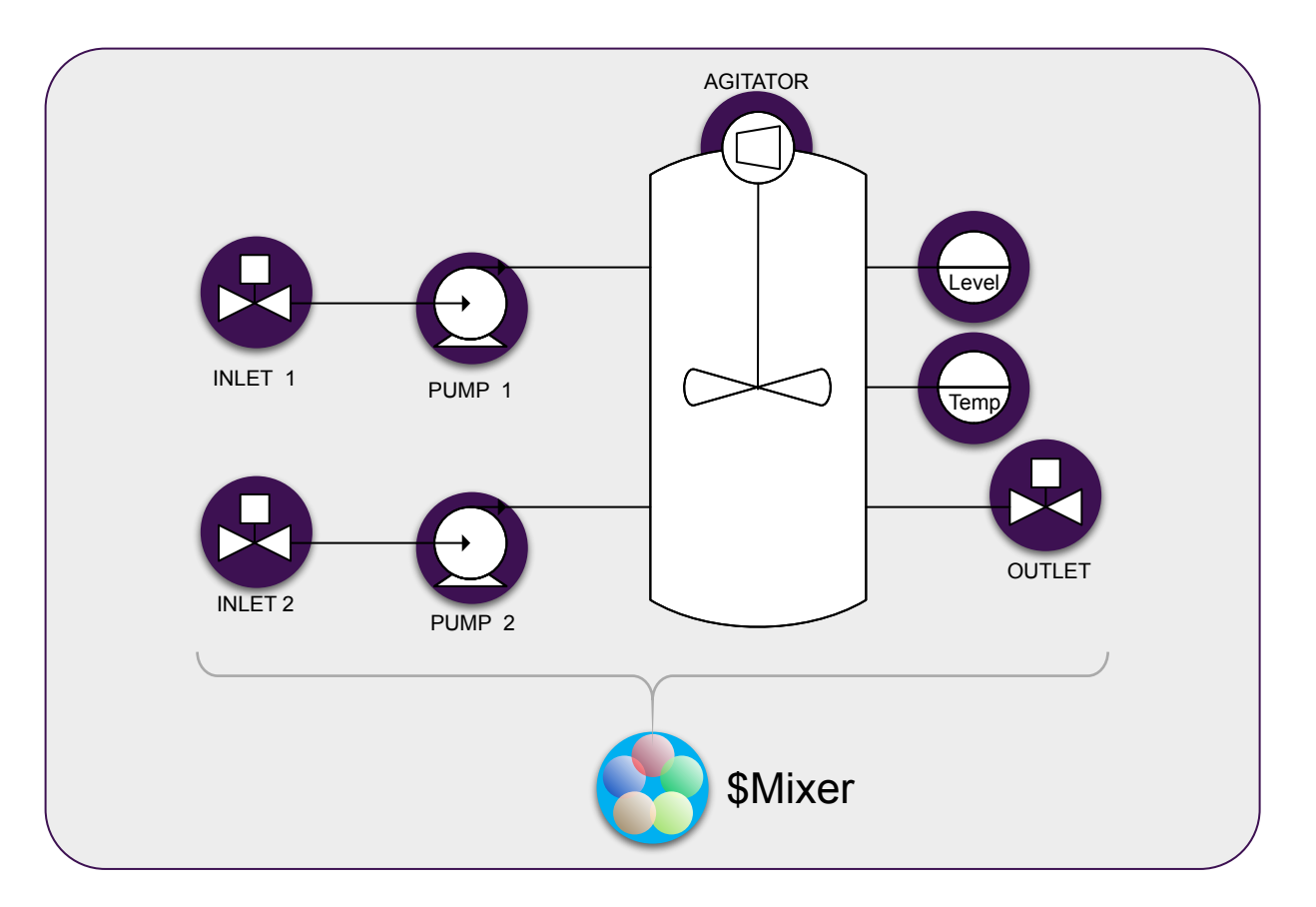

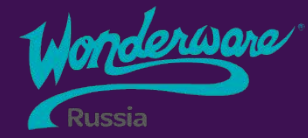

# Section 4 Резервирование Device Integration

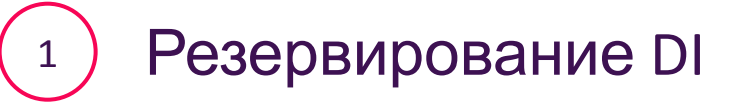

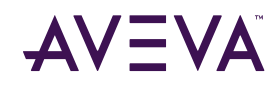

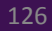

## Резервирование Device Integration

- •Потеря управляющей сети приведет к тому, что сервер потеряет соединение с данными
- Redundant DI Объект позволяет осуществлять связь через Standby сеть, если связь по сети Active оборвана
- Redundant DI объект позволяет приложениям подписываться на один объект, который, в свою очередь, может извлекать данные из основного или резервного (Primary/Backup) Device integration объекта

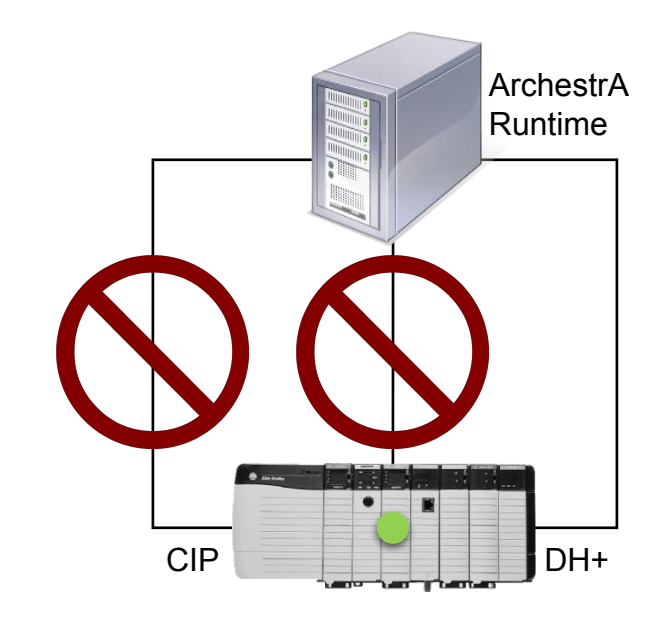

# Резервирование Device Integration

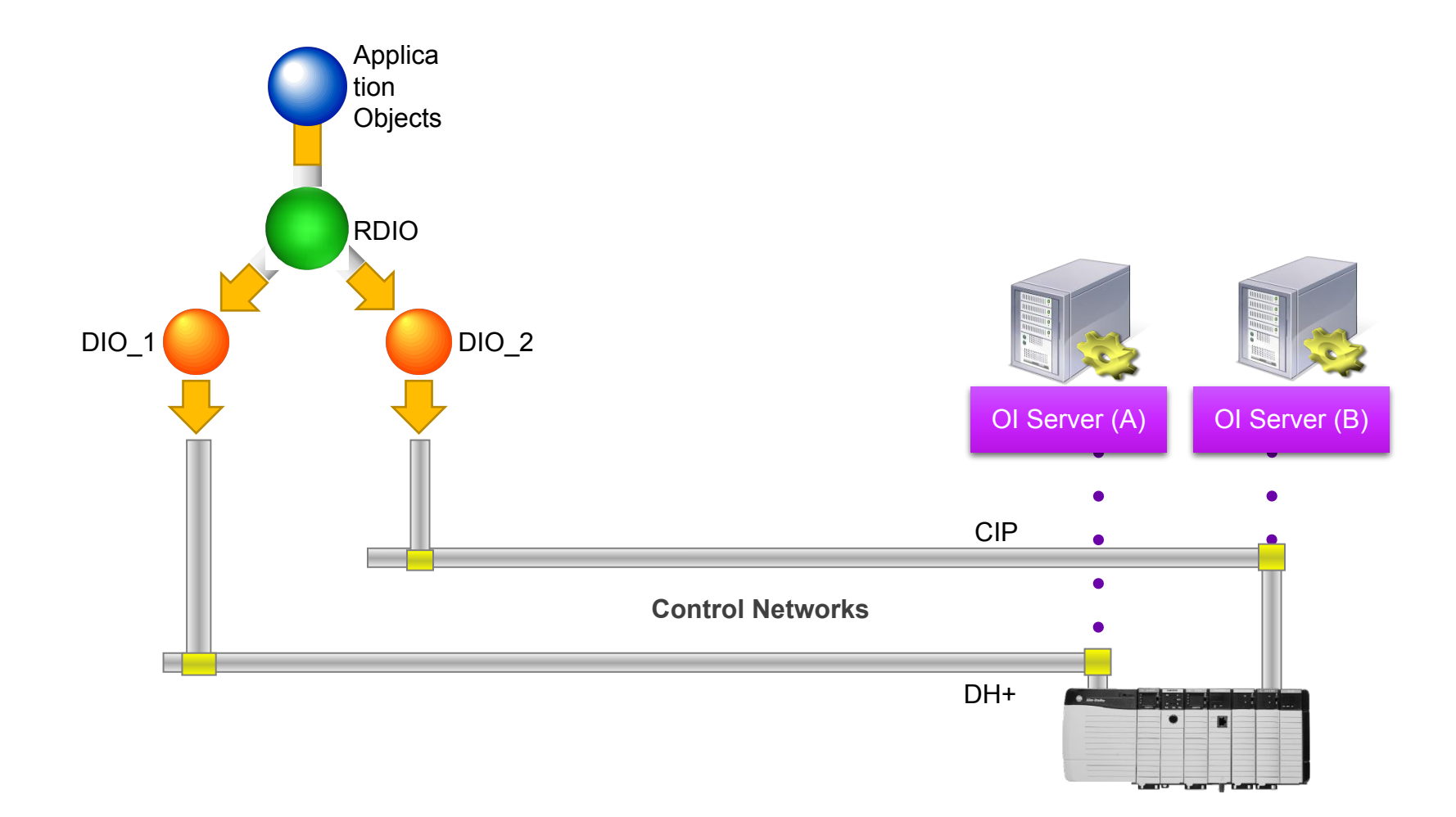

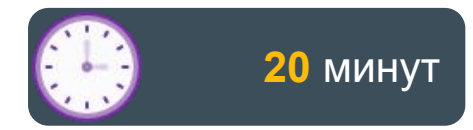

### Lab 12 Настройка Redundant DI Object

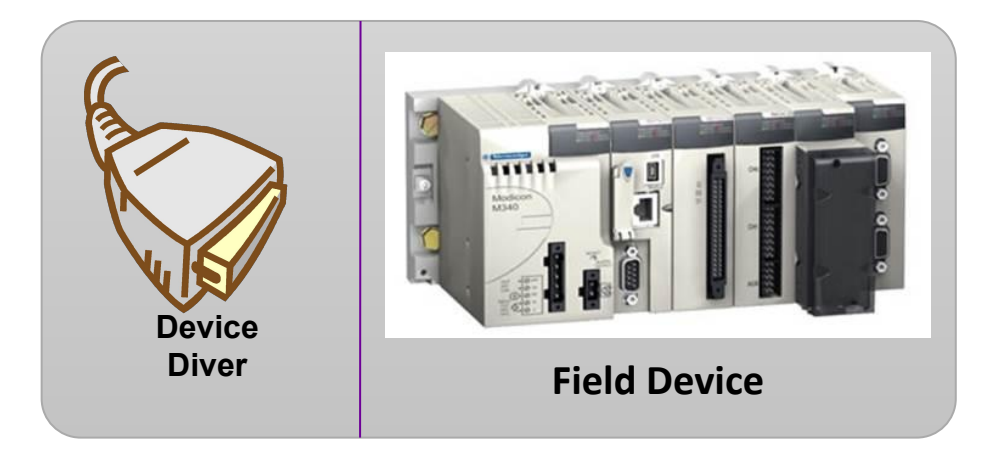

**PLC Simulator** 

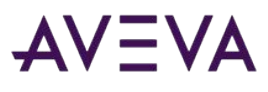

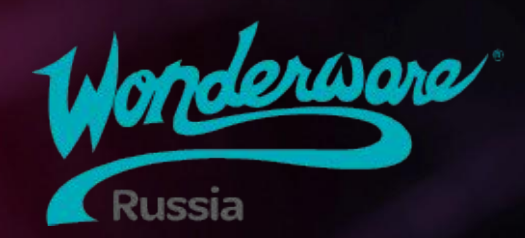

# Module 6 Архивирование данных

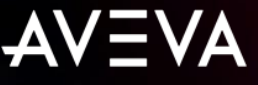

# Module 6 Архивирование данных

Section 1: Архивирование данных в Application Server

Lab 13: Конфигурирование и получение исторических данных

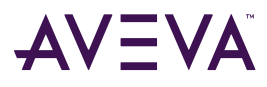

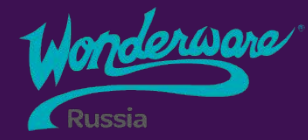

# Section 1 Архивирование данных Application Server

- Архивирование данных
- <sup>2</sup> Настройка архивирования

<sup>3</sup> Использование Historian Client web

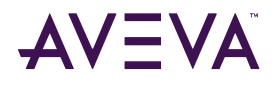

### Архивирование данных

- •Объект AppEngine является посредником для объектов по передаче данных в Historian
- AppEngine передает в архив только те объекты, которые содержит
- AppEngine также сохраняет тревоги и события в Historian
- •Объект WinPlatform обеспечивает технологию Store & Forward

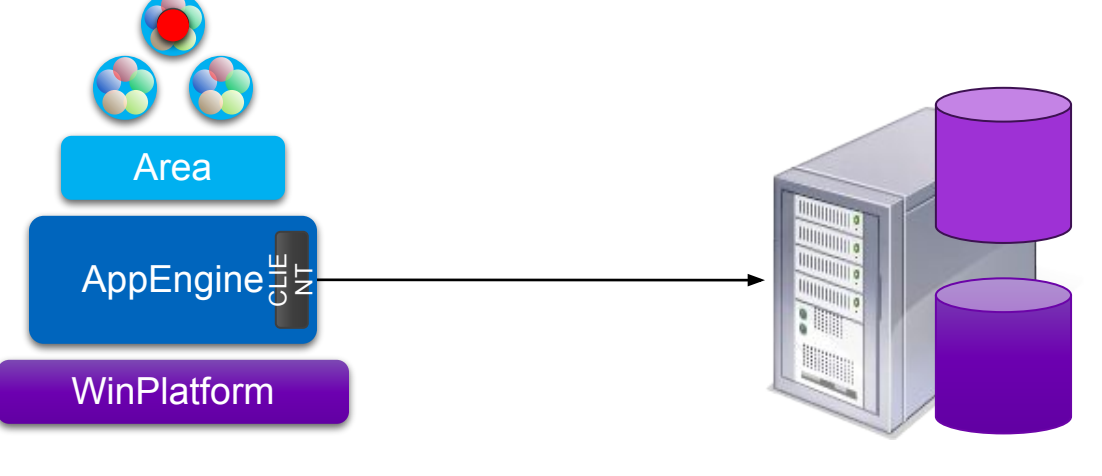

# Настройка архивирования

Настройки объекта Engine

- включить опцию Enable storage to historian
- включить опцию Enable Tag Hierarchy
- •указать узел Historian
- Конфигурация атрибутов
  - •включить History
  - •определить настройки, специфичные для различных атрибутов

| Name:         | PV            |                     |                       |                        | AO     |
|---------------|---------------|---------------------|-----------------------|------------------------|--------|
| Description:  | Enter attribu | ute description     |                       | <b>_</b>               |        |
| Data type:    | Float         | ~ Array             |                       |                        |        |
| Writeability: | Object write  | able ~              |                       |                        |        |
| nitial value: | 0.0           |                     | ය Eng                 | g <mark>unit</mark> s: | 6      |
| Available fea | tures:        |                     |                       |                        |        |
|               | -10 V         |                     | 100                   |                        |        |
| 킨             | 1/0 -         | History             | Limit alarms          |                        |        |
| N ROC         | alarms        | Deviation alarms    | Bad value alarm       |                        |        |
|               |               |                     |                       |                        |        |
| 1.1 Sta       | atistics      | Log change          |                       |                        |        |
|               |               |                     |                       |                        |        |
| ♥ 된 I/0       | o 🖽 😵         |                     |                       |                        |        |
| 🔿 🕑 His       | story 🖽 🕔     | 1                   |                       |                        |        |
| Descripti     | ion:          |                     | Force storage period: | 0                      | 🔒 闭 ms |
| me.PV.D       | Description   | 🛆 🥥                 | Value deadband:       | 0.0                    | A 🛛 FU |
|               |               |                     |                       | 0.0                    |        |
| Trend h       | igh:          | 10.0 🗳 🖗 EU         | Enable swinging doo   | or l                   | 9 🧿    |
| Trend lo      | ow:           | 0.0 🔒 🥥 EU          |                       |                        |        |
| Interpol      | lation type:  | SystemDefault 🖌 🔒 🗿 | 1                     |                        |        |
| Pollovor      | a voluer      |                     |                       |                        |        |
| Kollover      | value:        | 0.0                 | J                     |                        |        |

## **Historian Client Web**

• Historian Client Web предоставляет веб-доступ к серверу Historian Server

•Устанавливается с Historian Server как локальное приложение и может отображать архивные данные в различных форматах, таких как тренды и

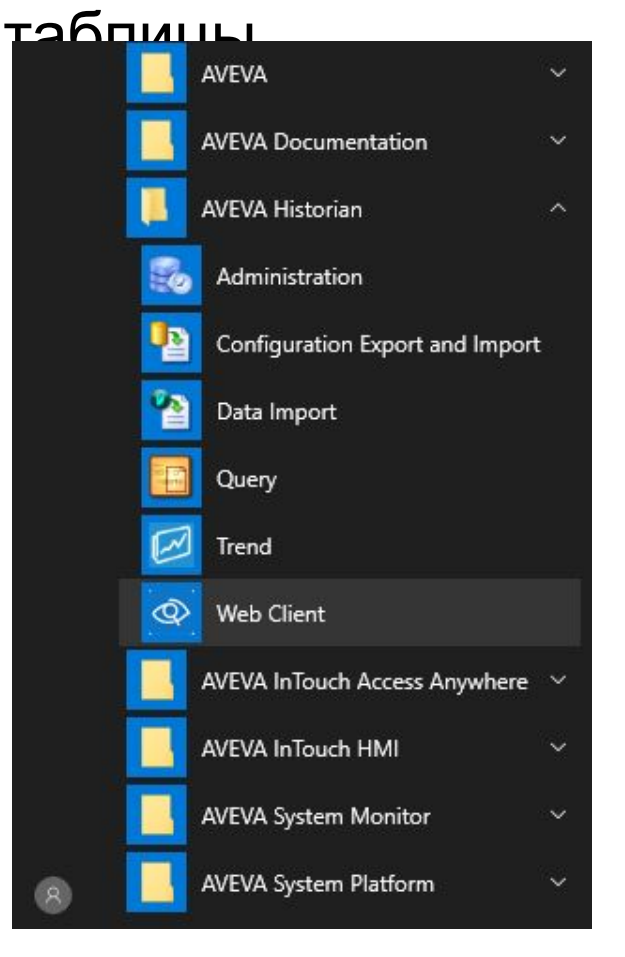

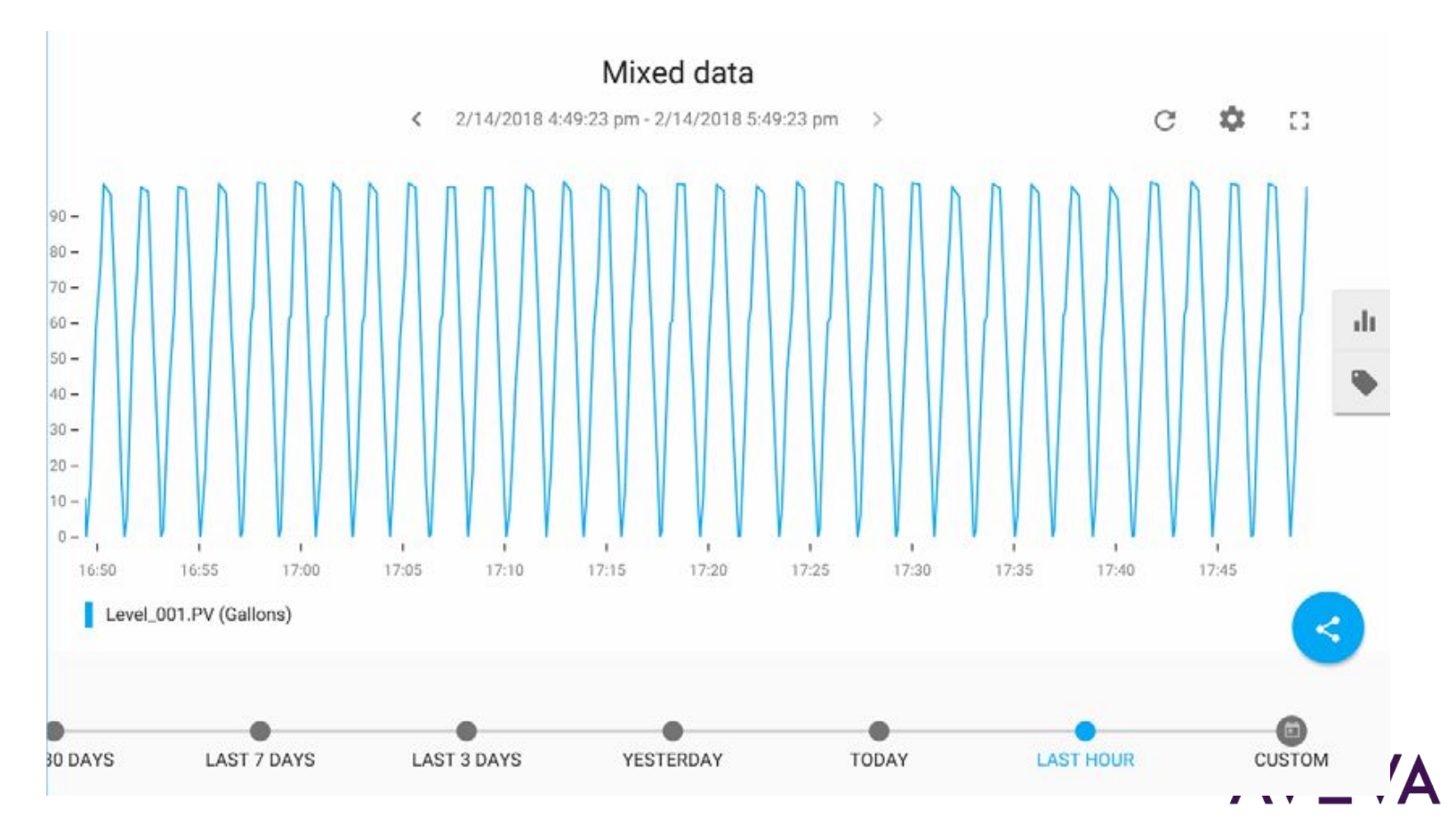

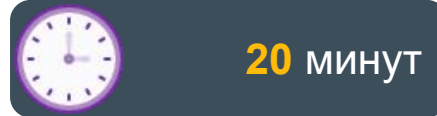

## Lab 13 Конфигурирование и получение исторических данных

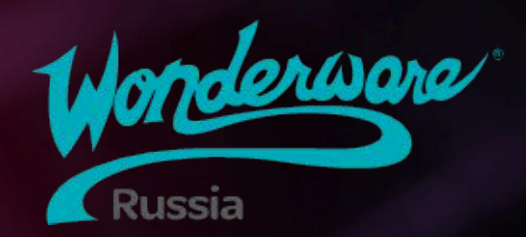

# Module 7 Тревоги и события

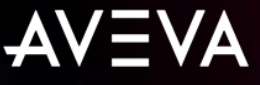

# Module 7 Тревоги и события

Section 1: Обзор подсистемы тревог и событий

Lab 14: Настройка и взаимодействие с тревогами

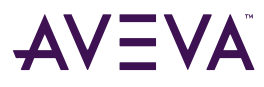

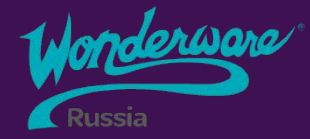

# Section 1 Обзор подсистемы тревог и событий

Обзор подсистемы тревог

- <sup>2</sup> Настройка тревог
- 3 Настройка тревог и событий
- 4 Архивирование тревог
- 5 Состояния тревог и
  - 🦯 подтверждение
- <sub>6</sub> Счетчики тревог по уровню
  - важности

Режимы тревог

#### Подсистема тревог

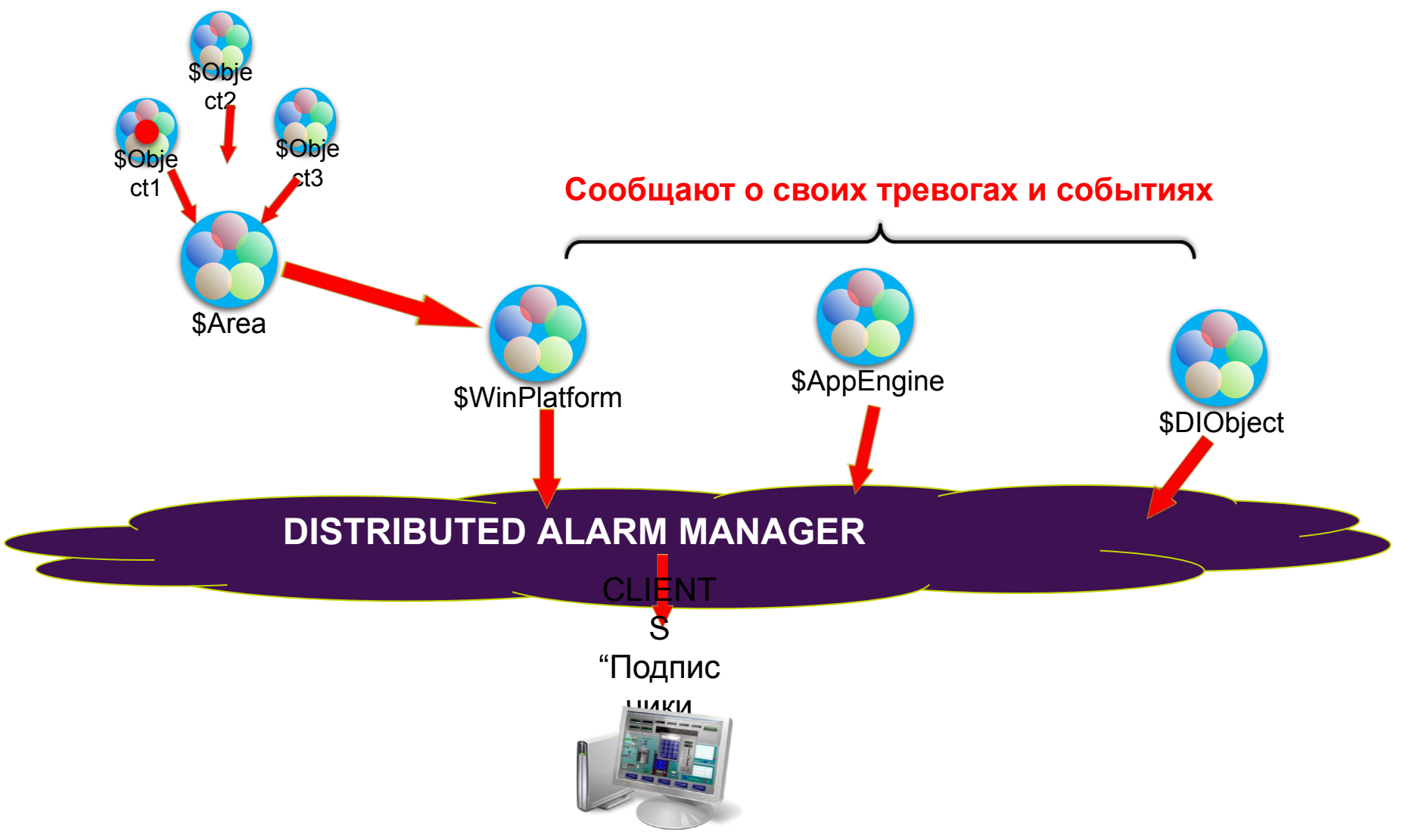

# Провайдеры тревог

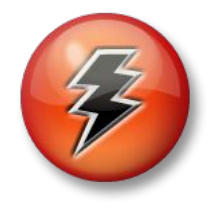

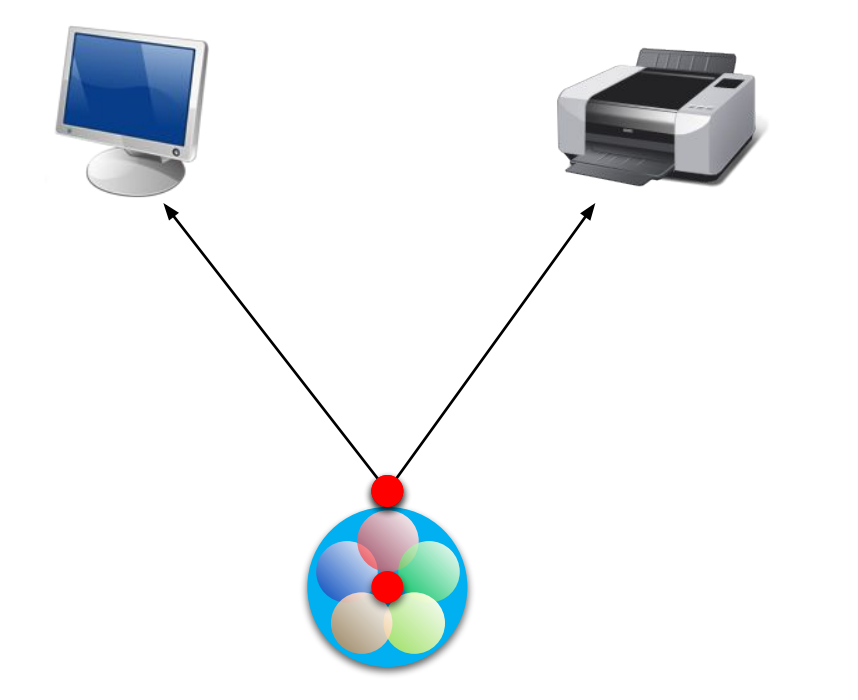

- Тревоги генерируются объектами
- Провайдеры тревог делают тревоги доступными для внешних подписчиков
- Подписчики тревог выполняют:
  - Отображение тревог и событий через графику
  - Печатают тревоги
  - Сохраняют тревоги и события в базу данных тревог

# Провайдеры тревог

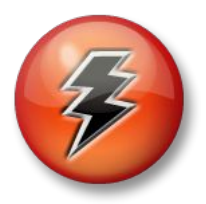

|            | SMaster_        | WinPla     | tform                                                                                                    |                     |                |           |           |                    |            |
|------------|-----------------|------------|----------------------------------------------------------------------------------------------------|---------------------|----------------|-----------|-----------|--------------------|------------|
|            | General Engine  | Alarms     | Platform History                                                                                                    | Scheduler History   | Engine History | Attribute | s Scripts | Object Information |            |
| • Один объ | Network addr    | 255:       |                                                                                                    |                     |                |           |           |                    | Galaxy     |
| • Провайде | History storef  | orward d   | irectory:                                                                                                    |                     |                | 6         |           |                    | и тревог с |
| конкретнь  | Minimum RAM     | :          |                                                                                                    | 1024                | MB             | £         |           |                    |            |
| •          | Statistics aver | ageperio   | d:                                                                                                    | 10000               | ms             | 6         | p.        |                    |            |
|            | V InTouch alarm | n provider | 8                                                                                                    |                     |                |           |           |                    |            |
|            | 🗹 Enable I      | nTouch ai  | arm provider                                                                                                    |                     |                | A         |           |                    |            |
|            | Regis           | ter using  | "Galaxy_ <galaxy< th=""><th>name&gt;" instead of '</th><th>'Galaxy"</th><th>۵</th><th></th><th></th><th></th></galaxy<> | name>" instead of ' | 'Galaxy"       | ۵         |           |                    |            |
|            | Alarm a         | reas (bla  | nk for all):                                                                                                    |                     | ~              | <b>A</b>  |           |                    |            |
|            | Communic        | ation Fai  | ure Alarm Priority                                                                                                    | /: 1                |                | ۵         |           |                    |            |
|            |                 |            |                                                                                                    |                     |                |           |           | -                  |            |

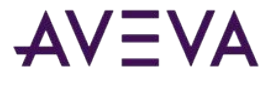

# Тревоги

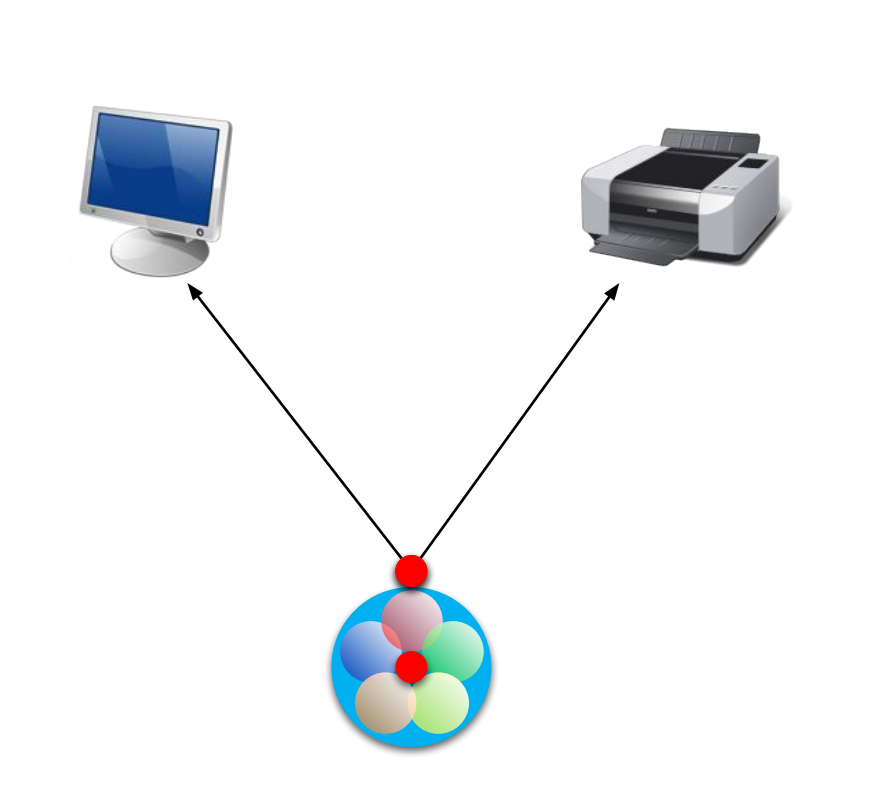

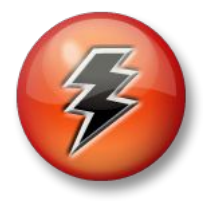

- •Сигналы тревог генерируются объектами
- •Провайдеры тревог (*Alarm providers*) предоставляют сигналы тревог для внешних подписчиков (*external alarm subscribers*)
- •Доступные подписчики тревог позволяют:
  - •Визуализировать и подтверждать тревоги
  - •Осуществлять печать тревог

# Настройка тревог

• Для аналоговых атрибутов

Включить тип сигнала-тревоги

- Limits
- Rate of Change
- Deviation
- Bad Value
- Для дискретных атрибутов
  - Включить тип сигнала-тревоги
    - State and Category
    - Bad Value

| Name:          | CLS                                                                                              |                                                     |                   |            | AØ         |
|----------------|--------------------------------------------------------------------------------------------------|-----------------------------------------------------|-------------------|------------|------------|
| Description:   | Close Limit Sw                                                                                   | itch                                                |                   | B 9        |            |
| Data type:     | Boolean                                                                                          |                                                     | 'False' label:    | Not Closed | e4         |
| Writeability:  | Object writeab                                                                                   | le                                                  | 'True' label:     | Open       | 8          |
| Initial value: | Not Closed                                                                                       |                                                     |                   |            | ۲ <b>۲</b> |
| Available fea  | tures:                                                                                           |                                                     |                   |            |            |
| 뒨              | I/O √                                                                                            | History V                                           | 🙍 State alarm 🗸   |            |            |
| Bad va         | alue alarm                                                                                       | Ld Statistics                                       | Log change        |            |            |
| ► 1/0          | 0 🗗 🌏                                                                                            |                                                     |                   |            |            |
|                | Read                                                                                             | Read/W                                              | rite 🛛            | Write      |            |
| Read fro       | m: <iodevice.< td=""><td>&gt;.\$Mixer.Inlet1.CLS</td><td></td><td></td><td>ය 🦻</td></iodevice.<> | >.\$Mixer.Inlet1.CLS                                |                   |            | ය 🦻        |
| Adva           | nced                                                                                             |                                                     |                   |            |            |
| 📀 🙂 His        | story 🖄 🛡 (                                                                                      | 📀 🙍 State alarm 占 🎈                                 |                   |            |            |
|                |                                                                                                  | Category: Discrete v 🗗<br>Priority: 500             | V<br>             |            |            |
|                |                                                                                                  | Alarm message: me.CLS<br>Active alarm state: Open ~ | S.Description 🗗 🗍 | •          |            |
|                |                                                                                                  | 0                                                   |                   |            |            |
# Конфигурация тревог и событий Galaxy

•Дополнительная общая конфигурация тревог может быть выполнена для IDE

• Galaxy > Configure > Alarms and Events Configuration

| Count                      | everity Description Shelve |        | 1 links days | - France | From Drivity Donne            |                    | To Diath Dance |                        | Image |  |  |
|----------------------------|----------------------------|--------|--------------|----------|-------------------------------|--------------------|----------------|------------------------|-------|--|--|
| Seventy                    | Description                | Sneive | Historize    | From     |                               |                    | Range          | Image                  |       |  |  |
| 1                          | Critical                   |        |              |          | 1                             |                    | 250            | •                      |       |  |  |
| 2                          | High                       |        |              |          | 251                           |                    | 500            | 2                      |       |  |  |
| 3                          | Medium                     |        |              |          | 501                           |                    | 750            | 3                      |       |  |  |
| 4                          | Low                        |        | $\checkmark$ |          | 751                           | 999                |                | Δ                      | **    |  |  |
| Modes:                     |                            |        |              |          | Events:                       |                    |                |                        |       |  |  |
| Description                |                            | Image  |              | Types    | Description                   |                    | Historize      |                        |       |  |  |
| nhibited/Disabled          |                            | ×      |              | 1        | System                        |                    |                |                        |       |  |  |
| Silenced                   |                            | ۲      |              | 2        | Application                   |                    |                |                        |       |  |  |
| Shelved                    |                            |        | 0            |          | 3                             | User               |                |                        |       |  |  |
| Alarm Plant<br>Description | : State:                   |        | AlarmMode    | + 🗙      | Alarm Adomer<br>Severities to | Options<br>Display | - Alarm (      | States to Display      |       |  |  |
| Running                    |                            | E      | Enable       | ~        | Critical                      |                    |                | UNACK (Un-Acknowledged |       |  |  |
| Maintenance                | e                          | (      | Disable      | ~        | 🗹 High                        |                    | ACI            | K (Acknowledge         | ed)   |  |  |
| Startup                    |                            | 5      | Silence      | ~        | Medium                        |                    |                | N (Return to No        | rmal) |  |  |
| Shutdown                   |                            | (      | Disable      | ~        | Low                           |                    |                |                        |       |  |  |
| <b>-</b>                   |                            |        | Silonoo      | 1.4      |                               |                    |                |                        |       |  |  |

AVEVA

#### Состояния тревог

- Тревога имеет несколько состояний для оповещения:
  - Тревога активна или неактивна
  - Тревога подтверждена или не подтверждена

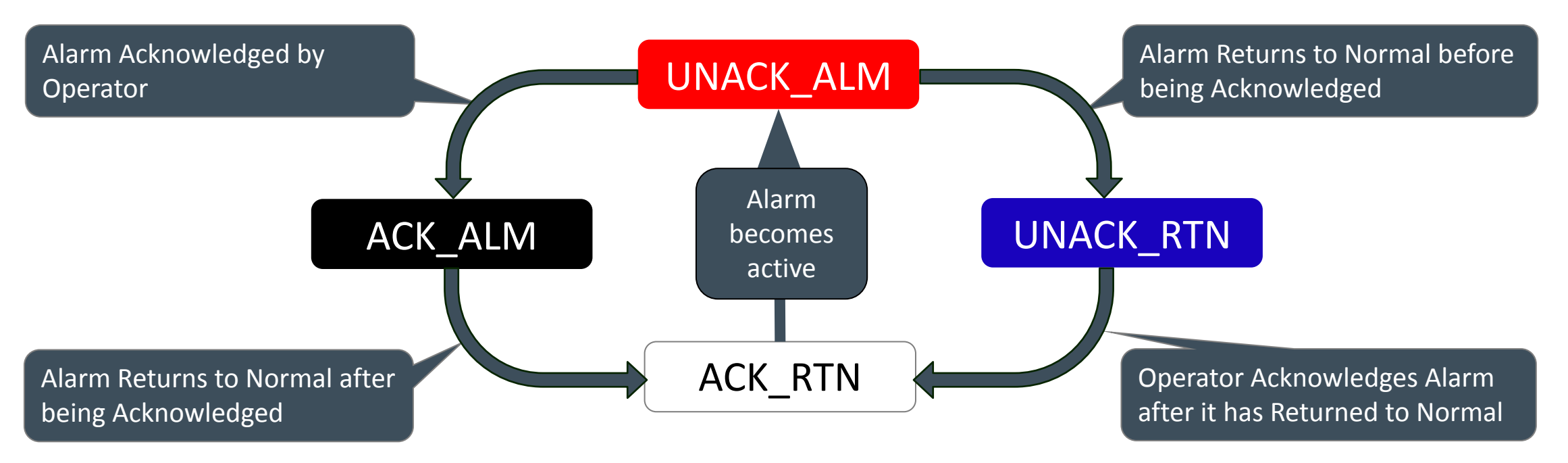

#### Архивирование тревог

- Когда AppEngine настроен на архивирование, все возникающие тревоги и события сохраняются в Historian
  - История тревог может быть получена через запрос к Historian Server из MS SQL Server
  - История тревог может быть также получена через Insight клиент если значения атрибута также архивируются в Historian

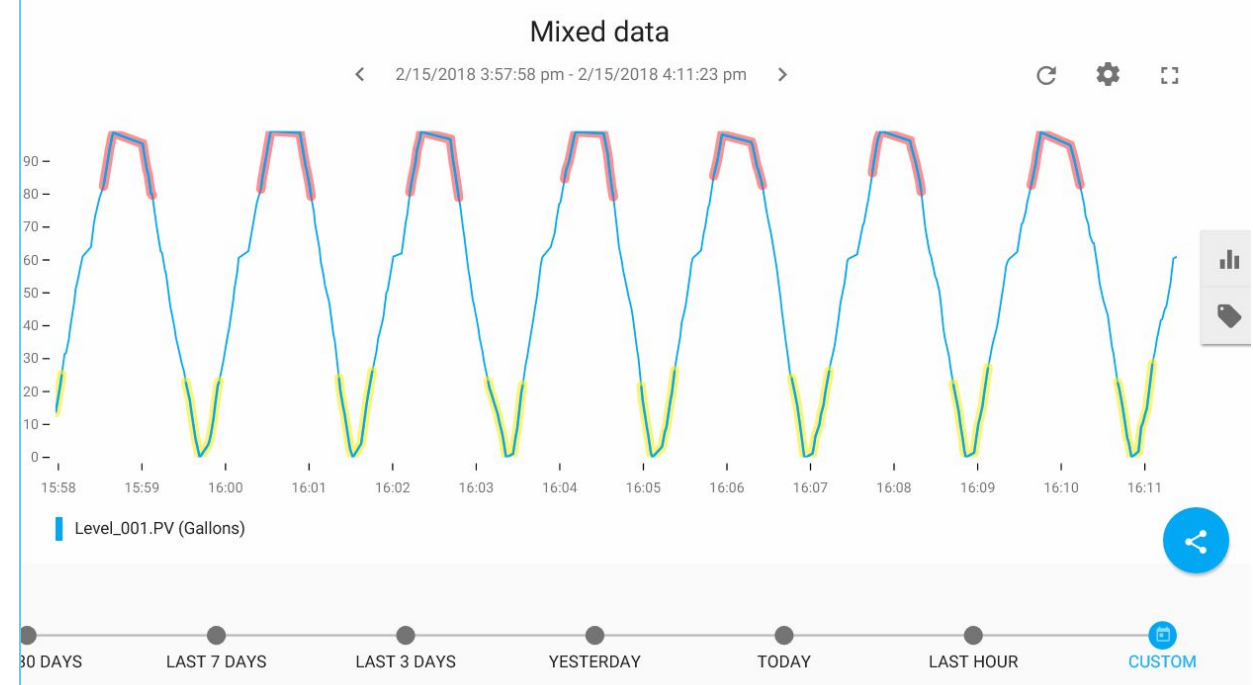

#### Подтверждение тревог

- Только текущие неподтвержденные тревоги могут быть подтверждены
- Пользователь должен иметь права для подтверждения тревог
- Пользователем должен быть дан комментарий к тревогу
- Подтверждение меняет состояние тревоги и уведомляет подписчиков на тревогу
- Тревоги могут быть подтверждены через:
  - Alarm Client Control
  - Object Viewer
  - Пользовательскую графику
  - Скриптом

# Взаимодействие с тревогами с помощью Object

тревогами:

- •Статус тревоги
  - .InAlarm
  - Acked
  - AlarmMostUrgentInAlarm
- •Взаимодействие
  - .AlarmInhibit
  - .AlarmShelveCmd
  - .AckMsg

#### •Агрегация тревог

.AlarmCntsBySeverity

| 🧳 Object Viewer                  |                            |                |                    |                              |           |            | 10 <u>1</u> 11 |        | ×  |
|----------------------------------|----------------------------|----------------|--------------------|------------------------------|-----------|------------|----------------|--------|----|
| File Edit View Options Help      |                            |                |                    |                              |           |            |                |        |    |
| 🍇 🏹 🎮 💕 🛃                        |                            | Attribute F    | leference: Level_( | 001.PV.Hi <mark>.</mark> Ack | Msg.value |            |                | - [    | Go |
| 🖃 🛫 TrainingGalaxy 🔦             | Attribute Name 🔺           | Value          | Timestamp          | Quality                      | Status    | Security   | Category       | Locked | 1^ |
| GRPlatform[DK00ENG]              | PV.ForceStoragePeriod      | 0              |                    | C0:Good                      | Ok        | Configure  | Writea         | Locked |    |
| E - RodPlatform[DK00Prod]        | PV.Hi.Acked                | false          |                    | C0:Good                      | Ok        | ReadOnly   | Calcula        | UnLoc  | E  |
| AppEngine1                       | PV.Hi.AckMsg               | Acknowledged   |                    | C0:Good                      | Ok        | FreeAccess | Writea         | UnLoc  | 5  |
| ControlSystem [Cou               | PV.Hi.AlarmInhibit         | false          |                    | C0:Good                      | Ok        | FreeAccess | Writea         | UnLoc  | E  |
| A Line1 (Breduction L            | PV.Hi.AlarmMode            | Enable         |                    | C0:Good                      | Ok        | ReadOnly   | Calcula        | UnLoc  | (  |
|                                  | PV.Hi.AlarmModeCmd         | Enable         |                    | C0:Good                      | Ok        | FreeAccess | Writea         | UnLoc  | (  |
| Agitator_001 [M                  | PV.Hi.AlarmShelveCmd       | Duration=0; Re |                    | C0:Good                      | Ok        | FreeAccess | Writea         | UnLoc  | 5  |
| Inlet1_001 [Mixe                 | PV.Hi.AlarmShelved         | false          |                    | C0:Good                      | Ok        | ReadOnly   | Calcula        | UnLoc  | E  |
| Inlet2_001 [Mixe                 | PV.Hi.AlarmShelveNode      |                |                    | C0:Good                      | Ok        | ReadOnly   | Calcula        | UnLoc  | 5  |
| evel_001 [Mixe                   | PV.Hi.AlarmShelveReason    |                |                    | C0:Good                      | Ok        | ReadOnly   | Calcula        | UnLoc  | 5  |
| Mixer100 [Mixer                  | PV.Hi.AlarmShelveStartTime |                |                    | C0:Good                      | Ok        | ReadOnly   | Calcula        | UnLoc  | 1  |
| Outlet 001 [Mix                  | PV.Hi.AlarmShelveStopTime  |                |                    | C0:Good                      | Ok        | ReadOnly   | Calcula        | UnLoc  | 1  |
| Pump1 001 [Mit                   | PV.Hi.AlarmShelveUser      |                |                    | C0:Good                      | Ok        | ReadOnly   | Calcula        | UnLoc  | 5  |
| Dump 2 001 [Mi                   | PV.Hi.Category             | Value Hi       |                    | C0:Good                      | Ok        | Tune       | Writea         | Locked | (  |
| Pump2_001 [Mit                   | PV.Hi.Condition            | false          | 3/9/2018 12:03:    | C0:Good                      | Ok        | ReadOnly   | Calcula        | UnLoc  | Εv |
| <                                | <                          |                | ſ.                 |                              |           |            |                |        | >  |
| AttributeReference               | Value                      |                | [                  | Timestamp                    |           | Quality    |                | Status | T  |
| Line1.AlarmCntsBySeverity[]      | 1,1,1,0,1,1,1,0,1,1,0,0,0  |                |                    | 3/2/2018 11:                 | 46:28.938 | C0:Good    |                | Ok     |    |
| Production.AlarmCntsBySeverity[] | 2,3,2,0,2,3,2,0,2,2,0,0,0  |                |                    | 3/2/2018 11:                 | 46:28.938 | C0:Good    |                | Ok     |    |
| Level 001.PV.Hi.InAlarm          | false                      |                |                    | 3/9/2018 12:                 | 05:49.243 | C0:Good    |                | Ok     |    |
| Level 001.PV.Hi.Limit            | 80.0                       |                |                    | 3/2/2018 11:                 | 46:36.567 | C0:Good    |                | Ok     |    |
| Level 001.PV.Hi.AckMsg           | Acknowledged               |                |                    | 3/2/2018 11:                 | 46:36.567 | C0:Good    |                | Ok     |    |

#### Alarm Count By Severities

| 🎭 🖀 🛤 🗹 🛃                                                                                                    |                                                                                                    |                                                                                       |                                                                                                    |
|----------------------------------------------------------------------------------------------------|----------------------------------------------------------------------------------------------------|---------------------------------------------------------------------------------------|----------------------------------------------------------------------------------------------------|
| GRPlatform[T00ENG]                                                                                                    | Attribute Name AlarmAggregationStateCmd<br>AlarmCntsBySeverity<br>AlarmCntsBySeverityEnableShe                                                                                                    | Value<br>true<br>1,1,1,0,1,1,1,0,1<br>0,0,0,0                                         | AlarmCntsBySeverities 0,0,0,0,0,0,0,0,0,0,0,0,0,0,0,0,0,0,0,                                                                                                    |
| <ul> <li>ControlSystem [Plant.ControlSystem]</li> <li>Line1 [Plant.Production.Line1]</li> <li>Agitator_001 [Mixer100.Agitator]</li> <li>Averager_001 [Mixer100.Temperature.A</li> <li>Averager_003 [Mixer100.Level.Averager</li> <li>Inlet1_001 [Mixer100.Inlet1]</li> <li>Inlet2_001 [Mixer100.Inlet2]</li> <li>Level_001 [Mixer100.Level]</li> <li>Mixer100 [Mixer100]</li> <li>Outlet_001 [Mixer100.Outlet]</li> <li>Pump1_001 [Mixer100.Pump1]</li> <li>Pump2_001 [Mixer100.Pump2]</li> </ul> | AlarmDSCnt<br>AlarmDSCntTotal<br>AlarmDSCntTotal<br>AlarmMode<br>AlarmModeCmd<br>AlarmMostUrgentAcked<br>AlarmMostUrgentInAlarm<br>AlarmMostUrgentSeverity<br>AlarmMostUrgentSeverity<br>AlarmMostUrgentShelved<br>AlarmOnCnt<br>AlarmOnCnt<br>AlarmShelvingEnableCmd<br>AlarmUnAckedCnt | 0<br>0<br>false<br>Enable<br>false<br>true<br>Enable<br>1<br>false<br>1<br>false<br>2 | <ul> <li>There are 13 counts available:</li> <li>SingletAttributes within a object</li> <li>All Attributes within a object</li> <li>5-8: UNACK_ALM Per Severity</li> <li>Contained Status applies to the local object; sum of the bit values of 1-12</li> <li>Areas include all Attributes within</li> </ul> |

| AttributeReference               | Value        | Timestamp              | Quality | Status |
|----------------------------------|--------------|------------------------|---------|--------|
| Plant.AlarmCntsBySeverity[]      | 2,5,2,0,2,5, | 5/26/2020 1:54:31.457  | C0:Good | Ok     |
| Production.AlarmCntsBySeverity[] | 2,2,2,0,2,2, | 5/26/2020 11:29:50.726 | C0:Good | Ok     |
| Line1.AlarmCntsBySeverity[]      | 1,1,1,0,1,1, | 5/26/2020 11:29:50.726 | C0:Good | Ok     |
| Line2.AlarmCntsBySeverity[]      | 1,1,1,0,1,1, | 5/26/2020 11:29:50.726 | C0:Good | Ok     |
| Mixer100.AlarmCntsBySeverity[]   | 1,1,1,0,1,1, | 5/26/2020 11:29:57.601 | C0:Good | Ok     |
| Mixer200.AlarmCntsBySeverity[]   | 1,1,1,0,1,1, | 5/26/2020 11:29:57.616 | C0:Good | Ok     |
| Level_001.AlarmCntsBySeverity[]  | 1,1,0,0,1,1, | 5/26/2020 11:29:57.585 | C0:Good | Ok     |

#### Счетчики тревог по уровню важности

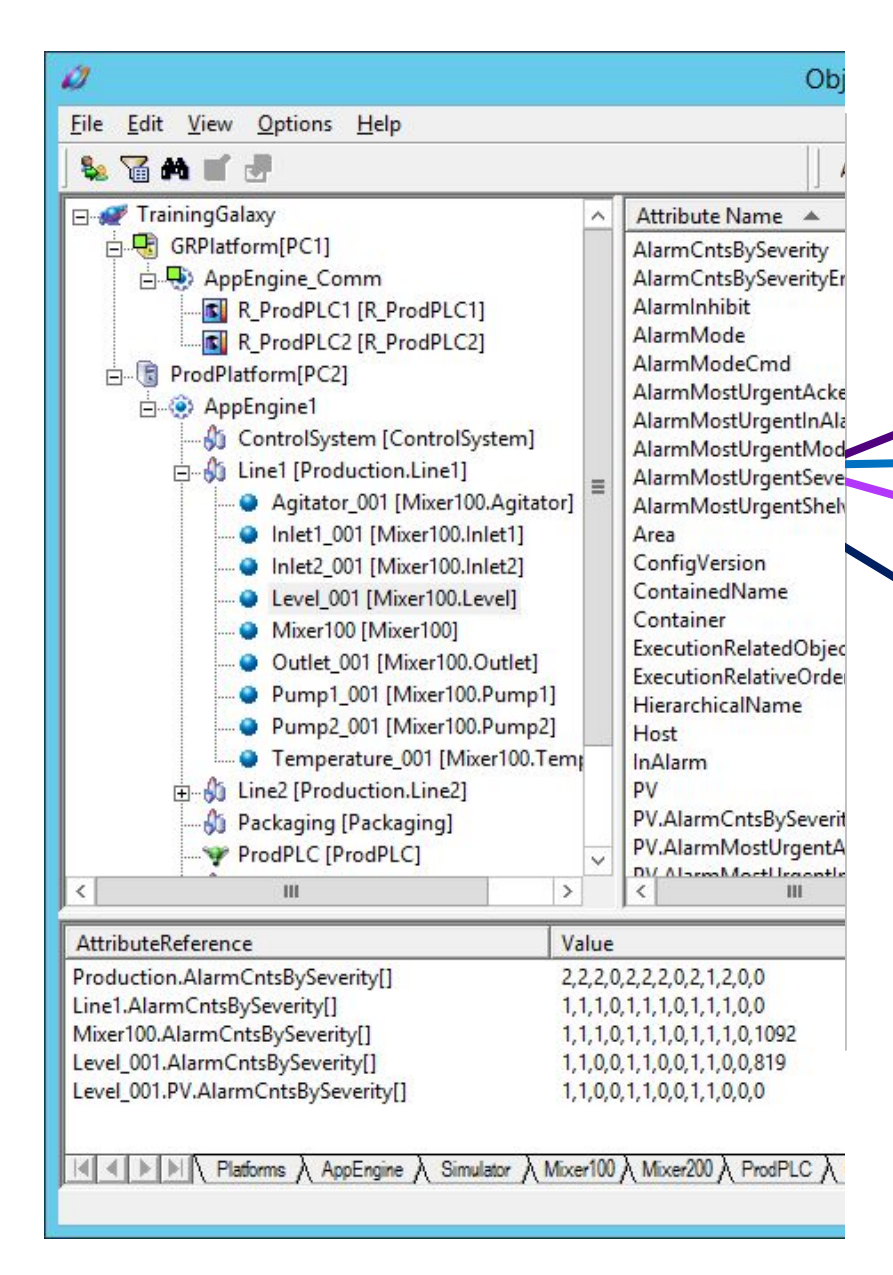

AlarmCntsBySeverities 0,0,0,0,0,0,0,0,0,0,0,0,0,0

Доступно 13 счетчиков:

- •Единый атрибут внутри объекта
- BCe атрибуты внутри объекта UNACK\_RTN + ACK\_ALM) at each severity level.
- · KOHSANEOPACEKALOHALOMBO
- · atpubytibilenackpetininkarofooektob
- Области включая все атрибуты set on the local object.
   внутри объектов данной области

AVEVA

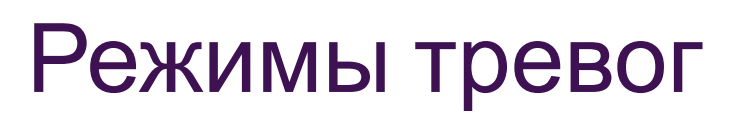

- Alarm Modes
  - Enable тревоги отслеживаются, отправляются клиентам и архивируются
  - Disable тревоги не отслеживаются
  - Silence тревоги отслеживаются и архивируются но не отправляются клиентам
- Alarm Inhibit
  - True тревоги запрещены и отключены
  - False тревоги не запрещены
- Alarm Plant States
  - Отслеживание тревог на основе состояний производства

#### Plant State Alarm

| Plant State  | Default<br>Alarm State | Available Alarm States     |
|--------------|------------------------|----------------------------|
| InProduction | Enable                 | Enable                     |
| Maintenance  | Disable                | Enable / Silence / Disable |
| Startup      | Silence                | Enable / Silence / Disable |
| Shutdown     | Disable                | Enable / Silence / Disable |
| Testing      | Silence                | Enable / Silence / Disable |

| klarms:            |             |        |                     |      |                |                   |           |   |  |  |
|--------------------|-------------|--------|---------------------|------|----------------|-------------------|-----------|---|--|--|
| Severity           | Description | Shelve | Historize           | From | Priority Bange | To Priority Bange | Image     |   |  |  |
| 1                  | Critical    |        | <b>v</b>            |      | 1              | 250               | •         |   |  |  |
| 2                  | High        |        | <ul><li>✓</li></ul> |      | 251            | 500               | 2         |   |  |  |
| 3                  | Medium      | ~      | ✓                   |      | 501            | 750               | 3         |   |  |  |
| 4                  | Lovi 🗹      |        |                     |      | 751            | 999               | Δ         |   |  |  |
| Aodes:             |             |        |                     |      | Events:        |                   |           |   |  |  |
| Description        |             |        | Image               |      | Турес          | Description       | Historize |   |  |  |
| Inhibited/Disabled |             | x      |                     | 1    | System         |                   |           |   |  |  |
| Silenced           |             | •      |                     | 2    | Application    |                   |           |   |  |  |
| Shelved            |             |        | 0                   |      | 3              | User              | 1         | ~ |  |  |
| Alarm Plant 9      | State:      |        | 4 AlaumMada         |      | <b>N</b>       |                   |           |   |  |  |
| Runnina            |             |        | Enable              | ~    |                |                   |           |   |  |  |
| Maintenanc         | 5           | 1      | Disable             | ~    |                |                   |           |   |  |  |
| Startup            |             |        | Silence             | ~    |                |                   |           |   |  |  |
| Shutdown           |             |        | Disable             | 4    |                |                   |           |   |  |  |
|                    |             |        |                     |      |                |                   | 1000      |   |  |  |

AVEVA

## Откладывание тревог

• Предоставляет пользователям возможность откладывать/выключать тревоги и возвращать их обратно через определенное время.

Shelving/откладывание тревог требует указать:

- Причину
- Продолжительность
- Отложенные тревоги могут быть возвращены вручную

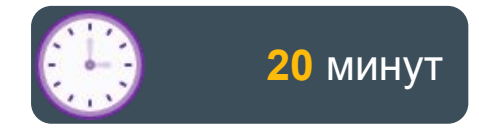

#### Lab 14 Настройка и взаимодействие с тревогами

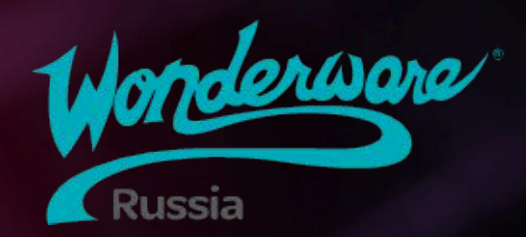

# Module 8 Управление объектами

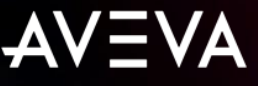

## Module 8 Управление обектами

- Section 1: Экспорт и импорт объектов
  - Lab 15: Экспортирование и импортирование объектов
- Section 2: Процессы Galaxy Dump и Galaxy Load
  - Lab 16: Настройка экземпляров с помощью .CSV файла

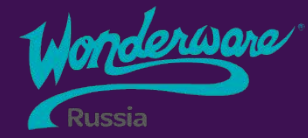

# Section 1 Экспорт и импорт объектов

Экспортирование и импортирование объектов

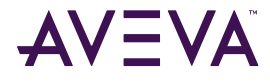

#### Экспортирование и импортирование

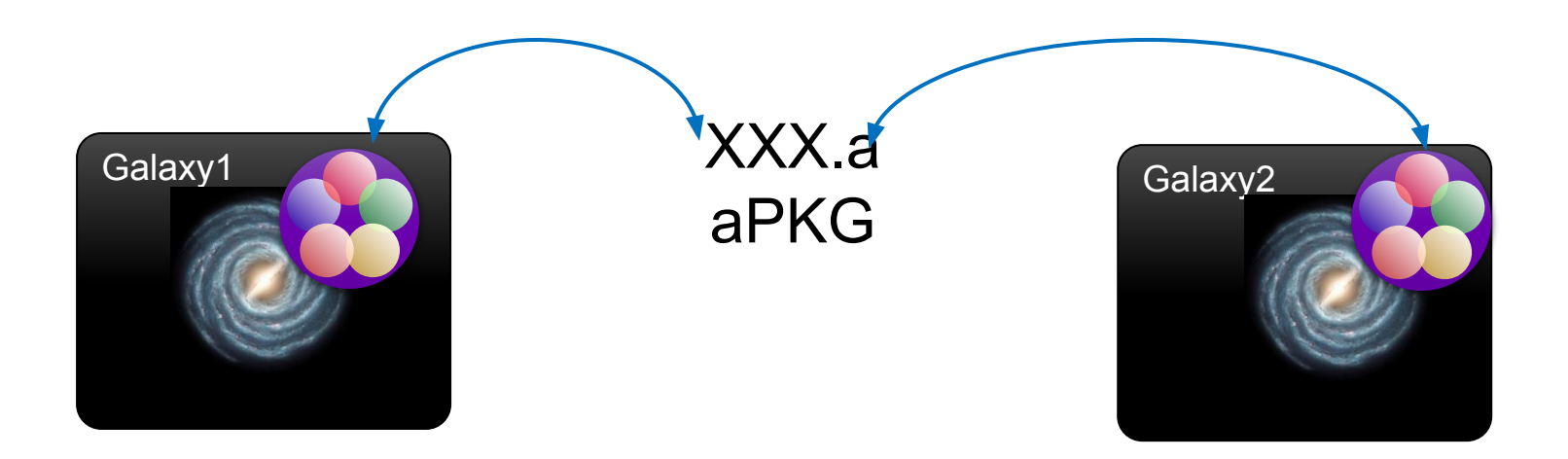

# Экспорт объектов

•Объекты можно экспортировать, выбрав объект и:

- Выбрать Export в меню Galaxy
- Нажав правой кнопкой мыши и выбрать Export
- Экспорт производного объекта также экспортирует объект, из которого он был получен:
  - Производные шаблоны
  - Экземпляры
- Множество объектов экспортируются в виде одного файла:
  - Содержащиеся объекты

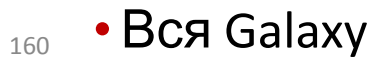

| Gala | xy Edit View Object     | Wine | dow <u>H</u> elp               |
|------|-------------------------|------|--------------------------------|
|      | New                     | ۲    | U U V X X V                    |
| Ø    | Open Ctrl+O             |      | <b>→</b> ∓ X                   |
|      | Open Read-Only          |      | ^                              |
|      | Close Ctrl+F4           |      |                                |
|      | Save Ctrl+S             |      |                                |
|      | Save A <u>I</u> I       |      |                                |
|      | <u>I</u> mport          | ۲    |                                |
|      | <u>Export</u>           | •    | <u>O</u> bject(s)              |
|      | Con <u>f</u> igure      | •    | As <u>P</u> rotected Object(s) |
| 5    | Galaxy St <u>a</u> tus  |      | <u>A</u> ll Objects            |
| V    | Properties Alt+Enter    |      | Localiza <u>t</u> ion          |
| ø    | Change <u>G</u> alaxy   |      | Script Function Library        |
|      | Change <u>U</u> ser     |      | <u>G</u> alaxy Dump            |
|      | Recen <u>t</u> Galaxies | •    | DB <u>D</u> ump                |
|      | Exit                    |      | Galaxy Style <u>L</u> ibrary   |

# Импорт объектов

- •Импорт выполняется из меню Galaxy
- •Контроль действий при импорте:
  - Если объект уже существует
  - Если объект из старой версии
- Объекты из новой версии (2020) не могут быть импортированы в более старую (2014)

| Import Preferences                                                                                                    | ?              | $\times$ |
|----------------------------------------------------------------------------------------------------|----------------|----------|
| Objects with same Tagname and Codebase as an existing object<br>Skip: Do not import<br>Overwrite objects if the imported configuration version is higher<br>Overwrite objects regardless of configuration version |                |          |
| Base Templates with a different revision number in the Codebase or a different Revision number in the Codebase or a different Skip: Do not migrate                                                                | erent minor ve | rsion    |
| Objects with same Tagname but with a different Codebase<br>Skip: Do not import<br>Rename object in Galaxy<br>Rename importing object<br>Append to object name:                                                    |                |          |
| Template Protection Change Management           Never overwrite an unprotected object with a protected object                                                                                                    | Ca             | incel    |

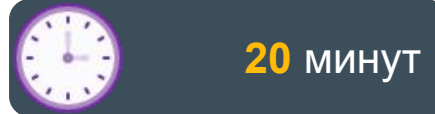

#### Lab 15 Экспортирование и импортирование объектов

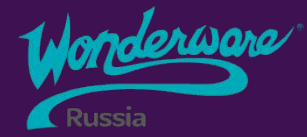

# Section 2 Galaxy Dump и Galaxy Load

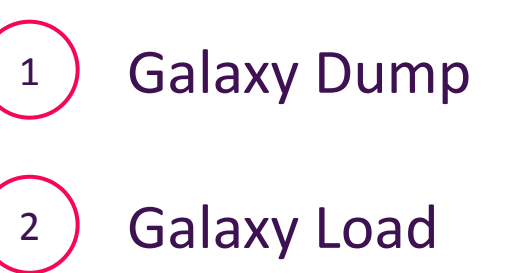

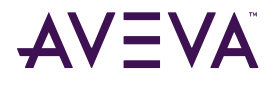

163

#### Galaxy Dump

•Galaxy Menu > Export > Galaxy Dump или

Right-click > Export > Galaxy Dump

- Экспортируются только выбранные экземпляры объектов
- •Создает редактируемый .CSV файл только для экземпляров
  - Любые заблокированные параметры атрибута не будут частью .CSV файла

| Ø        | 0                                                                          |                                                                                |
|----------|----------------------------------------------------------------------------|--------------------------------------------------------------------------------|
|          | Open Read-Only                                                             | - + ×                                                                          |
|          | Save All                                                                   |                                                                                |
| _        | Import Export                                                              | Object(s)                                                                      |
| <b>8</b> | Con <u>fig</u> ure Galaxy St <u>a</u> tus<br>P <u>r</u> operties Alt+Enter | As <u>P</u> rotected Object(s)<br><u>A</u> ll Objects<br>Localiza <u>t</u> ion |
| ø        | Change <u>G</u> alaxy<br>Change User                                       | <u>S</u> cript Function Library<br><u>G</u> alaxy Dump                         |
|          | Recen <u>t</u> Galaxies                                                    | DB <u>D</u> ump                                                                |

#### Galaxy Dump CSV файл

|    | A1 - (* f.                         | ; Creat  | ted on: 11/2 | 1 <mark>/201</mark> 8 3:07 | 7:13 PM fro | m Galaxy: T | T <mark>raining</mark> Ga | laxy      |           |                                                                                                    |                                                                                                    |                                                                                                    |                                                                         |                                                        |                                             |           |
|----|------------------------------------|----------|--------------|----------------------------|-------------|-------------|---------------------------|-----------|-----------|----------------------------------------------------------------------------------------------------|----------------------------------------------------------------------------------------------------|----------------------------------------------------------------------------------------------------|-------------------------------------------------------------------------|--------------------------------------------------------|---------------------------------------------|-----------|
| 1  | А                                  | В        | C            | D                          | E           | F           | G                         | Н         | 1         | J                                                                                                    | K                                                                                                    | L                                                                                                    | M                                                                       | N                                                      | 0                                           | Р         |
| 1  | ; Created on: 11/21/2018 3:07:13 P | M from G | alaxy: Train | ingGalaxy                  |             |             |                           |           |           |                                                                                                    |                                                                                                    |                                                                                                    |                                                                         |                                                        |                                             |           |
| 2  |                                    | 1.9.     |              |                            |             |             |                           |           |           |                                                                                                    |                                                                                                    |                                                                                                    |                                                                         |                                                        |                                             |           |
| 3  |                                    |          |              |                            |             |             |                           |           |           |                                                                                                    |                                                                                                    |                                                                                                    |                                                                         |                                                        |                                             |           |
| 4  | :TEMPLATE=\$Mixer                  |          |              |                            |             |             |                           |           |           |                                                                                                    |                                                                                                    |                                                                                                    |                                                                         |                                                        |                                             |           |
| 5  | :Tagname                           | Area     | SecurityG    | Container                  | Contained   | FriendlyN   | ShortDesc                 | Execution | Execution | UDAs                                                                                                    | Extension                                                                                                    | CmdData                                                                                                    | UserAttrD                                                               | Alarm.Con                                              | Alarm.Cor                                   | Alarm.Cor |
| 6  | Mixer100                           | Line1    | Default      |                            |             |             |                           | None      |           | <udainfo< td=""><td><extensio< td=""><td><cmddata< td=""><td><attrxml <="" td=""><td>Auto</td><td>FALSE</td><td>FALSE</td></attrxml></td></cmddata<></td></extensio<></td></udainfo<> | <extensio< td=""><td><cmddata< td=""><td><attrxml <="" td=""><td>Auto</td><td>FALSE</td><td>FALSE</td></attrxml></td></cmddata<></td></extensio<> | <cmddata< td=""><td><attrxml <="" td=""><td>Auto</td><td>FALSE</td><td>FALSE</td></attrxml></td></cmddata<> | <attrxml <="" td=""><td>Auto</td><td>FALSE</td><td>FALSE</td></attrxml> | Auto                                                   | FALSE                                       | FALSE     |
| 7  |                                    |          |              |                            |             |             |                           |           |           |                                                                                                    |                                                                                                    |                                                                                                    |                                                                         |                                                        |                                             |           |
| 8  | :TEMPLATE=\$Mixer.Agitator         |          |              |                            |             |             |                           |           |           |                                                                                                    |                                                                                                    |                                                                                                    |                                                                         |                                                        |                                             |           |
| 9  | :Tagname                           | Area     | SecurityG    | Container                  | Contained   | FriendlyN   | ShortDesc                 | Execution | Execution | UDAs                                                                                                    | Extension                                                                                                    | CmdData                                                                                                    | CMD                                                                     | Speed.SP                                               | UserAttrD                                   | CMD.Inpu  |
| 10 | Agitator_001                       | Line1    | Default      | Mixer100                   | Agitator    |             |                           | None      |           | <udainfo< td=""><td><extensio< td=""><td><cmddata< td=""><td>FALSE</td><td>0</td><td><attrxml <="" td=""><td>Auto</td></attrxml></td></cmddata<></td></extensio<></td></udainfo<>     | <extensio< td=""><td><cmddata< td=""><td>FALSE</td><td>0</td><td><attrxml <="" td=""><td>Auto</td></attrxml></td></cmddata<></td></extensio<>     | <cmddata< td=""><td>FALSE</td><td>0</td><td><attrxml <="" td=""><td>Auto</td></attrxml></td></cmddata<>     | FALSE                                                                   | 0                                                      | <attrxml <="" td=""><td>Auto</td></attrxml> | Auto      |
| 11 |                                    |          |              |                            |             |             |                           |           |           |                                                                                                    |                                                                                                    |                                                                                                    |                                                                         |                                                        |                                             |           |
| 12 | :TEMPLATE=\$Mixer.Inlet1           |          |              |                            |             |             |                           |           |           |                                                                                                    |                                                                                                    |                                                                                                    |                                                                         |                                                        |                                             |           |
| 13 | :Tagname                           | Area     | SecurityG    | Container                  | Contained   | FriendlyN   | ShortDesc                 | Execution | Execution | UDAs                                                                                                    | Extension                                                                                                    | CmdData                                                                                                    | CMD                                                                     | UserAttrD                                              | OLS.Input                                   | OLS.Inver |
| 14 | Inlet1_001                         | Line1    | Default      | Mixer100                   | Inlet1      |             |                           | None      |           | <udainfo< td=""><td><extensio< td=""><td><cmddata< td=""><td>FALSE</td><td><attrxml< td=""><td>Auto</td><td>FALSE</td></attrxml<></td></cmddata<></td></extensio<></td></udainfo<>    | <extensio< td=""><td><cmddata< td=""><td>FALSE</td><td><attrxml< td=""><td>Auto</td><td>FALSE</td></attrxml<></td></cmddata<></td></extensio<>    | <cmddata< td=""><td>FALSE</td><td><attrxml< td=""><td>Auto</td><td>FALSE</td></attrxml<></td></cmddata<>    | FALSE                                                                   | <attrxml< td=""><td>Auto</td><td>FALSE</td></attrxml<> | Auto                                        | FALSE     |
| 15 |                                    |          |              |                            |             |             |                           |           |           |                                                                                                    |                                                                                                    |                                                                                                    |                                                                         |                                                        |                                             |           |
| 16 | :TEMPLATE=\$Mixer.Inlet2           |          |              |                            |             |             |                           |           |           |                                                                                                    |                                                                                                    |                                                                                                    |                                                                         |                                                        |                                             |           |
| 17 | :Tagname                           | Area     | SecurityG    | Container                  | Contained   | FriendlyN   | ShortDesc                 | Execution | Execution | UDAs                                                                                                    | Extension                                                                                                    | CmdData                                                                                                    | CMD                                                                     | UserAttrD                                              | OLS.Input                                   | OLS.Inver |
| 18 | Inlet2 001                         | Line1    | Default      | Mixer100                   | Inlet2      |             |                           | None      |           | <udainfo< td=""><td><extensio< td=""><td><cmddata< td=""><td>FALSE</td><td><attrxml< td=""><td>Auto</td><td>FALSE</td></attrxml<></td></cmddata<></td></extensio<></td></udainfo<>    | <extensio< td=""><td><cmddata< td=""><td>FALSE</td><td><attrxml< td=""><td>Auto</td><td>FALSE</td></attrxml<></td></cmddata<></td></extensio<>    | <cmddata< td=""><td>FALSE</td><td><attrxml< td=""><td>Auto</td><td>FALSE</td></attrxml<></td></cmddata<>    | FALSE                                                                   | <attrxml< td=""><td>Auto</td><td>FALSE</td></attrxml<> | Auto                                        | FALSE     |
| 19 |                                    |          |              |                            |             |             |                           |           |           |                                                                                                    |                                                                                                    |                                                                                                    |                                                                         |                                                        |                                             |           |
| 20 | :TEMPLATE=\$Mixer.Level            |          |              |                            |             |             |                           |           |           |                                                                                                    |                                                                                                    |                                                                                                    |                                                                         |                                                        |                                             |           |
| 21 | :Tagname                           | Area     | Security     | Container                  | Contained   | FriendlyN   | ShortDes                  | Execution | Execution | UDAs                                                                                                    | Extension                                                                                                    | CmdData                                                                                                    | UserAttrD                                                               | PV.InputS                                              | PV.Deadb                                    | PV.Clamp  |
| 22 | Level 001                          | Line1    | Default      | Mixer100                   | Level       |             |                           | None      |           | <udainfo< td=""><td><extensio< td=""><td><cmddata< td=""><td><attrxml <="" td=""><td>Auto</td><td>0</td><td>FALSE</td></attrxml></td></cmddata<></td></extensio<></td></udainfo<>     | <extensio< td=""><td><cmddata< td=""><td><attrxml <="" td=""><td>Auto</td><td>0</td><td>FALSE</td></attrxml></td></cmddata<></td></extensio<>     | <cmddata< td=""><td><attrxml <="" td=""><td>Auto</td><td>0</td><td>FALSE</td></attrxml></td></cmddata<>     | <attrxml <="" td=""><td>Auto</td><td>0</td><td>FALSE</td></attrxml>     | Auto                                                   | 0                                           | FALSE     |
| 23 |                                    |          |              |                            |             |             |                           |           |           |                                                                                                    |                                                                                                    |                                                                                                    |                                                                         |                                                        |                                             |           |
| 24 | :TEMPLATE=\$Mixer.Outlet           |          |              |                            |             |             |                           |           |           |                                                                                                    |                                                                                                    |                                                                                                    |                                                                         |                                                        |                                             |           |
| 25 | :Tagname                           | Area     | Security     | Container                  | Contained   | FriendlyN   | ShortDes                  | Execution | Execution | UDAs                                                                                                    | Extension                                                                                                    | CmdData                                                                                                    | CMD                                                                     | UserAttrD                                              | OLS.Input                                   | OLS.Inver |
| 26 | Outlet 001                         | Line1    | Default      | Mixer100                   | Outlet      |             |                           | None      |           | <udainfo< td=""><td><extensio< td=""><td><cmddata< td=""><td>FALSE</td><td><attrxml< td=""><td>Auto</td><td>FALSE</td></attrxml<></td></cmddata<></td></extensio<></td></udainfo<>    | <extensio< td=""><td><cmddata< td=""><td>FALSE</td><td><attrxml< td=""><td>Auto</td><td>FALSE</td></attrxml<></td></cmddata<></td></extensio<>    | <cmddata< td=""><td>FALSE</td><td><attrxml< td=""><td>Auto</td><td>FALSE</td></attrxml<></td></cmddata<>    | FALSE                                                                   | <attrxml< td=""><td>Auto</td><td>FALSE</td></attrxml<> | Auto                                        | FALSE     |
| 27 |                                    |          |              |                            |             |             |                           |           |           |                                                                                                    |                                                                                                    |                                                                                                    |                                                                         |                                                        |                                             |           |
| 28 | :TEMPLATE=\$Mixer.Pump1            |          |              |                            |             |             |                           |           |           |                                                                                                    |                                                                                                    |                                                                                                    |                                                                         |                                                        |                                             |           |
| 29 | :Tagname                           | Area     | Security     | Container                  | Contained   | FriendlyN   | ShortDes                  | Execution | Execution | UDAs                                                                                                    | Extension                                                                                                    | CmdData                                                                                                    | CMD                                                                     | UserAttrD                                              | CMD.Inpu                                    | CMD.Diffo |
| 30 | Pump1 001                          | Line1    | Default      | Mixer100                   | Pump1       |             |                           | None      |           | <udainfo< td=""><td><extensio< td=""><td><cmddata< td=""><td>FALSE</td><td><attrxml< td=""><td>Auto</td><td>FALSE</td></attrxml<></td></cmddata<></td></extensio<></td></udainfo<>    | <extensio< td=""><td><cmddata< td=""><td>FALSE</td><td><attrxml< td=""><td>Auto</td><td>FALSE</td></attrxml<></td></cmddata<></td></extensio<>    | <cmddata< td=""><td>FALSE</td><td><attrxml< td=""><td>Auto</td><td>FALSE</td></attrxml<></td></cmddata<>    | FALSE                                                                   | <attrxml< td=""><td>Auto</td><td>FALSE</td></attrxml<> | Auto                                        | FALSE     |
| 31 | _                                  |          |              |                            |             |             |                           |           |           |                                                                                                    |                                                                                                    |                                                                                                    |                                                                         |                                                        |                                             |           |
| 32 | :TEMPLATE=\$Mixer.Pump2            |          |              |                            |             |             |                           |           |           |                                                                                                    |                                                                                                    |                                                                                                    |                                                                         |                                                        |                                             |           |
| 33 | :Tagname                           | Area     | SecurityG    | Container                  | Contained   | FriendlyN   | ShortDes                  | Execution | Execution | UDAs                                                                                                    | Extension                                                                                                    | CmdData                                                                                                    | CMD                                                                     | UserAttrD                                              | CMD.Inpu                                    | CMD.Diffo |
| 34 | Pump2 001                          | Line1    | Default      | Mixer100                   | Pump2       |             |                           | None      |           | <udainfo< td=""><td><extensio< td=""><td><cmddata< td=""><td>FALSE</td><td><attrxml< td=""><td>Auto</td><td>FALSE</td></attrxml<></td></cmddata<></td></extensio<></td></udainfo<>    | <extensio< td=""><td><cmddata< td=""><td>FALSE</td><td><attrxml< td=""><td>Auto</td><td>FALSE</td></attrxml<></td></cmddata<></td></extensio<>    | <cmddata< td=""><td>FALSE</td><td><attrxml< td=""><td>Auto</td><td>FALSE</td></attrxml<></td></cmddata<>    | FALSE                                                                   | <attrxml< td=""><td>Auto</td><td>FALSE</td></attrxml<> | Auto                                        | FALSE     |
| 35 |                                    |          |              |                            |             |             |                           |           |           |                                                                                                    |                                                                                                    |                                                                                                    |                                                                         |                                                        |                                             |           |
| 36 | :TEMPLATE=\$Mixer.Temperature      |          |              |                            |             |             |                           |           |           |                                                                                                    |                                                                                                    |                                                                                                    |                                                                         |                                                        |                                             |           |
| 37 | Tagname                            | Area     | Security     | Container                  | Contained   | FriendlyN   | ShortDesc                 | Execution | Execution | UDAs                                                                                                    | Extension                                                                                                    | CmdData                                                                                                    | UserAttrD                                                               | PV.InputS                                              | PV.Deadh                                    | PV.Clamp  |
| 38 | Temperature 001                    | Line1    | Default      | Mixer100                   | Temperat    | ure         |                           | None      |           | <udainfo< td=""><td><extensio< td=""><td><cmddata< td=""><td><attrxml <="" td=""><td>Auto</td><td>0</td><td>FALSE</td></attrxml></td></cmddata<></td></extensio<></td></udainfo<>     | <extensio< td=""><td><cmddata< td=""><td><attrxml <="" td=""><td>Auto</td><td>0</td><td>FALSE</td></attrxml></td></cmddata<></td></extensio<>     | <cmddata< td=""><td><attrxml <="" td=""><td>Auto</td><td>0</td><td>FALSE</td></attrxml></td></cmddata<>     | <attrxml <="" td=""><td>Auto</td><td>0</td><td>FALSE</td></attrxml>     | Auto                                                   | 0                                           | FALSE     |
| 20 |                                    |          |              |                            |             |             |                           |           |           |                                                                                                    |                                                                                                    |                                                                                                    |                                                                         |                                                        |                                             |           |

#### Galaxy Load

#### • Galaxy Menu > Import > Galaxy Load

• Действия для разрешения конфликтов

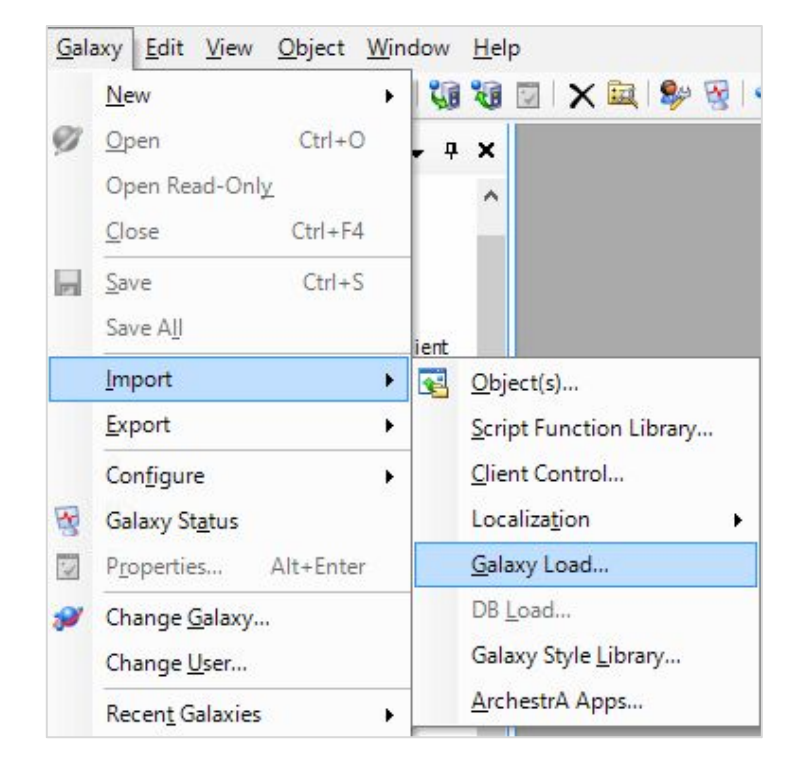

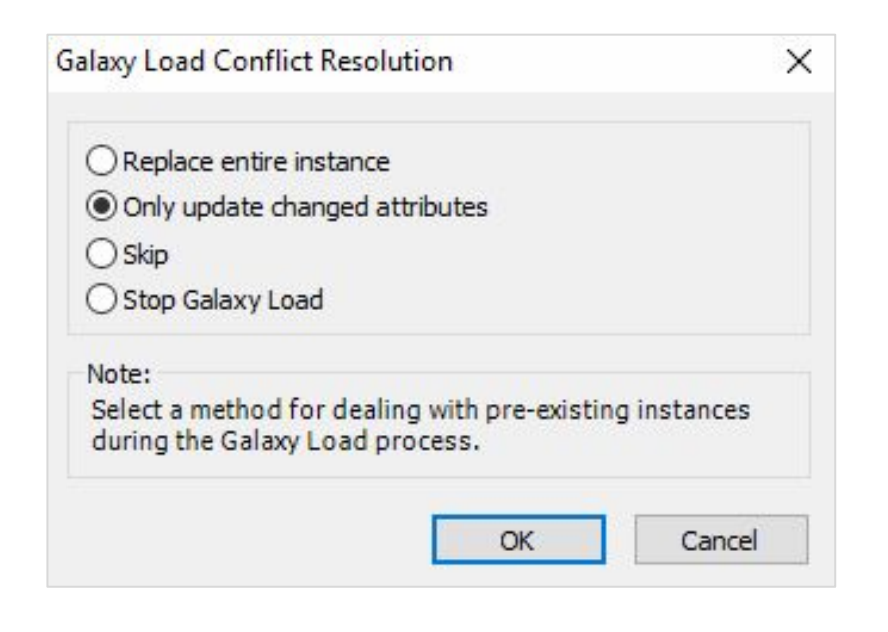

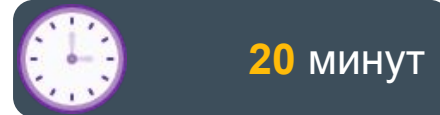

#### Lab 16 Настройка экземпляров с помощью .CSV файла

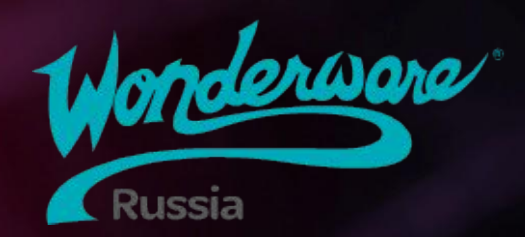

# Module 9 Безопасность

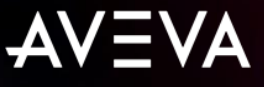

## Module 9 Безопасность

- Section 1: Обзор подсистемы безопасности
  - Lab 17: Настройка безопасности
- Section 2: Защита объектов
  - Lab 18: Реализация защиты объектов

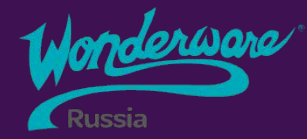

# Section 1 Обзор подсистемы безопасности

- О Система безопасности
- <sup>2</sup> Настройки системы безопасности
- 3 Журнал системы безопасности

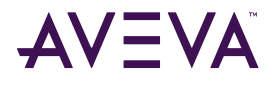

#### Безопасность

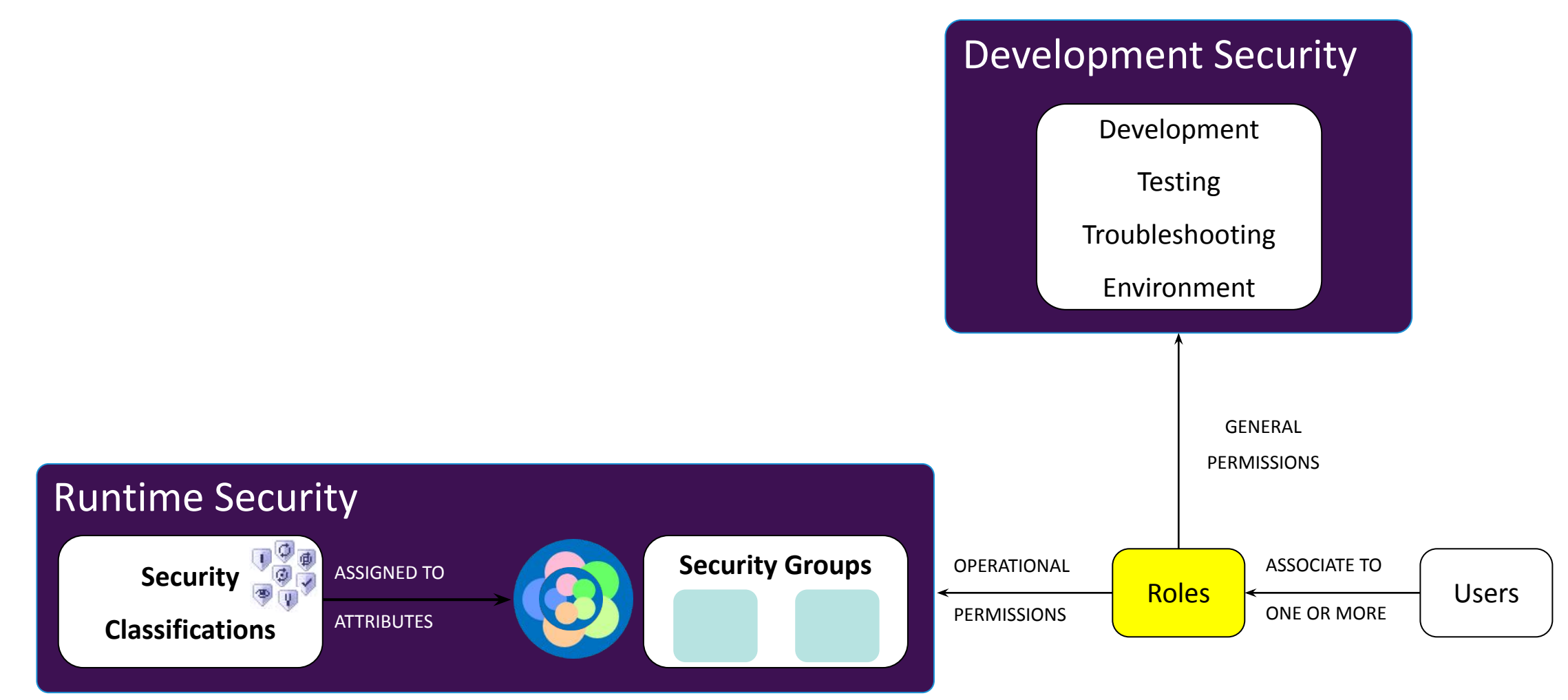

## Режимы аутентификации

- •None
  - Нет безопасности
- Galaxy
  - Используется локальная конфигурация Galaxy для создания и аутентификации пользователей
- •OS-User Based
  - Включает авторизацию пользователей ОС для того, что бы воспользоваться системой аутентификации операционной системы с привязкой к конкретным пользователям
- •OS-Group Based
  - Включает авторизацию для пользователей на основе групп пользователей ОС

|                   | e Security Groups                               | Roles                  | Users                               |                 |
|-------------------|-------------------------------------------------|------------------------|-------------------------------------|-----------------|
| Select            | the Authentication M                            | 1ode of t              | e Galaxy                            |                 |
| Authentication M  | 1ode                                            |                        |                                     |                 |
| () None           |                                                 |                        |                                     |                 |
| ◯ Galaxy          |                                                 |                        |                                     |                 |
| OS User ba        | ised                                            |                        |                                     |                 |
| OS Group b        | ased                                            |                        |                                     |                 |
| Note              | ie of the existing Use<br>User will have to log | ers and F<br>in again. | oles are not valid in this Authenti | cation Mode and |
|                   | ervals                                          |                        |                                     |                 |
| Configurable inte | 3000                                            | m                      |                                     |                 |
| Login time:       |                                                 |                        |                                     |                 |

# Группы безопасности

- Обеспечивает сопоставление объектов с определенными группами безопасности
- Далее группы отображаются во вкладке Roles для управления функциональным и операционным доступом к объектам

| Configure Security                  |           |            |                                     |  |
|-------------------------------------|-----------|------------|-------------------------------------|--|
| Authentication Mode Security Groups | Roles     | Users      |                                     |  |
| Define the available Secu           | rity Grou | ips for th | e Galaxy                            |  |
| Security Groups available:          | +         | ×          | Objects for Security Group 'Line1': |  |
| ScontrolSystem                      |           |            | Agitator_001                        |  |
| Sefault 201                         |           |            | Inlet1_001                          |  |
| Settine 1                           |           |            | Inlet2_001                          |  |
| Cine2                               |           |            | Level_001                           |  |
|                                     |           |            | Mixer 100                           |  |
|                                     |           |            | Outlet_001                          |  |
|                                     |           |            | Pump1_001                           |  |
|                                     |           |            | Duran 2, 001                        |  |
|                                     |           |            | Pump2_001                           |  |

#### **Security Roles**

- OS GROUP Роли импортируются из локальной или доменной политики безопасности
- Ролям назначаются разрешения
  - IDE
  - SMC
  - Operational
    - Security Groups

| Authentication Mode Security Group                                                                                                    | s Roles User | s Credentials                                    |
|----------------------------------------------------------------------------------------------------|--------------|--------------------------------------------------|
| Authentication Mode Security Group<br>Coles available:<br>Role<br>Administrator<br>CLOUD \Application Administrators<br>CLOUD \Application Developers 1<br>CLOUD \Plant Operators 1<br>CLOUD \Plant Operators 2<br>CLOUD \Plant Supervisors<br>Default | s Roles User | S       Credentials         General permissions: |
|                                                                                                    |              |                                                  |

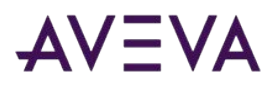

#### Контрольный журнал безопасности Security Audit Trail

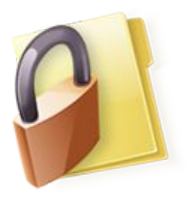

- •Galaxy генерирует событие для каждой записи в атрибут, совершенной пользователем
- •События архивируются на сервере Historian
- •Для конфигурации high-speed storage используется запрос к Events в базе данных Runtime

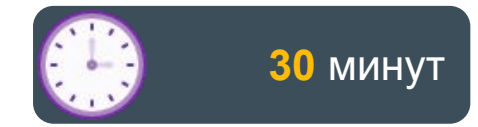

#### Lab 17 Настройка безопасности

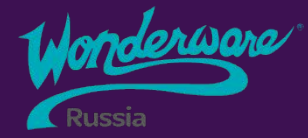

# Section 2 Безопасность в объектах

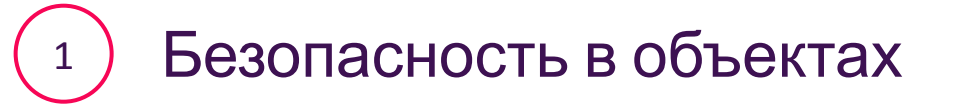

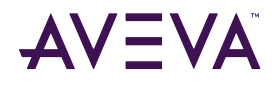

#### Безопасность в объектах

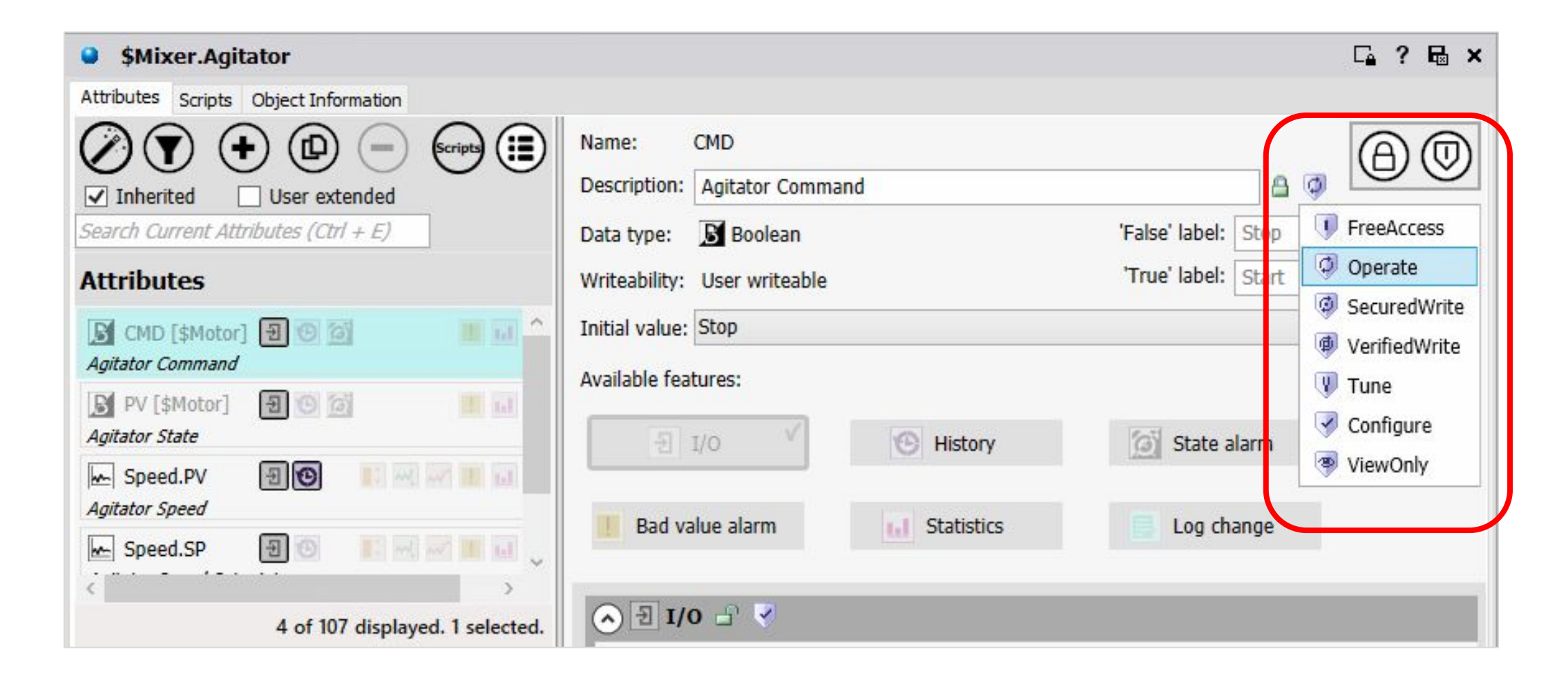

#### Безопасность в объектах

- FreeAccess Любой пользователь может писать эти атрибуты для выполнения задач безопасности или критичных ко времени, которые могут быть затруднены из-за несвоевременного входа в систему (например, прекращение неудачного процесса). От
   пользователя не требуется каких-либо привилегий.
- Оperate Операторы записывают эти атрибуты во время обычных ежедневных операций. К таким относятся правка уставок, запись выходных значений, команды установкам и т.п. Такие действия требуют, что бы пользователь был назначен группе безопасности объектов, с
   которыми он работает – это дает права на запись.
  - Secured Write Операторы записывают такие атрибуты при нормальном взаимодействии с высокозащищенными объектами, при этом запрашивается повторная аутентификация. Так же требуется, что бы пользователь был назначен группе безопасности данных объектов.
- Verified Write Операторы записывают такие атрибуты при взаимодействии с очень защищенными объектами. В целом аналогично Secured Write, но требуется аутентификация <u>второго пользователя</u>, который так же должен быть назначен группе безопасности для данного объекта.

#### Безопасность в объектах

- •Tune Запись в такие атрибуты считается «настройкой». Примерами являются атрибут, которые регулируют уставки тревог, параметры ПИДрегуляторов и т.п. Требует, что бы пользователь был назначен группе безопасности для данного объекта.
- Configure Запись в такие атрибуты считается значительным изменением конфигурации; например, регистр ПЛК помеченный как Discrete Device input. Требует, что бы пользователь был назначен группе безопасности для данного объекта, а также что бы объект имел текущее состояние OffScan.
- •Read-Only атрибуты никогда не могут быть записаны в runtime, вне зависимости от прав пользователя.
## Контрольный журнал безопасности Security Audit Trail

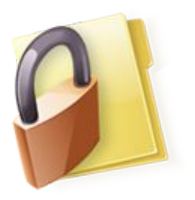

- •Galaxy генерирует событие для каждой записи в атрибут, совершенной пользователем
- •События архивируются на сервере Historian
- •Для конфигурации high-speed storage используется запрос к Events в базе данных Runtime

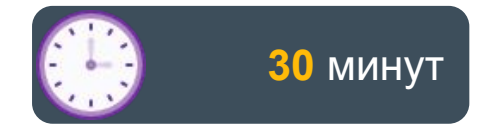

### Lab 18 Реализация защиты объектов

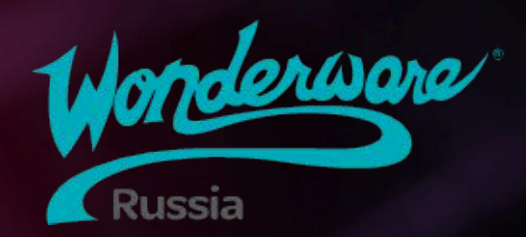

# Module 10 Резервирование приложения

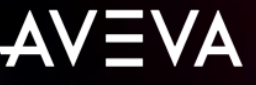

## Module 11 Резервирование приложения

- Section 1: Application Engine Redundancy
  - Lab 19: Configuring Application Redundancy

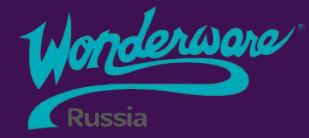

## Section 1 Application Engine Redundancy

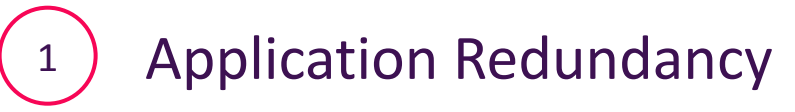

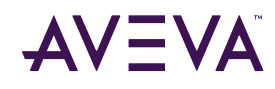

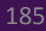

### Резервирование

•На уровне Application Objects серверов

#### Без резервирования

Если сервер «упал», остаются без данных:

- InTouch
- Historian
- Другие AOSs

на подхвате

С резервированием

Резервированные сервера синхронизируются по выделенному каналу Если сервер «упал», партнёр

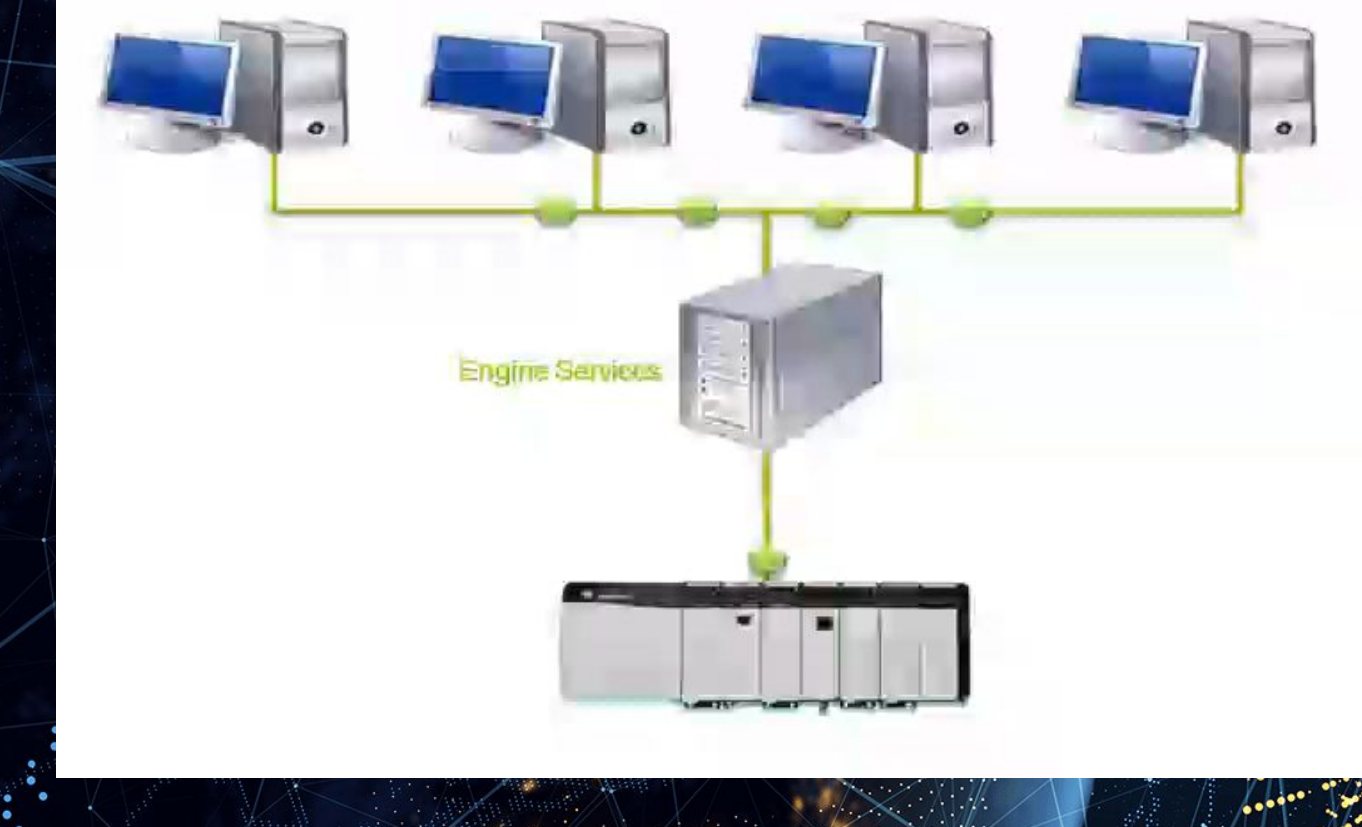

### Резервирование приложения

Без резервирования

- The server handles all the data
- If server if lost, client lose. connection to all data:
  - InTouch
  - Historian
  - Other Application Object Servers

#### С резервированием

- Redundant server maintain synchronized data through dedicated network.
- If the primary server is lost, the backup server will take over.
- The switch between the servers is transparent to the clients.

#### **Client/Server Architecture**

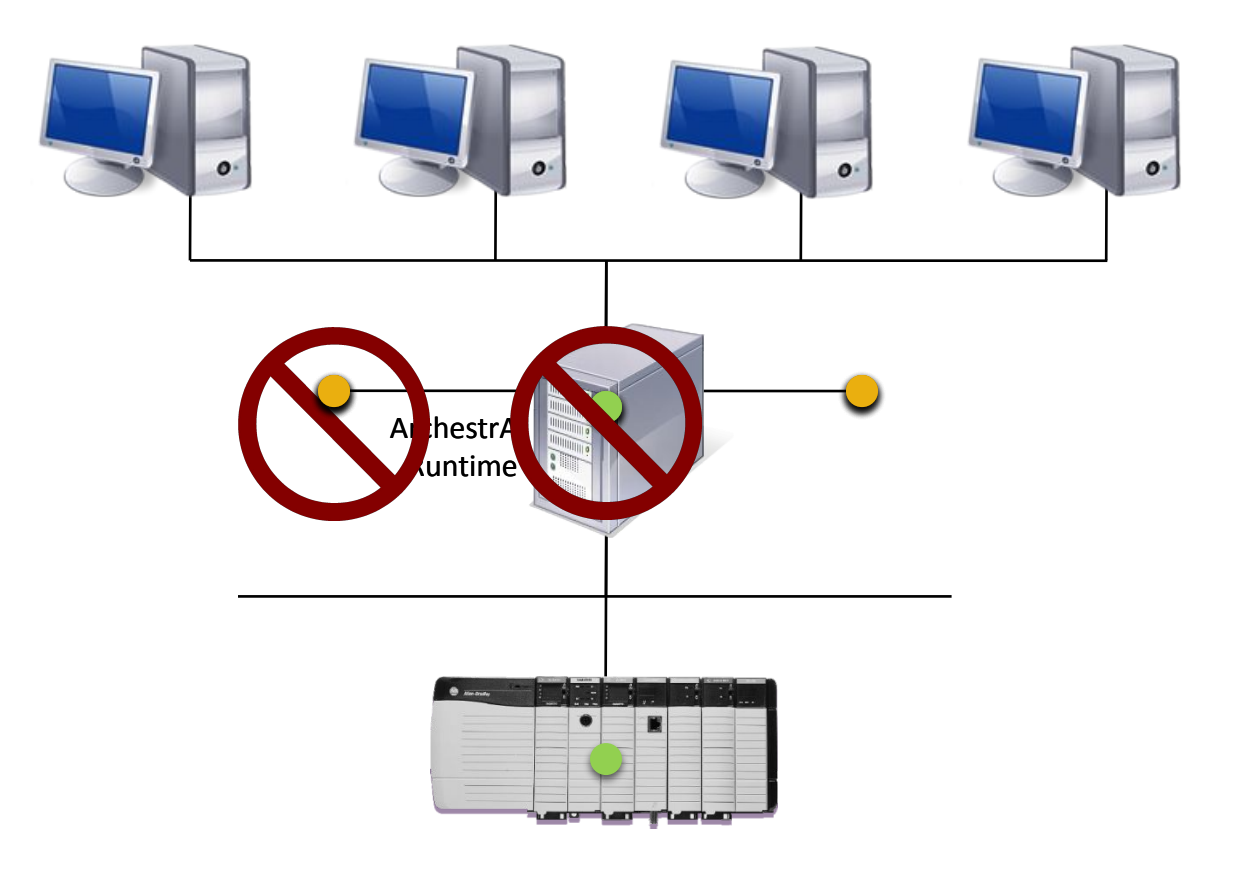

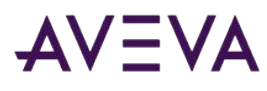

## Резервирование приложения

•В настоящее время поддерживается только парное резервирование

•Требуется второе сетевое подключение (RMC)

- •Терминология конфигурации:
  - •Основной AppEngine(Primary)
  - •Резервный AppEngine(BackUp)
- •Терминология времени выполнения
  - •Активный AppEngine(Active)
  - •Ожидающий(StandBy)
- •Active AppEngine ссылается на Standby AppEngine как на партнера

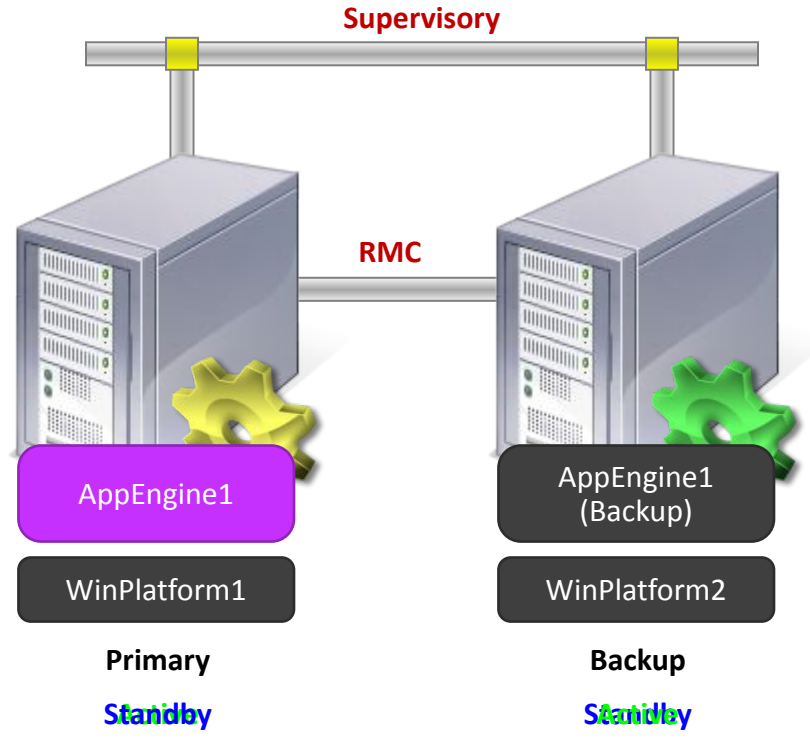

### **Redundant Message Channel**

Автоматическая синхронизация

- Текущие данные
- Состояния и время сигналов тревоги
- S&F блоки
- Развернутые объекты и конфигурация С
- **Ctatyc** AppEngine

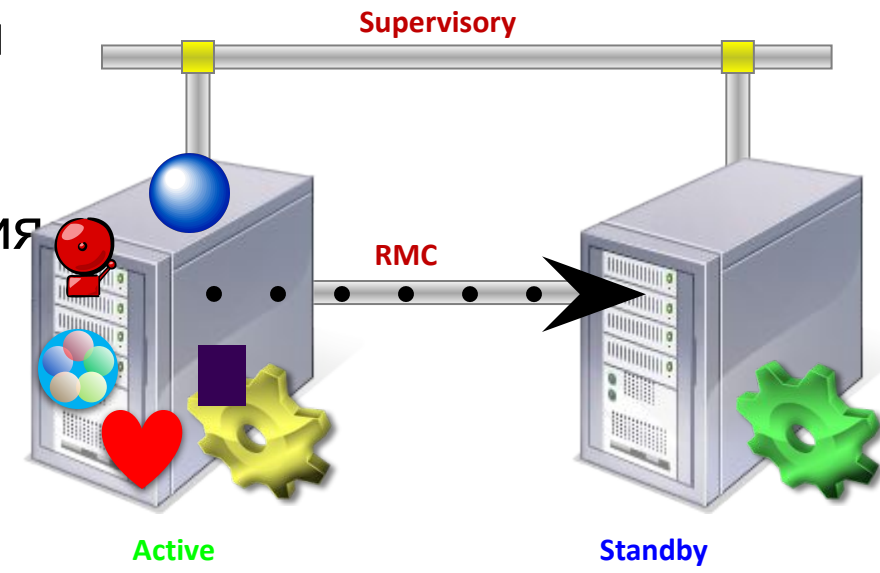

## Поддерживаемая конфигурация

#### •Одноранговая архитектура

•На каждой WinPlatform размещены разные AppEngine и объекты.

- •Нет необходимости в выделенных резервных узлах
- •WinPlatforms может содержать более одного AppEngine:
  - •Резервная копия для AppEngine1 назначена узлу 2
  - •Резервное копирование для AppEngine2 назначено узлу 1

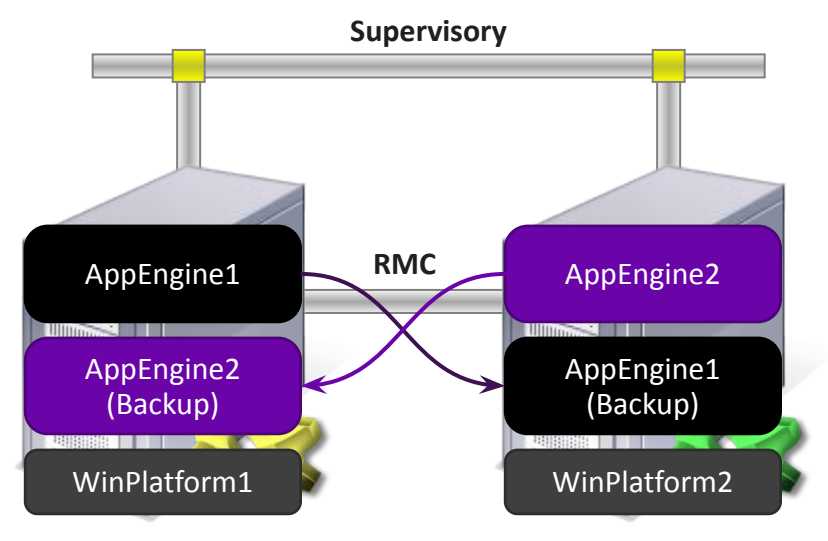

\*Для уменьшения времени переключения и задействования ресурсов второго компьютера (второй платформы, которая при обычной конфигурации «простаивает») рекомендуется создать несколько резервированных AppEngine и разместить их перекрестно на платформах

## Настройка резервирования

Windows Networking

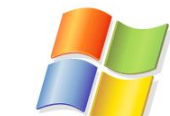

- 1. Установить вторую сетевую карту.
- Выставить порядок следования сетей для ОС < Win 10, 2016 -Supervisory/основная сеть должна быть первой в списке. Выставить метрику
   = 1 для Supervisory/основной сети для ОС Win 10, 2016 и новее
- 3. Задать RMC сетевым адаптерам фиксированный IP-адрес в подсети, отличной от соединения Supervisory/основной.

**Application Server** 

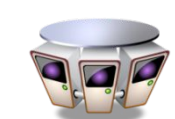

- 4. Задать объектам WinPlatforms соответствующие локальные RMC IP адреса.
- 5. Настроить AppEngine на резервирование.
- 6. Назначить AppEngines (основной и резервный) на соответствующие AVEVA

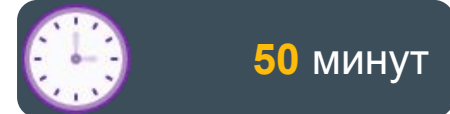

### Lab 19 Конфигурирование резервирования приложения

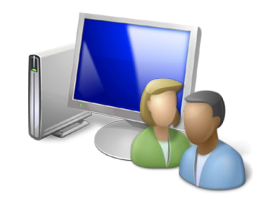

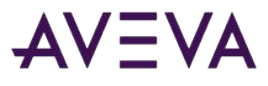

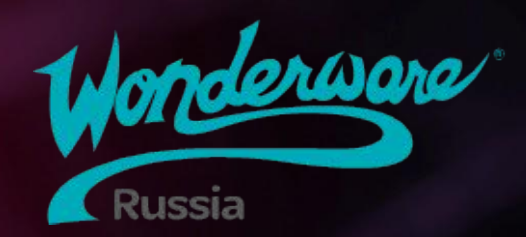

# Module 11 Введение QuickScript.NET

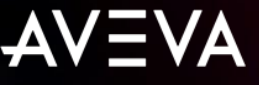

## Module 10 Введение в QuickScript.NET

- Section 1: Введение в скрипты
  - Lab 20: Добавление функции автоматического переподключения в объект DDESuiteLinkClient
  - Lab 21: Переключение на Primary резервный Engine
- Section 2: Переменные и контрольные выражения
  - Lab 22: Определение состояния задвижки через скрипты
  - Lab 23: Создание и отслеживание пользовательских тревог через скрипты
  - Lab 24: Создание объекта Average

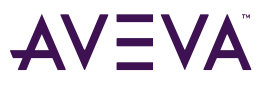

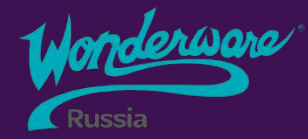

## Section 1 Введение в скрипты

- Осоздание и настройка скриптов
- <sup>2</sup> Типы выполнения скриптов
  - Типы триггеров

3

Ф Относительные ссылки

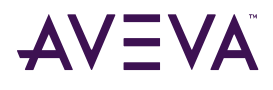

## Вкладка Scripts для объектов

•Список скриптов

#### Scripts

- Скрипты, определенные для данного шаблона или экземпляра
- Inherited Scripts
  - Скрипты из родительского шаблона

| Scrints:         |     |    |    | 1  |    |   | Alizoan         |                           |          |                 | -                               | unquie | - execu         | 0 | nuc |
|------------------|-----|----|----|----|----|---|-----------------|---------------------------|----------|-----------------|---------------------------------|--------|-----------------|---|-----|
| Name V           | St  | 00 | Ev | of | Sh | 1 | Andses:         |                           |          |                 |                                 |        |                 |   |     |
| Disconnect M x x |     |    |    |    |    | Ð | Declarations:   |                           |          |                 |                                 |        |                 | 8 |     |
| Reconnect x      |     |    |    |    |    | E | Scripts:        |                           |          | Execution type: | Execute                         | ~      | /               | A | *   |
|                  |     |    |    |    |    |   | Basics          |                           |          |                 |                                 |        |                 | 1 | -   |
|                  |     |    |    |    |    |   | Expression:     | Me.ConnectionStatus       | <> 2     |                 |                                 |        | 8               |   |     |
|                  |     |    |    |    |    |   | Trigger type:   | OnTrue  V Quality changes |          |                 | 8                               |        |                 |   |     |
|                  |     |    |    |    |    |   | Trigger period: | 00:00:00.0000000          | A        | Runs asyr       | nchronously                     |        | 8               |   |     |
|                  |     |    |    |    |    |   | Deadband:       | 0.0                       | A        | Timeout limi    | it: 0                           | ms     | 8               |   |     |
|                  |     |    |    |    |    |   | Historize scri  | pt state                  | <b>A</b> | Report ala      | Report alarm on execution error |        |                 |   |     |
|                  |     |    |    |    |    |   |                 |                           |          | Priority:       |                                 |        | 62              |   |     |
|                  |     |    |    |    |    |   |                 |                           |          |                 |                                 |        | f <sub>t×</sub> |   |     |
| Inherited scrip  | ts: |    |    |    |    |   | 1 Me.Disco      | nnect.Cnt = Me            | .Discon  | nect.Cnt + 1;   |                                 |        |                 | - |     |
| Name             | St  | On | Ex | Of | Sh |   |                 |                           |          |                 |                                 |        |                 |   |     |

## Вкладка Scripts для объектов

- Aliases
- Создает и изменяет псевдонимы, которые применяются к скрипты, над которым Вы работаете
- Логически описанные имена для длинных ссылок, которые Вы можете использовать в скрипте, что бы сделать его более читаемым
- Declarations
- Предоставляет место для объявления переменных, например [DIM MyArray[1] as FLOAT];
  - Переменные существуют от запуска до выключения объекта и могут использоваться для хранения данных, сохраняемых от одного вызова скрипта до другого
- Определены только в сценарии, в котором они

|                  |    |    | +  | X  | «  | Script name: Dis | sconnect.Monitor                      |         |                 | (                | Configure | e execu         | tion o | orde |
|------------------|----|----|----|----|----|------------------|---------------------------------------|---------|-----------------|------------------|-----------|-----------------|--------|------|
| tripts:          |    |    |    |    |    | Aliases:         |                                       |         |                 |                  |           |                 | 8      |      |
| lame 🔻           | St | On | Ex | Of | Sh |                  |                                       |         |                 |                  |           | A               |        |      |
| Disconnect.M x x |    |    |    |    |    |                  |                                       |         |                 |                  |           |                 |        | _    |
| Reconnect        |    |    | x  |    |    | Scripts:         |                                       |         | Execution type: | Execute          | ×         | /               | 8      | *    |
|                  |    |    |    |    |    | Basics           | · · · · · · · · · · · · · · · · · · · |         |                 |                  |           | -               |        |      |
|                  |    |    |    |    |    | Expression:      | Me.ConnectionStatus                   | <>2     |                 |                  |           | 8               |        |      |
|                  |    |    |    |    |    | Trigger type:    | OnTrue                                |         | ~               | Quality ch       | anges     | 8               |        |      |
|                  |    |    |    |    |    | Trigger period   | : 00:00:00.0000000                    | 8       | Runs asy        | nchronously      |           | 8               |        |      |
|                  |    |    |    |    |    | Deadband:        | 0.0                                   | A       | Timeout lim     | iit: O           | ms        | 8               |        |      |
|                  |    |    |    |    |    | Historize scri   | ipt state                             | 8       | Report al       | arm on execution | error     | 8               |        |      |
|                  |    |    |    |    |    |                  |                                       |         | Priority:       |                  |           | 2               |        |      |
|                  |    |    |    |    |    |                  |                                       |         |                 |                  |           | f <sub>(×</sub> | , ,    |      |
| herited scripts  | s: |    |    |    |    | 1 Me.Disco       | nnect.Cnt = Me                        | .Discom | nect.Cnt + 1;   |                  |           |                 |        |      |
| Name             | St | On | Ex | Of | Sh |                  |                                       |         |                 |                  |           |                 |        |      |

## Вкладка Scripts для объектов

#### Basics

 Предоставляет настройки, где необходимо указать выражение, условия запуска и другие параметры работы скрипта в runtime

#### Script Editor

• Показывает непосредственно «тело» скрипта

| eneral Topic       | Atun | butes | Julip |    | Dject I | Iormauori          |                        |         |                 |                                 |          |          |           |
|--------------------|------|-------|-------|----|---------|--------------------|------------------------|---------|-----------------|---------------------------------|----------|----------|-----------|
|                    |      |       | +     | ×  | ( ) ( ) | Script name: Disco | nnect.Monitor          |         |                 |                                 | Configur | re execu | tion orde |
| Scripts:           |      |       |       |    |         |                    |                        |         |                 |                                 |          |          | 8         |
| Name 🔻             | St   | On    | Ex    | Of | Sh      | Declarations:      |                        |         |                 |                                 |          |          | A         |
| Disconnect.M x x   |      |       |       |    |         |                    |                        |         |                 | -                               |          |          |           |
| Reconnect          |      |       | x     |    |         | Scripts:           |                        |         | Execution type: | Execute                         | ~        |          | 8         |
|                    |      |       |       |    |         | Basics             |                        |         |                 |                                 |          | 0        |           |
|                    |      |       |       |    |         | Expression: M      | e.ConnectionStatus     | <>2     |                 |                                 |          |          |           |
|                    |      |       |       |    |         | Trigger type: O    | nTrue                  |         | ~               | Quality                         | changes  | 8        |           |
|                    |      |       |       |    |         | Trigger period: 00 | 0:00:00.0000000        | 8       | Runs asy        | nchronously                     |          | 8        |           |
|                    |      |       |       |    |         | Deadband: 0.       | 0                      | a       | Timeout lin     | nit: 0                          | ms       | 8        |           |
|                    |      |       |       |    |         | Historize script : | Historize script state |         | Report a        | Report alarm on execution error |          |          |           |
|                    |      |       |       |    |         |                    |                        |         | Priority:       |                                 |          | 2        |           |
|                    |      |       |       |    |         |                    |                        |         |                 |                                 |          | Lo       |           |
| Inherited scripts: | :    |       |       |    |         | 1 Me.Disconn       | ect.Cnt = Me           | .Discor | nnect.Cnt + 1;  |                                 |          |          |           |
| Manag              | St   | On    | Ex    | Of | Sh      |                    |                        |         |                 |                                 |          |          |           |

### Типы выполнения скриптов

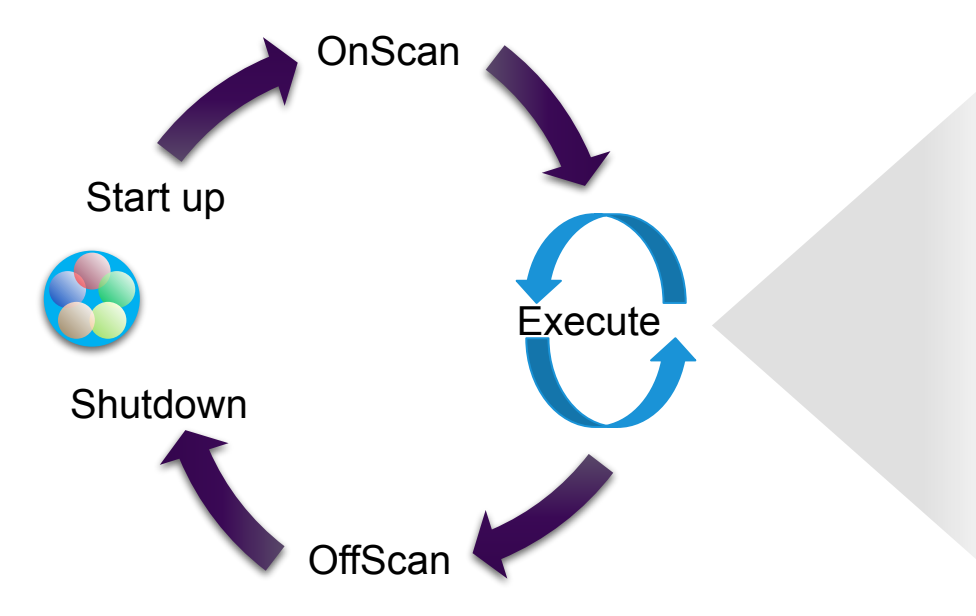

- Data Change
- Periodic
- OnTrue
- OnFalse
- WhileTrue
- WhileFalse

## Типы триггеров

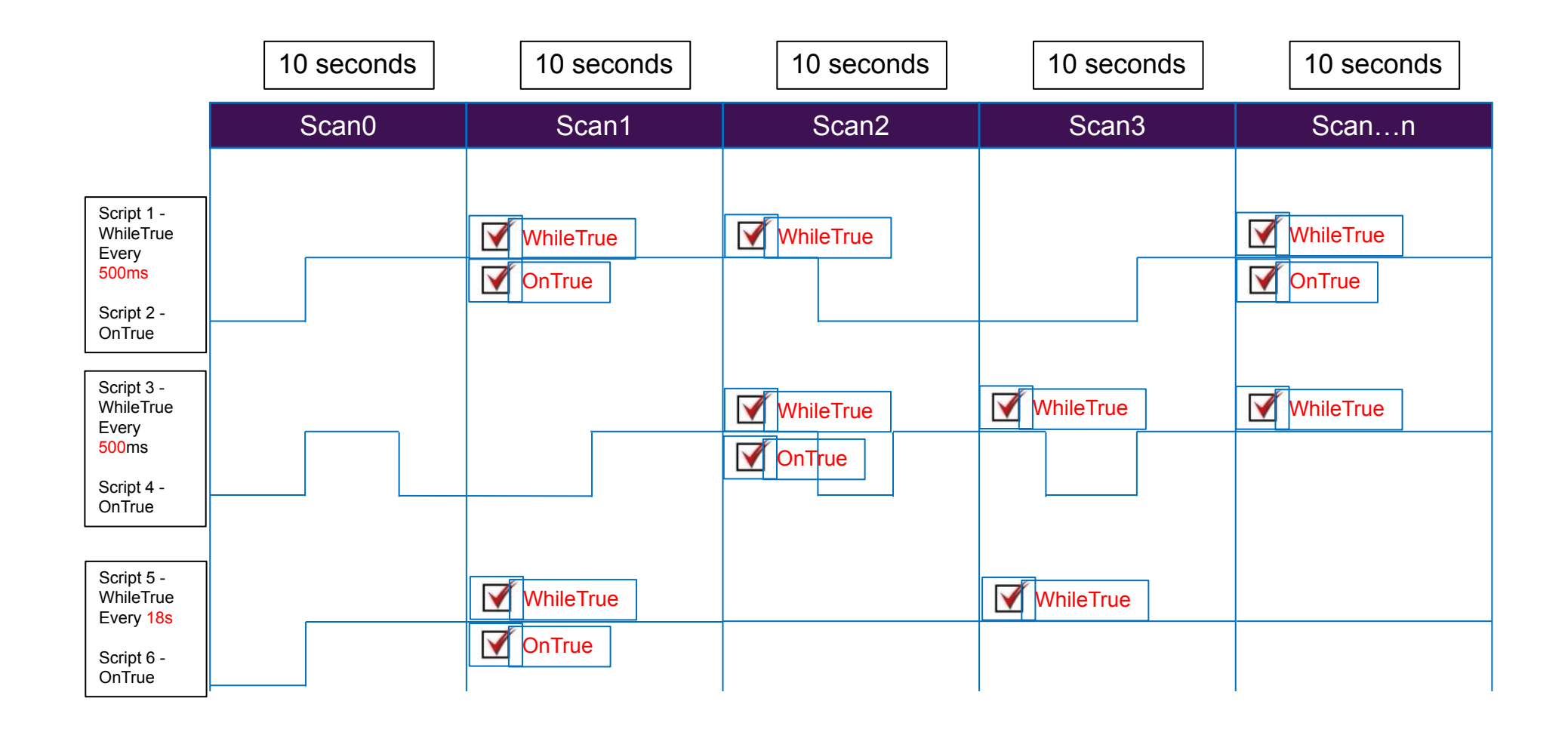

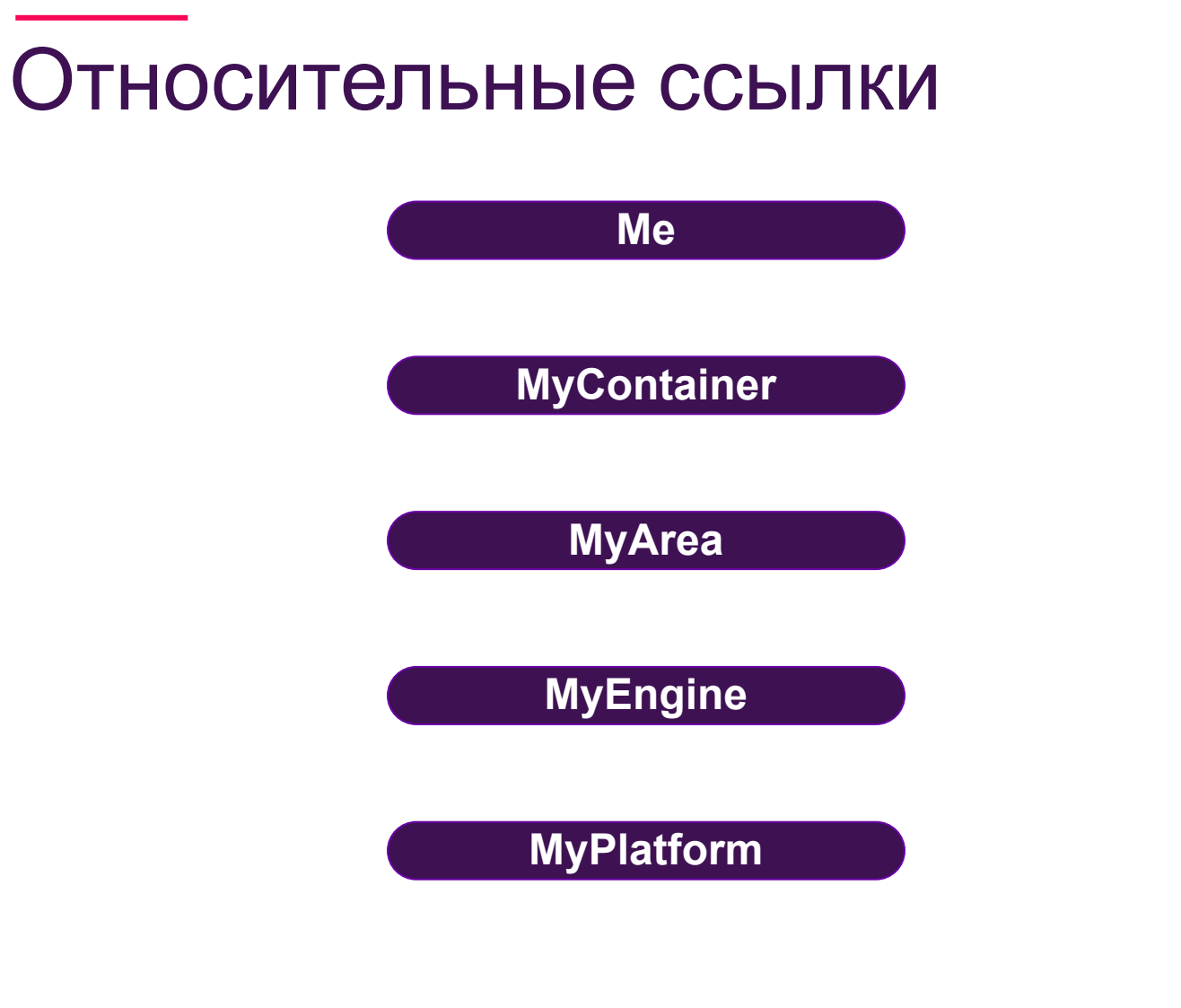

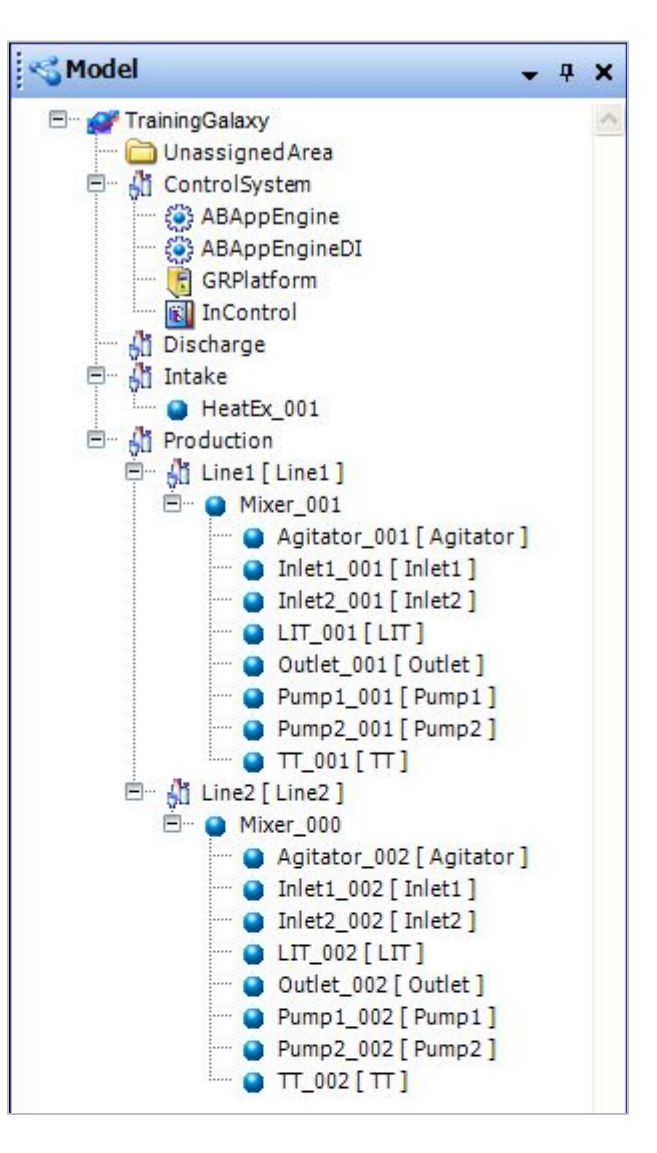

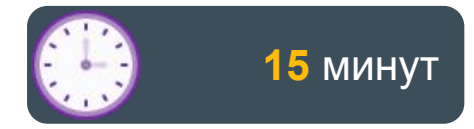

### Lab 20 Добавление функции автоматического переподключения в объект DDESuiteLink Client

### Load Balancing

•При использовании Load Balancing на каждой платформе размещается AppEngine

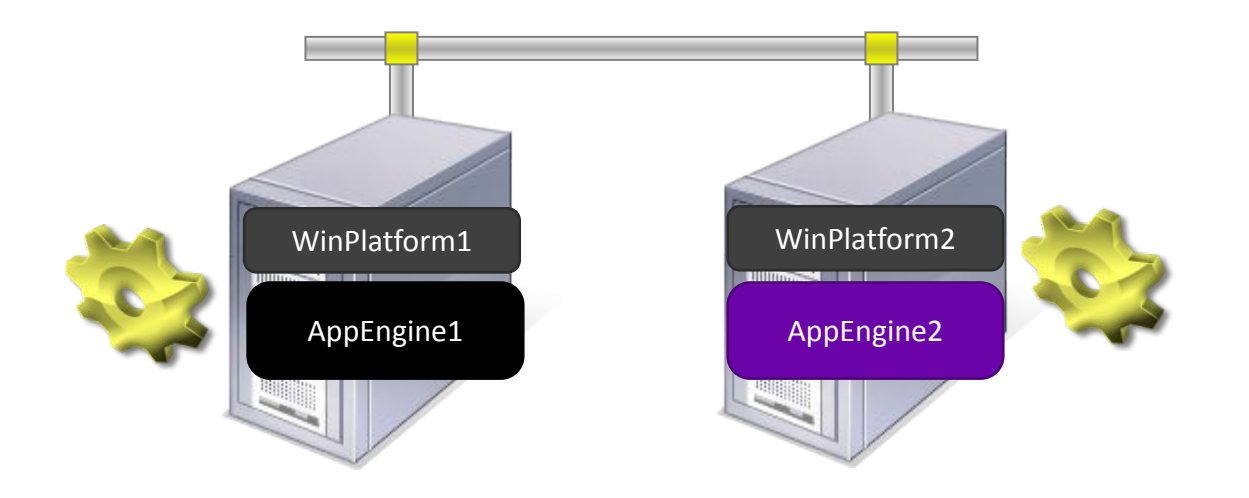

### Load Balancing

- •После переключения AppEngine, система может стать несбалансированной из-за того, что на одной платформе работают два AppEngine.
  - При стандартной конфигурации резервирования приложений механизм не переключается с резервного на основной автоматически.

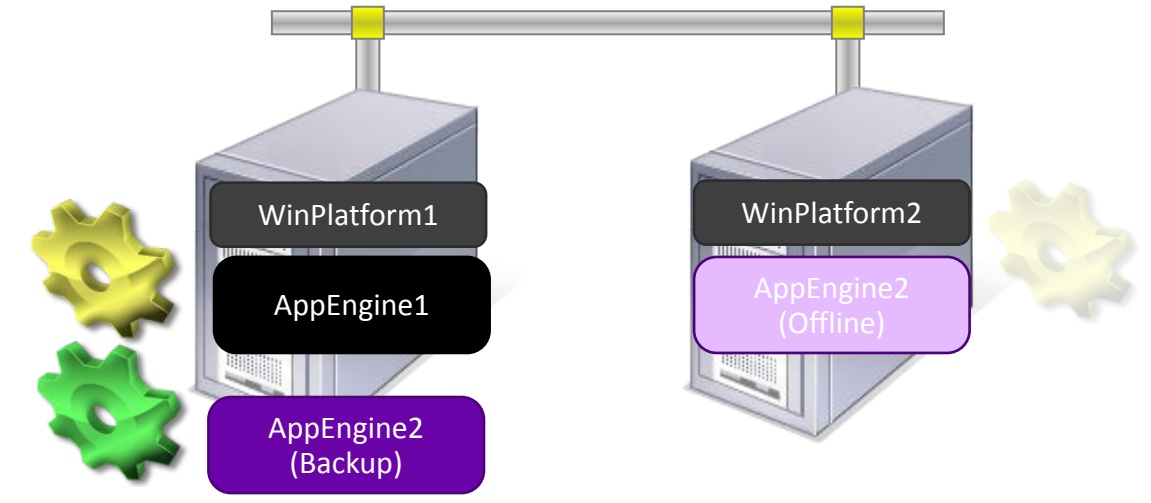

### Load Balancing

 Скрипты могут применяться для поддержания балансировки нагрузки, когда это возможно

• Переключение на основную платформу, если ядро в настоящее время находится в резервном режиме и основная платформа доступна

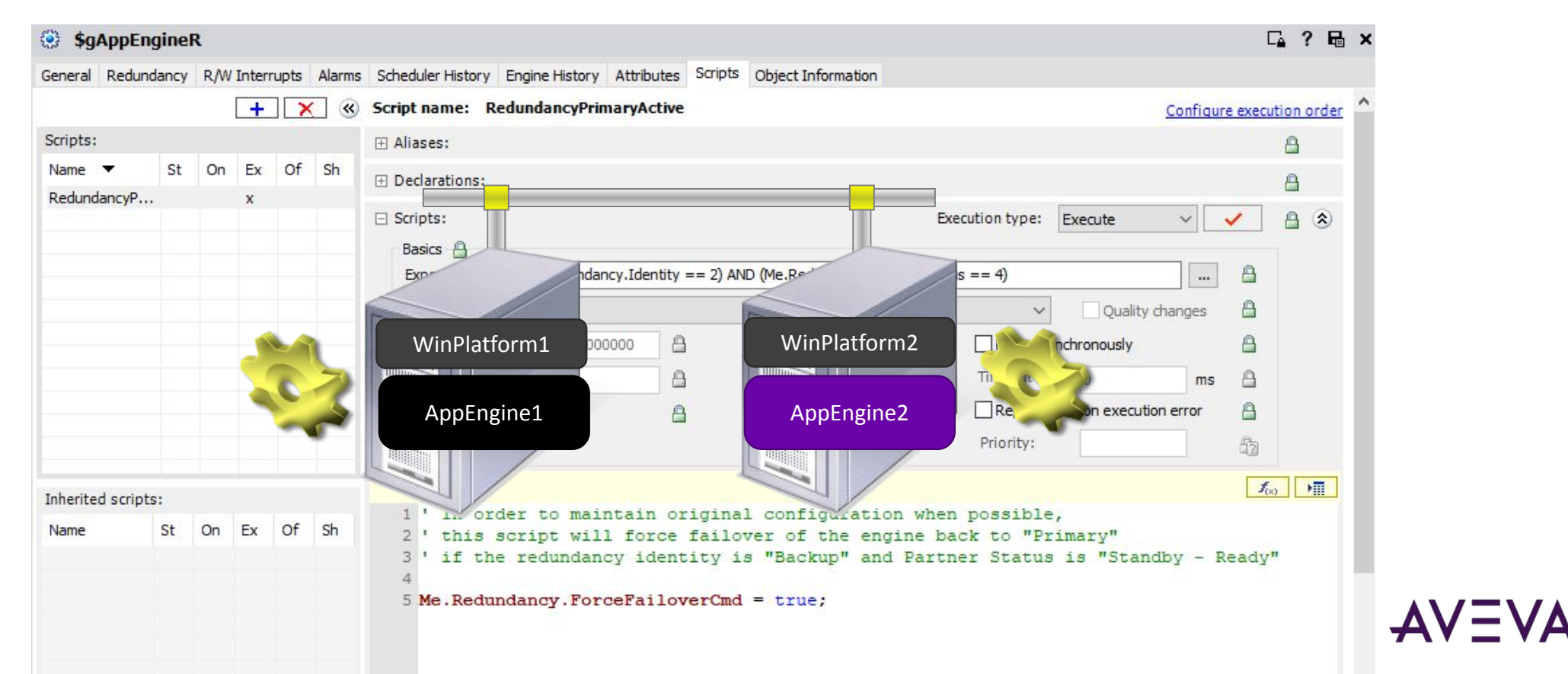

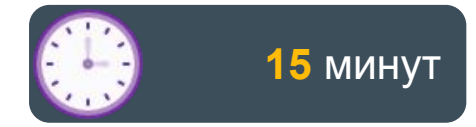

### Lab 21 Switching Back to the Primary Redundant Engine

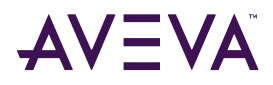

## Section 2 Переменные и управляющие структуры

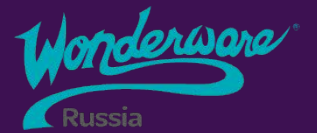

Основные стили и синтаксис
 Обработка исключений

### Основные стили и синтаксис

#### **IF-THEN-ELSE**

#### IF-THEN-ELSE

If <boolean\_expression1> then
 [statement1;]
ElseIf <boolean\_expression2> then
 [statements2;]
Else
 [statements3;]
Endif;

```
1 If (Me.OLS and not Me.CLS) then
2 Me.PV = "OPEN";
3 ElseIf
4 (not Me.OLS and Me.CLS) then
5 Me.PV = "CLOSE";
6 Elseif
7 (not Me.OLS and not Me.CLS) then
8 Me.PV = "TRAVELING";
9 Else
10 Me.PV = "MALFUNCTION";
11 EndIf;
```

### Основные стили и синтаксис

#### FOR and WHILE statements

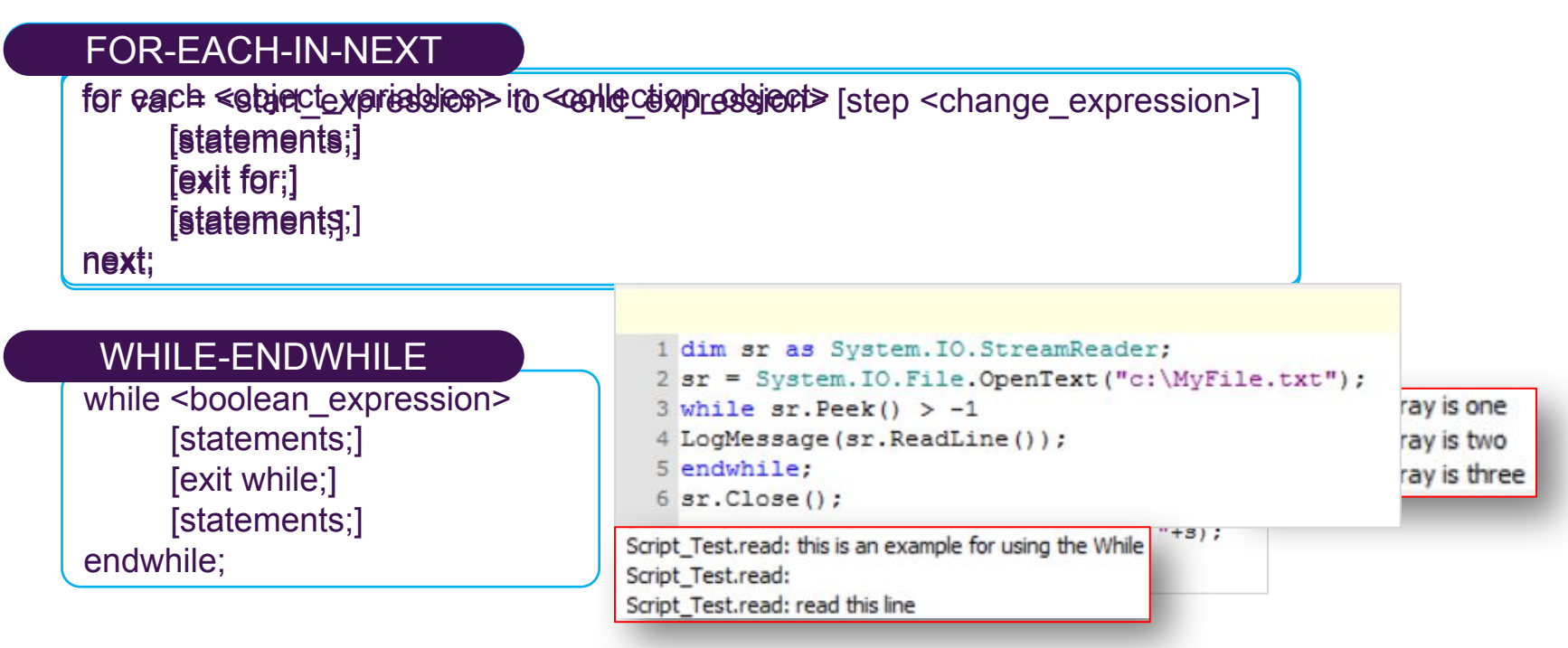

### Exception Handling: Try-Catch Statement

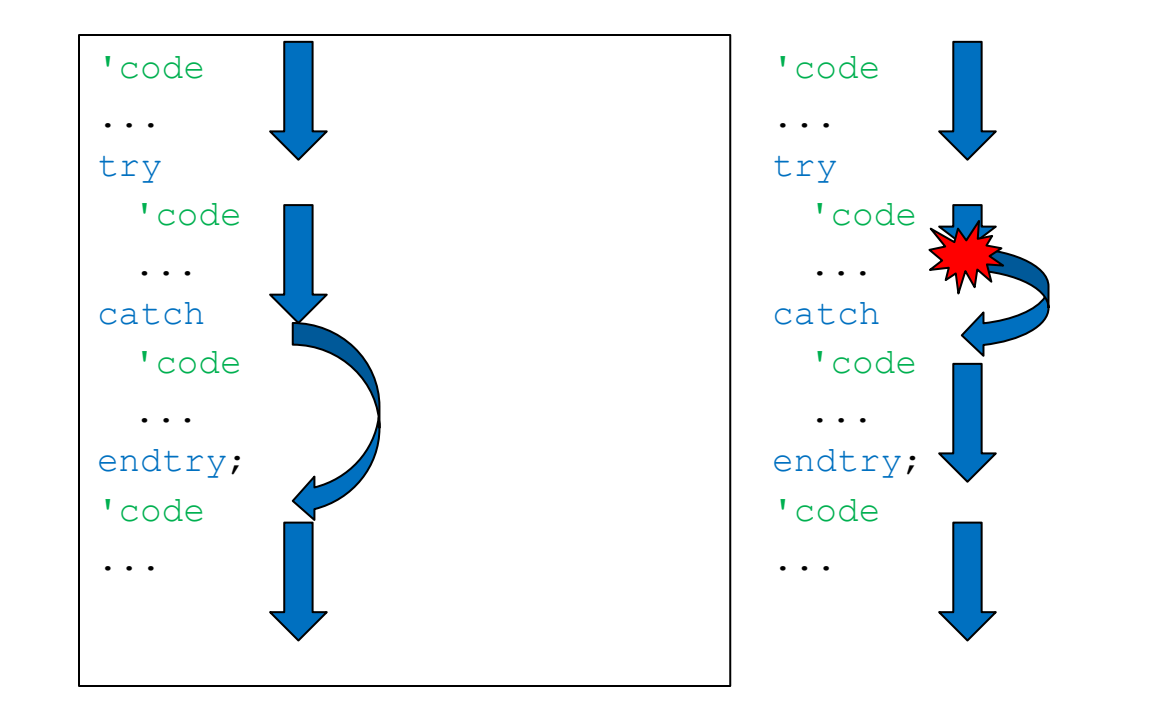

### Exception Handling: Try-Catch Statement

#### **Try-CATCH**

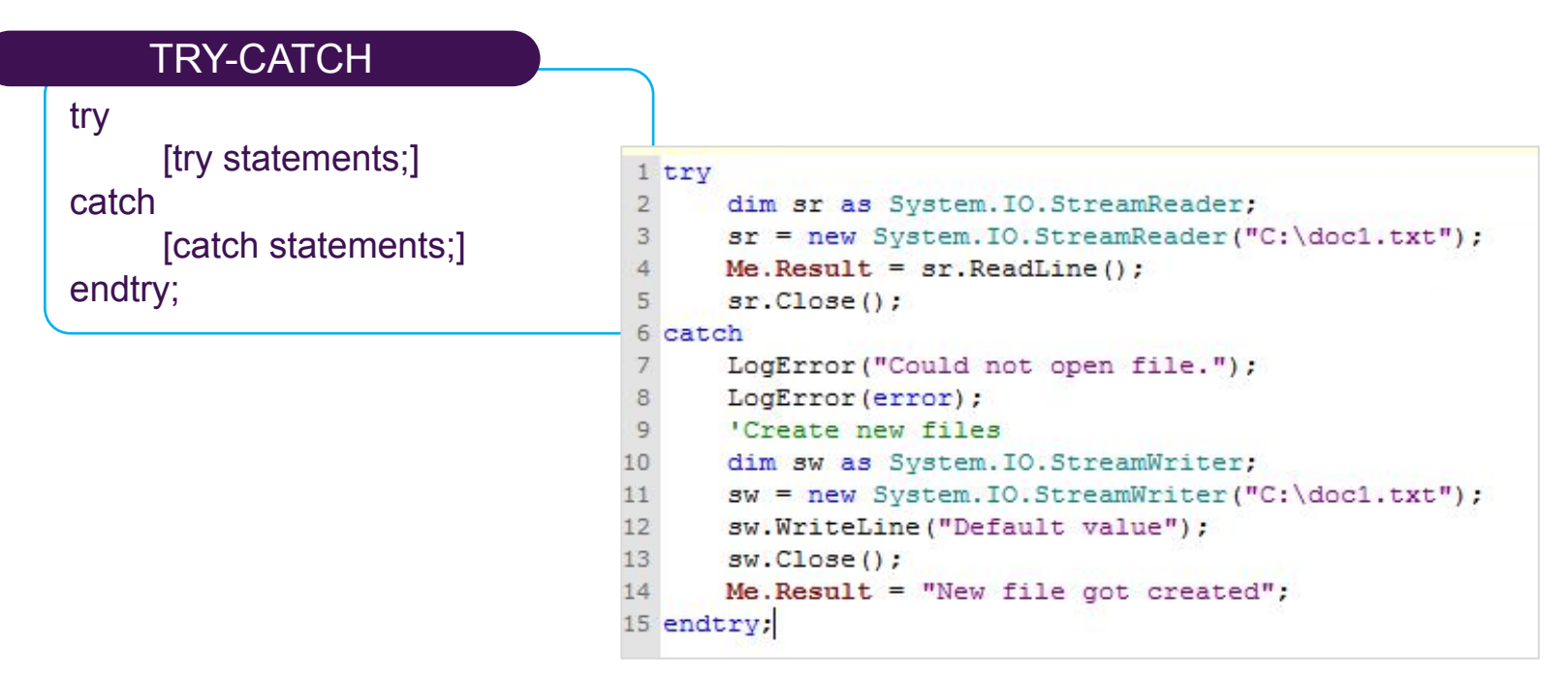

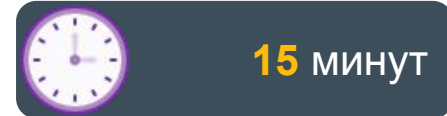

### Lab 22 Определение состояния задвижки через скрипты

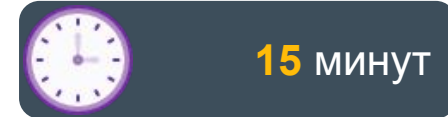

### Lab 23 Создание и отслеживание пользовательских тревог через скрипты

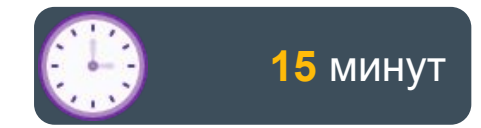

### Lab 24 Создание объекта Average

## Другие возможности

- Access .NET Framework
- Importing .NET script library

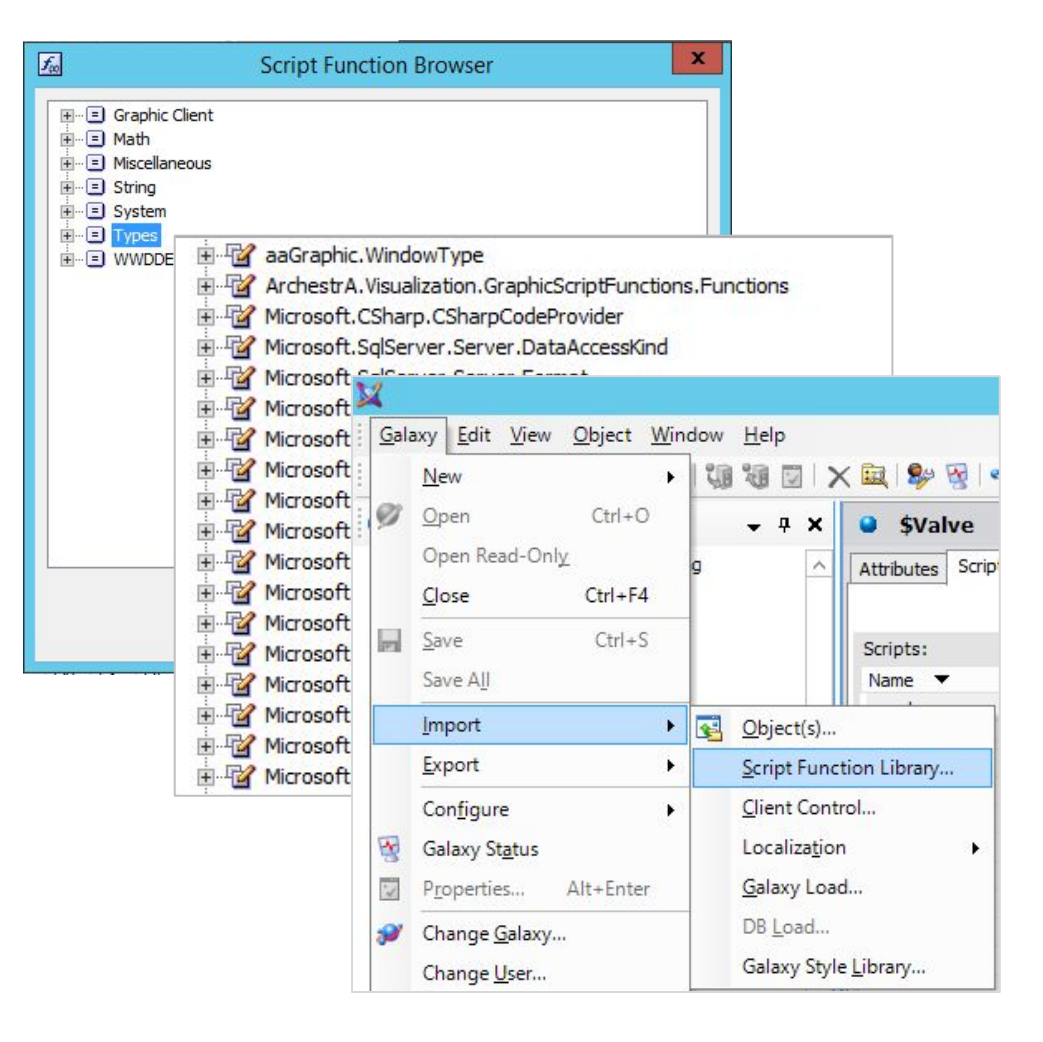

## Больше функций – Scripting.pdf

#### • C:\Program Files (x86)\ArchestrA\Framework\Docs\1033\Scripting.pdf

| ✓ ☐ AVEVA Application Server Scripting Guide                       | 🔲 Creating a Look-up Table and Doing a Look-up on It       |
|--------------------------------------------------------------------|------------------------------------------------------------|
| Legal and Contact Information                                      | Creating an XML Document and Saving it to Disk             |
| ✓ ☐ Common Scripting Environment                                   | Executing a SQL Parameterized INSERT Command               |
| Script Editing Styles and Syntax                                   | Filling a String Array and Using It                        |
| Required Syntax for Expressions and Scripts                        | Filling a Two-Dimensional Integer Array and Using It       |
| ☐ Simple Scripts                                                   | Formatting a Number Using a .NET Format 'Picture'          |
| > 🔲 Script Execution Types                                         | Formatting a Time Using a .NET Format 'Picture'            |
| > 🔲 Working with QuickScript Editor Features                       | Getting the Directories Under the C Drive                  |
| ✓ ☐ QuickScript .NET Functions                                     | Loading an XML Document from Disk and Doing Look-ups on It |
| > 🔲 Script Functions                                               | Querying a SQL Server Database                             |
| > 🔲 QuickScript .NET Variables                                     | Reading a Performance Counter                              |
| > 🔲 QuickScript .NET Control Structures                            | Reading a Text File from Disk                              |
| > 🔲 QuickScript .NET Operators                                     | Sharing a SQL Connection or Any Other .NET Object          |
| ✓ ☐ Sample QuickScript .NET Scripts                                | Using DDE to Access an Excel Spreadsheet                   |
| 📮 Accessing an Excel Spreadsheet Using an Imported Type Library    | Using Microsoft Exchange to Send an E-mail Message         |
| Accessing an Excel Spreadsheet Using CreateObject                  | Using Screen-Scraping to Get the Temperature for a City    |
| □ Calling a Web Service to Get the Temperature for a Specified Zip | Using SMTP to Send an E-mail Message                       |
| Code Code Calling a Web Service to Send an E-mail Message          | Writing a Text File to Disk                                |
|                                                                    | > Dynamically Binding an Indirect Variable to a Reference  |
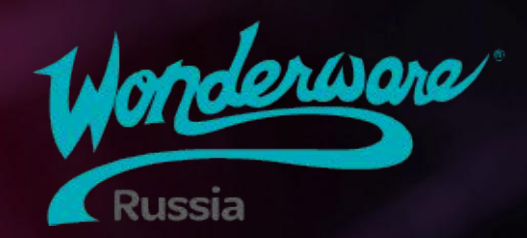

# Module 12 Резервное копирование и восстановление Galaxy

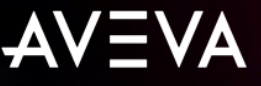

## Module 11 Резервное копирование и восстановление Galaxy

Section 1: Резервное копирование и восстановление Galaxy

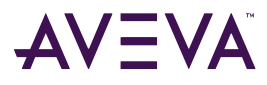

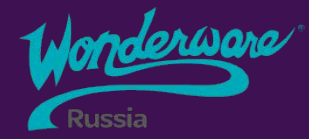

## Section 1 Резервное копирование и восстановление Galaxy

Создание резервной копии Galaxy

<sup>2</sup> Восстановление Galaxy
Использование резервной копии
<sup>3</sup> проекта для создания новой
Galaxy

## Создание резервной копии Galaxy

#### System Management Console

- Galaxy Database Manager
  - Galaxy Backup
    - При запуске резервного копирования никакие другие приложения не могут записывать в узел GR
    - Перед выполнением операции резервного копирования убедитесь, что не будут выполняться никакие другие операции записи в БД

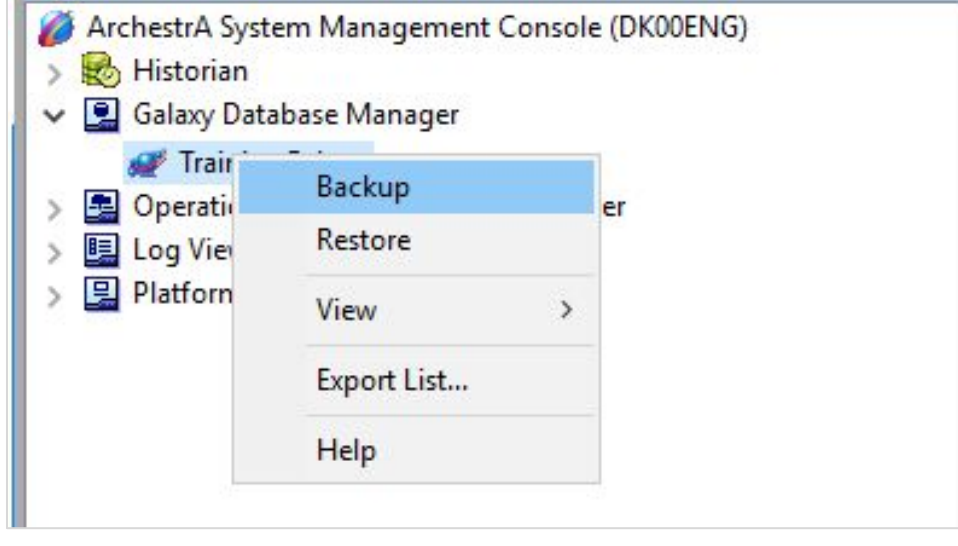

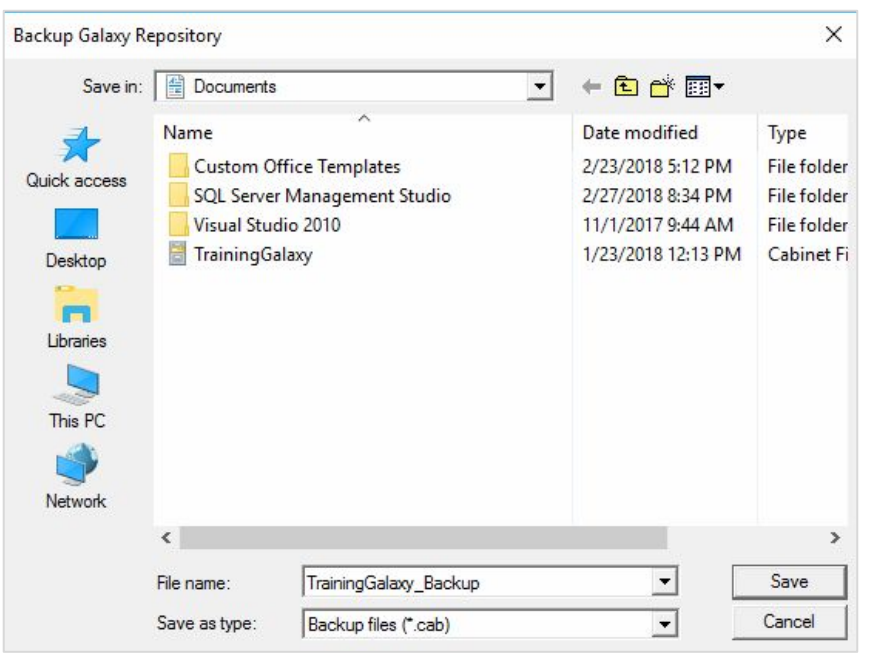

## Восстановление Galaxy

System Management Console

- Galaxy Database Manager
- Galaxy Restore
  - Когда вы восстанавливаете базу данных проекта из резервной копии, любая информация, сохраненная в базе данных после выполнения резервного копирования, перезаписывается восстановленной информацией
  - Все изменения в проекте после начала выполнения операции не сохраняются
  - Любые транзакции, выполняемые при резервном копировании, откатываются назад

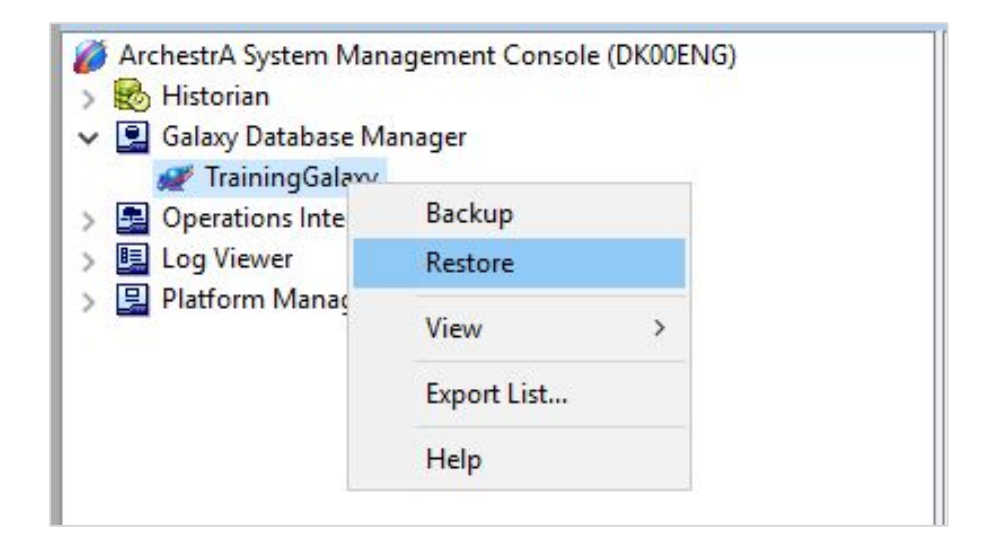

Резервные копии проектов Galaxy старых версий (2014 и старше) не могут быть восстановлены в 2020 версии

### Использование Galaxy Backup как Galaxy Type

- Galaxy backup files (.cab) can be used to create new Galaxies
  - Copy .cab file to C:\Program Files (x86)\ArchestrA\Framework\Bin\BackupGalaxies

| 📙   🛃 📙 🗢   BackupGalaxies                                  |                       |                                       |                           |              |            |
|-------------------------------------------------------------|-----------------------|---------------------------------------|---------------------------|--------------|------------|
| File Home Share View                                        |                       |                                       |                           |              |            |
| $\leftarrow \rightarrow \checkmark \uparrow $ , This PC > L | ocal Disk (C:) > Prog | gram Files (x86) > ArchestrA > Framev | vork > Bin > BackupGalaxi | es           | 5 V        |
| v A Ovishansan                                              |                       | Name                                  | Date modified             | Туре         | Size       |
|                                                             |                       | 📙 Migrate                             | 12/4/2017 3:39 PM         | File folder  |            |
| Desktop                                                     | Я                     | Temp_Association                      | 11/1/2017 10:48 AM        | File folder  |            |
| 🕂 Downloads                                                 | A                     | Base_InTouch.cab                      | 11/18/2017 4:25 AM        | Cabinet File | 94,695 KB  |
| 🖆 Documents                                                 | A                     | 📴 Default.cab                         | 11/18/2017 4:25 AM        | Cabinet File | 182,406 KB |
| E Pictures                                                  | A                     | Default_EMPTY.cab                     | 11/18/2017 4:25 AM        | Cabinet File | 126,109 KB |
| 1033                                                        |                       | Reactor_Demo_InTouch.cab              | 11/18/2017 4:25 AM        | Cabinet File | 112,277 KB |
| Modbus Simulation 2015-02-18                                |                       | TrainingGalaxy.cab                    | 3/9/2018 3:16 PM          | Cabinet File | 137,303 KB |
|                                                             |                       |                                       |                           |              |            |

### Использование Galaxy Backup как Galaxy Type

• Backup Galaxy is now available as a Galaxy Type when creating new Galaxy

|            |             | GR node name:                                 | DK00Eng                                         | ×     | Connect       |
|------------|-------------|-----------------------------------------------|-------------------------------------------------|-------|---------------|
| St         |             | Calavar namer                                 | TratisticaCalassis                              |       |               |
|            | New Galaxy  |                                               |                                                 | ×     | New Galaxy    |
|            |             |                                               |                                                 |       | Delete Galaxy |
|            | GR node na  | me: DK00Eng                                   |                                                 |       |               |
| 100 V      | Galaxy name | e: NewGala                                    | xy                                              | About |               |
| JUNO D     | Galaxy type | Default.c                                     | ab                                              |       |               |
|            |             | Base_InT<br>Default.c<br>Default_E<br>Reactor | ouch.cab<br>ab<br>EMPTY.cab<br>Demo_InTouch.cab |       | Cancer        |
| SCHESTRE P |             | TrainingG                                     | alaxy.cab                                       |       |               |

# Спасибо за внимание! Ждем Вас на следующих курсах!

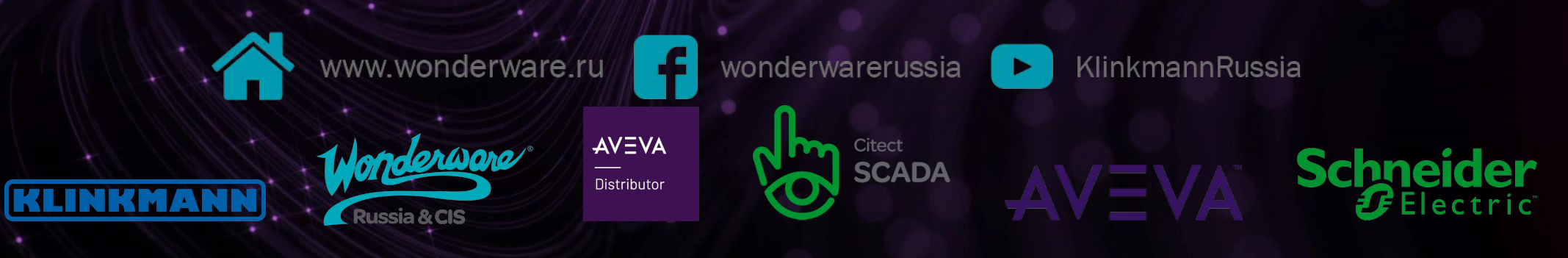

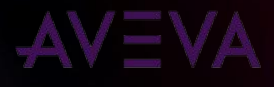